# Magnetischinduktiver Durchflussmesser

für teilgefüllte Rohre in Wasser- und Abwasseranwendungen Montage- und Betriebsanleitung

## TIDALFLUX IFM 4110 PF

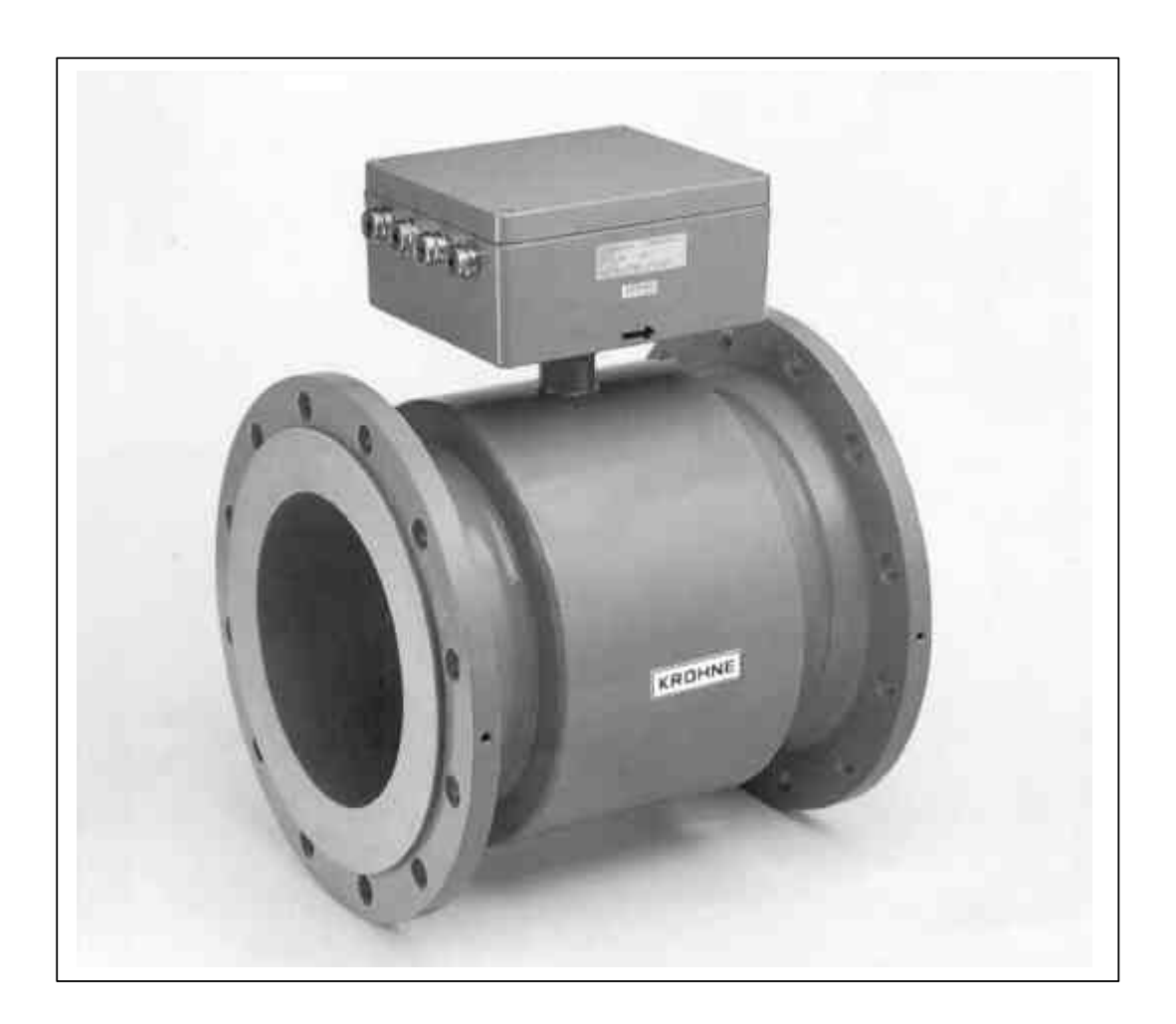

|                         | Inhalt                                                                                    |         |  |
|-------------------------|-------------------------------------------------------------------------------------------|---------|--|
| Produkt                 | thaffung und Garantie                                                                     | Л       |  |
| Beschreibung der Anlage |                                                                                           |         |  |
| Verfügbare Versionen    |                                                                                           |         |  |
| Lieferu                 | nfang                                                                                     | 5       |  |
| CE / EM                 | IV / Normen / Zulassungen                                                                 | 5       |  |
| Teil A                  | Installation und Inbetriebnahme der Anlage                                                | 7 - 19  |  |
|                         |                                                                                           |         |  |
| 1                       | Installation des Messwertaufnehmers                                                       | 7       |  |
| 1.1                     | Auswahl des Montageortes                                                                  | 7       |  |
| 1.2                     | Erdungsringe                                                                              | 7       |  |
| 1.3                     | Anzugsmomente                                                                             | 8       |  |
| 1.4                     | Erdung des IFS 4000 PF                                                                    | 8       |  |
| 1.5                     | Elektrischer Anschluss des Messwertaufnehmers                                             | 9       |  |
| 1.5.1                   | Anschluss der Hilfsenergie                                                                | 9       |  |
| 1.5.2                   | Datenschnittstelle zwischen Messwertaufnehmer und Messumformer                            | 9       |  |
| 1.5.3                   | Elektrodenleitung                                                                         | 9       |  |
| 1.5.4                   | Feldstromleitung                                                                          | 10      |  |
| 1.5.5                   | Leitungslängen: max. Abstand zwischen Messwertaufnehmer und Messumformer                  | 10      |  |
| 1.5.6                   | Anschlussbild IFC 110 PF mit IFS 4000 PF                                                  | 11      |  |
| 2                       | Installation des Messumformers                                                            | 12      |  |
| 2.1                     | Bitte beachten Sie die folgenden Informationen zu Installation und Betrieb des IFC 110 PF | 12      |  |
| 2.2                     | Auswahl des Montageortes                                                                  | 12      |  |
| 2.3                     | Anschluss der Hilfsenergie                                                                | 12      |  |
| 2.4                     | Verbindung von IFC 110 PF und IFS 4000 PF                                                 | 12      |  |
| 2.5                     | Aus- und Eingänge                                                                         | 12      |  |
| 2.5.1                   | Wichtige Hinweise für die Aus- und Eingänge                                               | 12      |  |
| 2.5.2                   | Stromausgang                                                                              | 13      |  |
| 2.5.3                   | Pulsausgänge P und A1                                                                     | 13      |  |
| 2.5.3.1                 | Pulsausgang P für elektronische Zähler                                                    | 13      |  |
| 2.5.3.2                 | Pulsausgang A1 für elektromechanische Zähler                                              | 13      |  |
| 2.5.4                   | Statusausgänge A1 / A2 / D1 / D2                                                          | 14      |  |
| 255                     | Steuereingänge C1 und C2                                                                  | 15      |  |
| 256                     | Anschlussbilder der Aus- und Eingänge                                                     | 15      |  |
| 2.5.7                   | Werksseitige Standard-Einstellungen                                                       | 18      |  |
| 3                       | Inbetriebnahme                                                                            | 19      |  |
| Teil B                  | Messumformer IFC 110 PF                                                                   | 20 - 44 |  |
|                         |                                                                                           |         |  |

| 4   | Bedienung des Messumformers                                      | 20 |
|-----|------------------------------------------------------------------|----|
| 4.1 | KROHNE – Bedienkonzept                                           | 20 |
| 4.2 | Bedienungs- und Kontrollelemente                                 | 21 |
| 4.3 | Funktion der Tasten                                              | 22 |
| 4.4 | Tabelle der einstellbaren Funktionen                             | 23 |
| 4.5 | Fehlermeldungen im Messbetrieb                                   | 29 |
| 4.6 | Zähler zurücksetzen und Fehlermeldungen löschen, RESET/QUIT-Menü | 30 |
| 5   | Beschreibung der Funktionen                                      | 31 |
| 5.1 | Messbereichsendwert Q <sub>100%</sub>                            | 31 |
| 5.2 | Zeitkonstante                                                    | 31 |
| 5.3 | Schleichmengenunterdrückung SMU                                  | 32 |
| 5.4 | Anzeige                                                          | 32 |
| 5.5 | Interner elektronischer Zähler                                   | 33 |
| 5.6 | Interne Hilfsenergie (E+/E–) für angeschlossene Verbraucher      | 33 |
| 5.7 | Stromausgang I                                                   | 34 |
| 5.8 | Pulsausgänge P und A1                                            | 35 |

| 5.9  | Statusausgänge A1 / A2 und D1 / D2      | 37 |
|------|-----------------------------------------|----|
| 5.10 | Steuereingänge C1 und C2                | 38 |
| 5.11 | Sprache                                 | 38 |
| 5.12 | Eingangscode                            | 39 |
| 5.13 | Messwertaufnehmer                       | 39 |
| 5.14 | Frei einstellbare Einheit               | 40 |
| 5.15 | V/R-Betrieb, Vorwärts-/Rückwärtsmessung | 41 |
| 5.16 | Charakteristik der Ausgänge             | 42 |
| 5.17 | Applikationen                           | 43 |
| 5.18 | Hardware-Einstellungen                  | 43 |
| 5.19 | Grenzwertmelder                         | 43 |
| 5.20 | Bereichsumschaltung                     | 44 |

| Teil C      | Spezielle Einsatzfälle, Funktionskontrollen, Service und Bestell-Nummern                          | 45 - 64  |
|-------------|---------------------------------------------------------------------------------------------------|----------|
|             |                                                                                                   |          |
| <u>6</u>    | <u>Spezielle Einsatzfalle</u><br>Einastz in ovelesionegefährdeten Dersichen                       | 45<br>45 |
| 0.1         | Einsalz in explosionsgerandelen bereichen                                                         | 40       |
| 63          | Magnetsensoren MP (Option)                                                                        | 45<br>45 |
| 0.3<br>6.4  | RS 232 Adapter inkl. CONFIG-Software (Option)                                                     | 45       |
| 6.5         | Pulsierender Durchfluss                                                                           | 45       |
| 6.6         | Unruhige Anzeige und Ausgänge                                                                     | 46       |
| 6.7         | Stabile Signalausgänge bei leerem Messrohr                                                        | 47       |
| 7           | Funktionskontrollen                                                                               | 48       |
| 7.1         | Nullpunktkontrolle mit dem Messumformer IFC 110 PF, Fkt. 3.03                                     | 48       |
| 7.2         | Test Messbereich Q, Fkt. 2.01                                                                     | 48       |
| 7.3         | Hardware-Informationen und Fehlerstatus, Fkt. 2.02                                                | 49       |
| 7.4         | Hardware-Test, Fkt. 2.03                                                                          | 50       |
| 7.5         | Störungen und Symptome bei der Inbetriebnahme und während der Messung                             | 50       |
| 7.6<br>7.04 | Prutung des Messwertautnehmers                                                                    | 54       |
| 7.6.1       | Prutung des Fullstandsmessers                                                                     | 55<br>55 |
| 7.7         | Prüfung des Geschwindigkeitsmessers<br>Prüfung des Messumformers mit dem Simulator GS 8A (Option) | 56       |
| 8           | Service                                                                                           | 59       |
| <u>8</u> .1 | Austausch der Hilfsenergie-Sicherung                                                              | 59       |
| 82          | Nachrüsten der Magnetsensoren MP (Option)                                                         | 59       |
| 8.3         | Austausch des kompletten Geräteeinsatzes des Messumformers IFC 110 F                              | 60       |
| 8.4         | Austausch einzelner Leiterplatten                                                                 | 61       |
| 8.5         | Abbildungen der Leiterplatten                                                                     | 61       |
| 9           | Bestellnummern                                                                                    | 64       |
|             | Technische Daten Messprinzin und Blockschalthild                                                  | 65 - 73  |
|             |                                                                                                   | 05-15    |
| <u>10</u>   | Technische Daten                                                                                  | 65       |
| 10.1        | Messwertauthenmer IFS 4000 PF                                                                     | 65       |
| 10.1.1      | Aligemeine Informationen                                                                          | 60       |
| 10.1.2      | Abmessungen und Gewicht des IFS 4000 PF                                                           | 66       |
| 10.2        | Messumformer IFC 110 PF                                                                           | 67       |
| 10.2.1      | Aligemeine Informationen                                                                          | 67       |
| 10.2.2      | Admiessungen und Gewicht des IFS TTO PF<br>Komplettes System IEM 1110 PF                          | 09<br>70 |
| 10.3 1      | Messhereichsendwert Quoov                                                                         | 70       |
| 10.3.2      | Fehlergrenzen bei Referenzbedingungen                                                             | 70       |
| <u>11</u>   | Blockschaltbild                                                                                   | 71       |
| 12          | Messprinzip                                                                                       | 73       |

| Teil E | Index | 74 - 76 |
|--------|-------|---------|

Formblatt für die Rücksendung von Durchflussmessern an KROHNE

So verwenden Sie diese Montage- und Betriebsanleitung

- Zur besseren Übersichtlichkeit ist diese Anleitung in fünf Teile unterteilt.
- Sie benötigen nur Teil A zur Installation und Inbetriebnahme.
- Alle magnetisch-induktiven Durchflussmesser werden im Werk nach Ihren Angaben voreingestellt. Daher sind vor der Inbetriebnahme keine weiteren Einstellungen erforderlich.
- Teil A Installieren Sie den Durchflussmesser an der Rohrleitung, schließen Sie ihn an und schalten Sie ihn ein, das war's! Die Anlage ist betriebsbereit.
- Teil B
   Bedienung
   und
   Wirkungsweise
   des

   Messumformers IFC 110 PF.
   110 PF.
   110 PF.
   110 PF.
   110 PF.
   110 PF.
   110 PF.
   110 PF.
   110 PF.
   110 PF.
   110 PF.
   110 PF.
   110 PF.
   110 PF.
   110 PF.
   110 PF.
   110 PF.
   110 PF.
   110 PF.
   110 PF.
   110 PF.
   110 PF.
   110 PF.
   110 PF.
   110 PF.
   110 PF.
   110 PF.
   110 PF.
   110 PF.
   110 PF.
   110 PF.
   110 PF.
   110 PF.
   110 PF.
   110 PF.
   110 PF.
   110 PF.
   110 PF.
   110 PF.
   110 PF.
   110 PF.
   110 PF.
   110 PF.
   110 PF.
   110 PF.
   110 PF.
   110 PF.
   110 PF.
   110 PF.
   110 PF.
   110 PF.
   110 PF.
   110 PF.
   110 PF.
   110 PF.
   110 PF.
   110 PF.
   110 PF.
   110 PF.
   110 PF.
   110 PF.
   110 PF.
   110 PF.
   110 PF.
   110 PF.
   110 PF.
   110 PF.
   110 PF.
   110 PF.
   110 PF.
   110 PF.
   110 PF.
   110 PF.
   110 PF.
   110 PF.
- Teil C Spezielle Einsatzfälle, Funktionskontrollen, Service.
- Teil D
   Technische
   Daten,
   Abmessungen,

   Blockschaltbild und Messprinzip.
   Blockschaltbild und Messprinzip.
   Blockschaltbild und Messprinzip.
- Teil E Stichwortverzeichnis

## Produkthaftung und Garantie

Dieser magnetisch-induktive Durchflussmesser eignet sich ausschließlich für die Messung des Durchflussvolumens von elektrisch leitenden Flüssigkeiten, Schlämmen und Pasten.

Die Verantwortung hinsichtlich Eignung und bestimmungsgemäßer Verwendung dieses magnetischinduktiven Durchflussmessers liegt allein beim Betreiber. Unsachgemäße Installation und Betrieb der Durchflussmesser (Anlagen) können zum Verlust der Garantie führen.

Darüber hinaus gelten die "Allgemeinen Verkaufsbedingungen", die Grundlage des Kaufvertrages sind.

Wenn Sie TIDALFLUX-Durchflussmesser an KROHNE zurücksenden müssen, beachten Sie bitte die vorletzte Seite dieser Montage- und Betriebsanleitung. Eine Reparatur oder Prüfung bei KROHNE ist nur möglich, wenn das Formblatt vollständig ausgefüllt ist und zusammen mit dem Gerät an KROHNE geschickt wird.

#### Beschreibung der Anlage

Der magnetisch-induktive Durchflussmesser IFM 4110 PF dient zur genauen Messung des Durchflusses elektrisch leitender Flüssigkeiten, Pasten und Schlämmen mit einer Mindestleitfähigkeit von 50 **m6**/cm (**m**nho/cm). Durch die Kombination eines magnetisch-induktiven Durchflussmessers und einem kapazitiven Füllstandsmesssystem können Durchflussraten in vollen und teilgefüllten Rohrleitungen genau gemessen werden. Der Füllgrad muss dabei mindestens 10 % des Rohr-Innendurchmessers betragen. Beispiel für Typenbezeichnung:

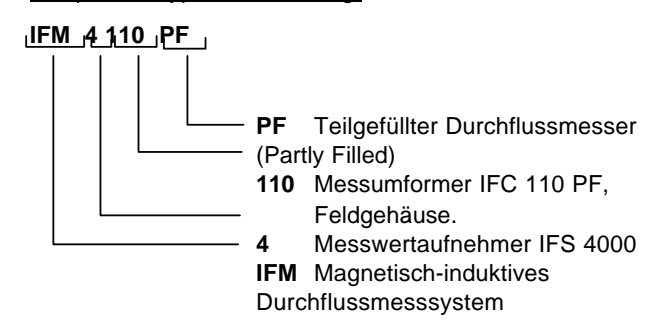

## Verfügbare Versionen

| System:            | IFM 4110 PF                        |  |
|--------------------|------------------------------------|--|
| Messwertaufnehmer: |                                    |  |
| • Typ:             | IFS 4000 PF                        |  |
| Auskleidung des    | Irathane                           |  |
| Messabschnitts:    |                                    |  |
| Nennweite:         | 200 - 600 mm (weitere auf Anfrage) |  |
| Nenndruck          | PN 10 (weitere auf Anfrage)        |  |
| Max. Betriebsdruck | 10 bar (weitere auf Anfrage)       |  |
| Messumformer:      | IFC 110 PF                         |  |
|                    |                                    |  |

## Lieferumfang

## Im Lieferumfang enthalten:

- Durchflussmesser IFM 4110 PF wie bestellt
  - Messumformer IFC 110 PF, Feldgehäuse
  - Messwertaufnehmer IFS 4000 PF
  - Signalleitung Typ DS (Standard) oder Typ BTS, Standardlänge 10 m.
  - Datenleitung, Standardlänge 10 m.
- <u>Bitte beachten Sie die folgenden Informationen</u> zu Installation und Betrieb des IFC 4110 PF
- Auflistung der werksseitigen Einstellungen des IFC 110 PF.
- Kalibrierungsbescheinigung für vollständig gefüllte Durchflussmesser.

## Nicht im Lieferumfang enthalten:

- Installationsmaterial (Schrauben, Muttern, Unterlegscheiben, Dichtungen usw.)
- Feldstromleitung
- Hilfsenergieleitungen für Messwertaufnehmer und Messumformer

Diese Teile sind vom Kunden bereitzustellen.

Achtung: bei der IP68-Ausführung sind die Hilfsenergieleitung für den Messwertaufnehmer und die Feldstromleitung bereits ab Werk montiert.

## CE / EMV / Normen / Zulassungen

- Magnetisch-induktive Durchflussmesser mit dem Messumformer IFC 110 F erfüllen die EU-EMV-Richtlinien, die NAMUR-Empfehlungen NE 5/93 und tragen das CE-Zeichen.
- Alle Fertigungsstätten und Produktionsabläufe sind nach ISO 9001 zertifiziert.
  - CE

## Teil A Installation und Inbetriebnahme der Anlage

## 1 Installation des Messwertaufnehmers

## 1.1 Auswahl des Montageortes

größere Einlassleitung.

- 1. **Montageort und -position je nach Anforderung,** Elektrodenachse muss jedoch ungefähr horizontal liegen. Max. Abweichung ± 2°.
- 2. Neigung des Messabschnitts, Messwertaufnehmer mit Einlass- und Auslass darf maximal ±1 % von der Horizontalen abweichen.
- 3. Durchflussrichtung +/-, Pfeil auf dem Messwertaufnehmer muss in Richtung des Durchflusses zeigen.
- 4. Schrauben und Muttern: achten Sie darauf, dass neben den Rohrflanschen genügend Platz zur Installation bleibt.
- 5. Vibrationen: die Rohrleitung sollte an beiden Seiten des Durchflussmessers abgestützt werden.
- 6. Verwenden Sie Übergangsrohre, damit die Konterflansche zur Installation axial verschoben werden können.
- 7. Die Einlassleitung muss für mindestens 5 x DN, die Auslassleitung für mindestens 3 x DN (DN = Nenndurchmesser) gerade verlaufen. Dies sind Mindestwerte! Achten Sie darauf, dass das Strömungsprofil im Rohr axial symmetrisch ist. Andernfalls müssen größere Einlass- und/oder Auslassleitungen verwendet werden. Ferner sollte der Messstoff so wenig Luftblasen wie möglich enthalten, die beispielsweise durch fallendes Wasser vor dem Messwertaufnehmer verursacht werden können. Wenn Luftblasen nicht vermieden werden können, verwenden Sie eine
- 8. Vortex- oder spiralförmiger Durchfluss: Verwenden Sie größere Einlass- und Auslassleitungen oder installieren Sie Lenkbleche.
- 9. Starke elektromagnetische Felder und große "Eisenmassen": sind in der Nähe des Durchflussmesser zu vermeiden.
- 10. **Nullpunkteinstellung** erfolgt bei Durchflussmessern mit geschaltetem Gleichfeld automatisch. Daher führen Verschmutzungen der Elektroden nicht zu Nullpunktabwanderungen.

Bei den meisten Anwendungen ist es üblich, den Nullpunkt durch Absperren des Durchflusses zu bestimmen. Dazu sollten vor und/oder hinter dem Messwertaufnehmer Absperrventile installiert werden, es sei den, die Installation lässt kein Eintauchen des Messwertaufnehmers in den Messstoff zu. Weitere Information zur Nullpunktprüfung finden Sie in Kap. 7.1.

12 **Mischung verschiedener Messstoffe.** Durchflussmesser vor der Mischstelle oder in ausreichendem Abstand dahinter (min. 30 × DN) einbauen, sonst evtl. unruhige Ausgabe/Anzeige.

13 Umgebungstemperatur < 60 °C / 140 °F Informationen zu Prozesstemperatur und Druckgrenzwerten auf Grund von Material für Messabschnitt/Auskleidung siehe Kap. 10.1. Wenn der Messwertaufnehmer direkter Sonneneinstrahlung ausgesetzt sein sollte, verwenden Sie bitte eine Sonnenblende.

- 14 Lange Rohrleitungen. Steuer- und Absperrventile müssen immer hinter dem Durchflussmesser installiert werden (Vakuum!).
- 15 Pumpen. Durchflussmesser dürfen nicht auf der Saugseite von Pumpen installiert werden (Vakuum!).

## 1.2 Erdungsringe

- Erforderlich bei nicht elektrisch leitenden Rohren, d. h. synthetischen, innen beschichteten Rohren oder Betonrohren. Besonders für das Füllstandsmesssystem sind spezielle Erdungsringe zu verwenden. Der zylindrische Teil dieser Ringe muss in die Rohre eingebracht werden. Dazu muss der Innendurchmesser der Rohre bekannt sein, damit die Erdungsringe an die Rohrleitung angepasst werden können. Es ist sehr wichtig, ein gutes Strömungsprofil des Messstoffes zu gewährleisten, das so wenig Störungen wie möglich aufweist.
- Erdungsringe stellen die leitende Verbindung zum Messstoff her, die sich durch eine niedrige Impedanz auszeichnet.
- Werkstoff CrNi Stahl 1.4571 oder SS 316 Ti-AISI, weitere auf Anfrage.
- Weitere Informationen zu Erdungsringen und deren Anschluss, siehe Kap. 1.4.

#### 1.3 Anzugsmomente

| Nennweite<br>DN mm | Druckeinst<br>ufung [PN] | Bolzen  | Max.<br>Anzugsmoment<br>Nm (ft lbf) |
|--------------------|--------------------------|---------|-------------------------------------|
| 200                | 10                       | 8x M20  | 68 (49,2)                           |
| 250                | 10                       | 12x M20 | 65 (47,0)                           |
| 300                | 10                       | 12x M20 | 76 (54,9)                           |
| 350                | 10                       | 16x M20 | 75 (54,2)                           |
| 400                | 10                       | 16x M24 | 104 (75,2)                          |
| 500                | 10                       | 20x M24 | 107 (77,4)                          |
| 600                | 10                       | 20x M27 | 138 (99,8)                          |

Bolzen: Schraubenbolzen gleichmäßig über Kreuz anziehen, Anzahl und Ausführung siehe Tabelle. IFS 4000 PF mit Irathane Auskleidung, > 12 mm / > 0,47":

| Nennweite | Druckein | Bolzen für  | Max.         |         |
|-----------|----------|-------------|--------------|---------|
| Zoll      | stufung  | Flansche    | Anzugsmoment |         |
|           | Gehäuse  | ANSI Klasse | Nm (ft lbf)  |         |
|           | psig     | 150         |              |         |
| 8         | 145      | 8 x ¾"      | 69           | (49,9)  |
| 10        | 145      | 12 x 7/8"   | 79           | (57,1)  |
| 12        | 145      | 12 x 7/8"   | 104          | (75,2)  |
| 14        | 145      | 12 x 1"     | 93           | (76,2)  |
| 16        | 145      | 16 x 1"     | 91           | (65,8)  |
| 18        | 145      | 16 x 1 1/8" | 143          | (103,4) |
| 20        | 145      | 20 x 1 1/8" | 127          | (91,8)  |
| 24        | 145      | 20 x 1 ¼"   | 180          | (130,1) |

Achtung: Der Prozessdruck darf die ANSI-Bemessung für die Flansche nicht übersteigen. Siehe ANSI Standard B 16.5. Andere Nennweiten auf Anfrage.

#### Erdung des IFS 4000 PF 1.4

Der Durchflussmesser (Messwertaufnehmer) muss einwandfrei geerdet sein.

Die Erdungsleitung darf keine Störspannungen übertragen. Darum dürfen keine anderen elektrischen Geräte gleichzeitig mit dieser Leitung geerdet werden.

Warnung: Jeder Durchflussmesser muss einwandfrei geerdet sein, um die Arbeitssicherheit des Bedienpersonals zu sichern.

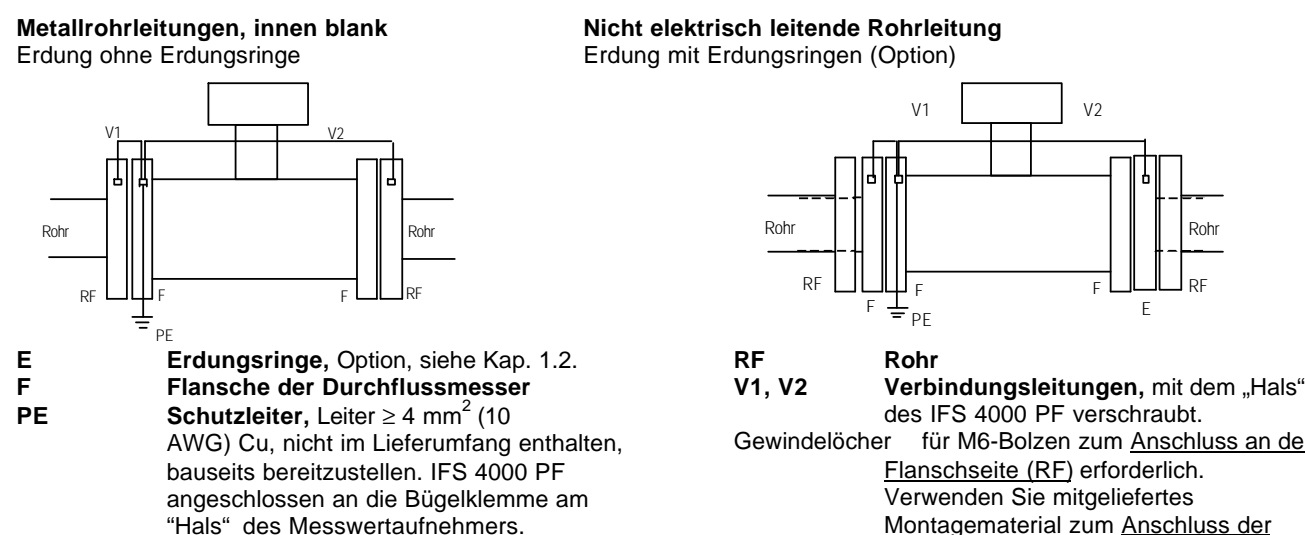

für M6-Bolzen zum Anschluss an der Flanschseite (RF) erforderlich. Verwenden Sie mitgeliefertes Montagematerial zum Anschluss der Erdungsringe E.

V2

Roh

RF

Е

## 1.5 Elektrischer Anschluss des Messwertaufnehmers

## 1.5.1 Anschluss der Hilfsenergie

## Elektrischer Anschluss gemäß VDE 0100 / EN 61010-1

"Bestimmungen für das Errichten von Starkstromanlagen mit Netzspannungen unter 1000 Volt" oder entsprechenden nationalen Vorschriften.

Die Elektronikeinheit oben am Messwertaufnehmer benötigt eine Hilfsenergie von 115/230 V 48-63 Hz (14 VA) - andere Spannungen als Option erhältlich.

Bitte beachten Sie die Informationen zu Spannung und Frequenz auf dem Geräteschild des Messwertaufnehmers oder in der Anschlussdose.

Siehe auch Anschlussbild in Kap. 1.5.6.

## 1.5.2 Datenschnittstelle zwischen Messwertaufnehmer und Messumformer

Datenleitung: 3 x 1,5 mm<sup>2</sup>, abgeschirmt, z. B. Liycy, 10 Meter im Lieferumfang enthalten. Informationen zum Anschluss, siehe Anschlussbild in Kap. 1.5.6. Die PG9-Kabeldichtung sollte besonders beachtet werden, da diese für eine fehlerfreie Datenübertragung zwischen Messwertumformer und Messwertaufnehmer sorgt. Die Abschirmung der Datenleitung sollte daher mit Hilfe zweier Metallringe hinter dem Gummiteil der Dichtung mit dem Gehäuse verbunden werden. Die Abschirmung muss zwischen den beiden Metallringen platziert werden, so dass sie um den gesamten Leitungsumfang mit den Metallringen in Kontakt steht. Siehe auch folgende Abbildung:

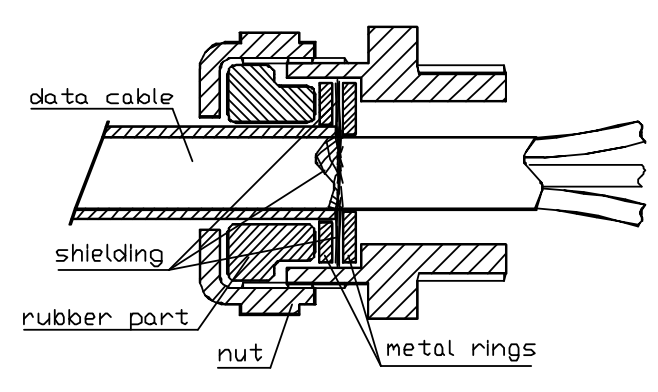

## 1.5.3 Elektrodenleitung

## Allgemeine Informationen zu den Signalleitungen der Typen DS und BTS

#### Allgemeines

Die KROHNE Signalleitungen der Typen DS und BTS mit Folienschirm und magnetischer Abschirmung gewährleisten einwandfreie Funktion.

- Signalleitungen fest verlegen. Ferner müssen die Leitungen gegen Verrutschen gesichert oder in einem Kabelkanal verlegt werden.
- Die Leitungen f
  ür Signale und Feldstromversorgung m
  üssen nicht separat verlegt werden. Sie k
  önnen zusammen mit anderen Signal- und Feldstromversorgungsleitungen im gleichen Kabelkanal verlaufen. Allerdings sollten sie nicht zusammen mit Netzleitungen f
  ür andere Ger
  äte verlegt werden.
- Die Abschirmungen werden über Beilauflitzen angeschlossen.
- Wasser- und Erdverlegung möglich.
- Isoliermaterial flammwidrig nach IEC 332.1/VDE 0472
- Die Signalleitungen sind halogenarm und weichmacherfrei.
- Flexibel auch bei geringen Temperaturen.

Informationen zum Anschluss des Kabels, siehe Anschlussbild in Kap. 1.5.6.

## Signalleitung Typ DS,

2-fach abgeschirmt

- 1 Kontaktlitze, 1. Schirm, 1,5 mm<sup>2</sup> (14 AWG)
- 2 Aderisolation
- 3 Leiter 0,5  $\text{mm}^2$  (20 AWG)
- 4 Spezialfolie, 1. Schirm
- 5 Innenmantel
- 6 Mumetallfolie, 2. Schirm
- 7 Kontaktlitze, 2. Schirm, 0,5 mm<sup>2</sup> (20 AWG)
- 8 Außenmantel

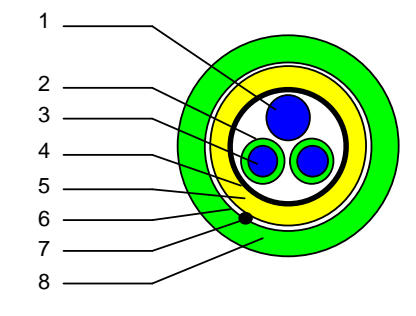

#### **Bootstrap-Signalleitung Typ BTS**

Der Messumformer steuert die Einzelschirme (3) automatisch auf die gleiche Spannung, die auch in den Signaladern (5) anliegt. Weil darum zwischen den Signaladern (5) und den Einzelschirmen (3) praktisch keine Spannungsdifferenz vorliegt, fließt über die Leitungskapazitäten zwischen 3 und 5 kein Strom. Die Leitungskapazität wird scheinbar zu Null. Dadurch sind bei geringen elektrischen Leitfähigkeiten des Messstoffes größere Leitungslängen möglich.

- 1 Füllelement
- 2 Aderisolation
- 3 Spezialfolie, 1. Schirm
- 4 Aderisolation
- 5 Leiter 0,5 mm<sup>2</sup> (20 AWG)
- 6 Kontaktlitze, 1. Schirm, 5,2 mm<sup>2</sup> (14 AWG)
- 7 Spezialfolie, 2. Schirm
- 8 Kontaktlitze, 2. Schirm, 1,5 mm<sup>2</sup> (14 AWG)
- 9 Aderisolation
- 10 Mumetallfolie, 3. Schirm
- 11 Kontaktlitze , 3. Schirm, 0,5 mm<sup>2</sup> (20 AWG)
- 12 Außenmantel

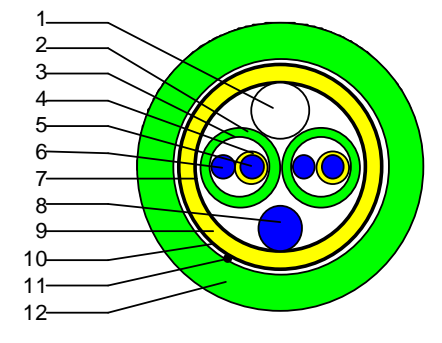

#### 1.5.4 Feldstromleitung

Der Querschnitt der Feldstromleitung (nicht enthalten) ist abhängig von der benötigten Leitungslänge:

| Länge     | Querschnitt                              |
|-----------|------------------------------------------|
| 0 – 150 m | 2 x 0,75 mm <sup>2</sup> Cu (2 x 18 AWG) |
| 150-300 m | 2 x 1,5 mm <sup>2</sup> Cu (2 x 14 AWG)  |
| 0 – 150 m | 4 x 1,5 mm <sup>2</sup> Cu (4 x 14 AWG)  |

## 1.5.5 Leitungslängen: max. Abstand zwischen Messwertaufnehmer und Messumformer

#### Bestimmen des maximal zulässigen Abstands zwischen Messwertaufnehmer und Messumformer

1. Die Länge der Signalleitung ist abhängig von der elektrischen Leitfähigkeit des flüssigen Messstoffs und vom verwendeten Leitungstyp.

Bei der BTS-Leitung beträgt die maximale Länge unabhängig von der Leitfähigkeit 600 Meter. Bei DS-Leitungen (Standard) errechnen sich die maximalen Längen wie folgt:

| elektr. Leitfähigkeit | max. Länge |
|-----------------------|------------|
| γ[μS/cm]              | [m]        |
| 50                    | 120        |
| 100                   | 200        |
| 200                   | 400        |
| 400                   | 600        |

- 2. Die Länge von Feldstromleitungen wird vom Querschnitt AF bestimmt, siehe Kap. 1.5.4.
- 3. Die Länge der Datenleitung darf 600 Meter nicht überschreiten.
- 4. Die kürzeste Leitungslänge aus Punkt 1, 2 oder 3 und entspricht dem **maximal zulässigen Abstand** zwischen Messwertaufnehmer und Messumformer!

## 1.5.6 Anschlussbild IFC 110 PF mit IFS 4000 PF

Im folgenden Diagramm ist dargestellt, wie die beiden Geräte verbunden werden. In diesem Diagramm ist die **Datenleitung** mit "Q", die **Feldstromleitung** mit "C" und die **Elektrodenleitung** mit "DS" gekennzeichnet.

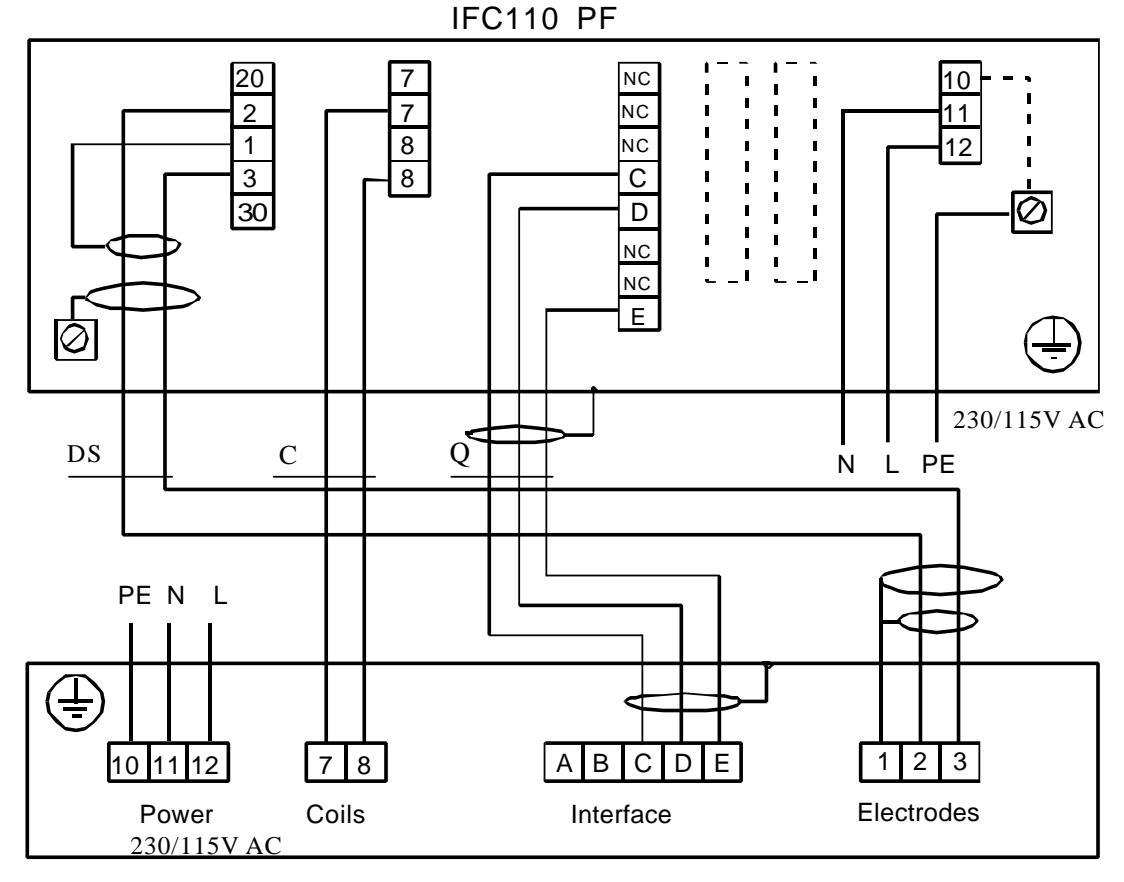

**IFS4000 PF** 

## 2. Installation des Messumformers

## 2.1 Bitte beachten Sie die folgenden Informationen zu Installation und Betrieb des IFC 110 PF

#### • Elektrischer Anschluss gemäß VDE 0100 / EN 61010-1

"Bestimmungen für das Errichten von Starkstromanlagen mit Netzspannungen unter 1000 Volt" oder entsprechenden nationalen Vorschriften. Informationen zum Anschluss der Hilfsenergie an den Messumformer siehe Anschlussbild, Kap. 1.5.6.

Warnung: Das Gerät muss einwandfrei geerdet sein, um die Arbeitssicherheit des Bedienpersonals zu sichern.

- Verlegen Sie die Leitungen im Anschlussraum nicht über Kreuz oder in einer Schleife. Verwenden Sie separate geschraubte PG- oder NPT-Leitungseinführungen für alle Leitungen.
- Bei normalen Bestellungen wird die Messwertaufnehmer-Konstante (GK) des Messumformer werksseitig auf den zugehörigen Messwertaufnehmer der Einheit eingestellt. Die GK wird auf dem Geräteschild des Messwertaufnehmers und des Messumformers vermerkt. Diese beiden Instrumente sollten also immer zusammen installiert werden.

## 2.2 Auswahl des Montageortes

- Setzen Sie den Messumformer keiner direkten Sonneneinstrahlung aus. Installieren Sie ggf. ein Schutzdach.
- Setzen Sie das Gerät keinen starken Vibrationen aus.
- Sorgen Sie für eine ausreichende Kühlung des IFC 110 PF, wenn dieser in einem Schaltschrank installiert wird, z. B. durch Wärmetauscher.
- Halten Sie den Abstand zwischen Messumformer und Messwertaufnehmer möglichst gering.
- Verwenden Sie die mitgelieferten Standard-Signalleitungen (Typ DS), Standardlänge 10 m. Informationen zu längeren Leitungen und Bootstrap-Signalleitungen finden Sie in Kap. 1.5.3.
- Verwenden Sie nur die mitgelieferten Datenleitungen, Standardlänge 10 m, für die RS485-Schnittstelle zwischen Messwertaufnehmer und Messumformer.

## 2.3.1 Anschluss der Hilfsenergie

- Informationen in Kap. 2.1 beachten!
- Beachten Sie die Angaben auf dem Geräteschild des Messumformer (Spannung, Frequenz)!

## 2.4 Verbindung von IFC 110 PF und IFS 4000 PF

- Datenleitung; allgemeine Informationen und Angaben zur max. Länge siehe Kap. 1.5.2 und 1.5.5; Anschlussinformationen siehe Kap. 1.5.6.
- Signalleitung Typ DS mit doppelter Abschirmung oder Typ BTS mit dreifacher Abschirmung (Option); allgemeine Informationen und Angaben zur max. Länge siehe Kap. 1.5.3 und 1.5.5; Anschlussinformationen siehe Kap. 1.5.6.
- Feldstromleitung; Informationen zu Mindestquerschnitt (A<sub>F</sub>) und Länge siehe Kap. 1.5.4 und 1.5.5; Anschlussinformationen siehe Kap. 1.5.6.

## 2.5 Aus- und Eingänge

#### 2.5.1 Wichtige Informationen zu Ausgängen und Eingängen

**BITTE BEACHTEN!** 

• Der Messumformer verfügt über folgende Ausgänge und Eingänge:

| Aus- und<br>Eingangsgruppe | Symbol    | Anschlussklem<br>men      | Bemerkungen                                     |
|----------------------------|-----------|---------------------------|-------------------------------------------------|
| Stromausgang               |           | l+/-                      | Immer aktiv                                     |
| Pulsausgang                | P         | P/P                       | Für elektronische Zähler                        |
| Pulsausgang                | A1 (P2)   | A1 <sup>*</sup> / A⊥      | Für elektromechanische Zähler                   |
| Statusausgänge             | A1 und A2 | A1 <sup>®</sup> / A⊥ / A2 | A⊥ gemeinsamer Mittenkontakt                    |
| Statusausgänge             | D1 und D2 | D1 / D⊥ / D2              | D⊥ gemeinsamer Mittenkontakt                    |
| Steuereingänge             | C1 und C2 | C1 / C⊥ / C2              | C⊥ gemeinsamer Mittenkontakt                    |
| Interne Hilfsenergie       | E         | E+/E-                     | Zum aktiven Betrieb von Ausgängen und Eingängen |

Ausgang A1 ist als zweiter Pulsausgang P2 für elektromechanische Zähler oder als vierter Statusausgang nutzbar, siehe Kap. 4.4, Fkt. 3.07 HARDWARE.

## • Die Ausgangs- und Eingangsgruppen sind untereinander und von allen anderen Ein- und Ausgangskreisen galvanisch getrennt .

- Bitte beachten:
- A^ gemeinsamer Mittenkontakt für Ausgänge A1 und A2
  - D<sup>A</sup> gemeinsamer Mittenkontakt für Ausgänge D1 und D2
  - C^ gemeinsamer Mittenkontaktfür Steuereingänge C1 und C2

- Aktiver Betrieb: Der Messumformer liefert die Hilfsenergie für den Betrieb (Ansteuerung) der Folgeinstrumente, max. Betriebsdaten beachten (Anschlussklemmen E+ und E-).
- **Passiver Betrieb:** Zum Betrieb (Ansteuerung) der Folgeinstrumente ist eine externe Hilfsenergie (**U**<sub>ext</sub>) erforderlich, max. Betriebsdaten beachten.
- Die Anschlussbilder der Ausgänge und Eingänge entnehmen Sie bitte Kap. 2.5.6.
- Die Betriebsdaten der Ausgänge und Eingänge entnehmen Sie bitte Kap. 10.2.1.

## 2.5.2 Stromausgang I

- Der stets aktive Stromausgang ist galvanisch getrennt von allen anderen Kreisen.
- Alle Betriebsdaten und Funktionen sind einstellbar.
- Max. Bürde: 15-500 Ω
- Selbstüberwachung: -Unterbrechung der mA-Schleife und
  - -Kurzschluss der mA-Schleife über Testfunktion, siehe Fkt. 2.03 oder beim Netzeinschalten unter Fkt. 3.07
    - Fehlermeldung über Display (Fkt. 1.04) und/oder Statusausgang (Fkt. 1.07-1.10).
- Stromwert f
  ür Fehlererkennung einstellbar, siehe Fkt. 1.05.
- Bereichsumschaltung, automatisch oder extern durch Steuereingang, siehe Fkt. 1.07-1.10 bzw. 1.11-12.
- Einstellbereich von 5-80 % von Q<sub>100%</sub> (entsprechendes Verhältnis von kleinerem zu größerem Bereich von 1:20 bis 1:25). Umschaltung vom großen in den kleinen Bereich bei ca. 85% des kleinen Bereichs und umgekehrt bei ca. 98% des kleinen Bereichs.

Signalisierung des aktiven Bereichs über einen der vier Statusausgänge.

- Vor-/ Rückwärtsmessung (V/R-Betrieb) möglich.
- Anschlussbilder siehe Kap. 2.5.6.

## 2.5.3 Pulsausgänge P und A1

## 2.5.3.1 Pulsausgang P für elektronische Zähler

- Der Pulsausgang P ist galvanisch getrennt von allen anderen Kreisen.
- Alle Betriebsdaten und Funktionen sind einstellbar, siehe Fkt. 1.05.
- Aktiver Betrieb: Verwendung der internen Hilfsenergie, Anschlussklemmen E+/E-
- Passiver Betrieb: Externe Hilfsenergie erforderlich, Uext<32 V DC / 24 V AC, I ≤ 30 mA
- Max. einstellbare Frequenz 10 kHz
- Skalierung in Pulsen pro Zeiteinheit (z. B. 1000 Pulse/s bei Durchfluss Q<sub>100%</sub>) oder
- Pulsbreite in Pulsen pro Volumeneinheit (z. B. 100 Pulse/m<sup>3</sup>).
   symmetrisch, Tastverhältnis 1:1, unabhängig von der Ausgangsfrequenz, automatisch, mit optimaler Pulsbreite, Tastverhältnis ca. 1:1 bei Q<sub>100%</sub>, oder
  - Pulsbreite von 0,01 bis 1 s beliebig einstellbar bei entsprechend niedriger Ausgangsfrequenz.
- Vor-/ Rückwärtsmessung (V/R-Betrieb) möglich.
- Anschlussbilder siehe Kap. 2.5.6

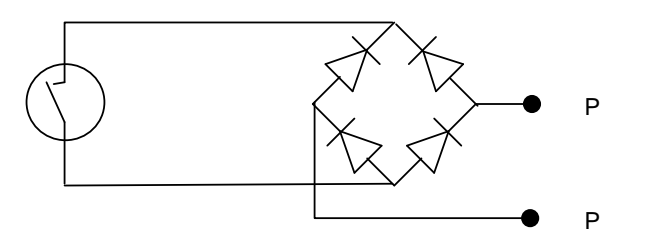

## 2.5.3.2 Pulsausgang A1 für elektromechanische Zähler

#### Bitte beachten:

Die Ausgangsklemme A1 kann als Statusausgang A1 oder als 2. Pulsausgang A1 für elektromechanische Zähler belegt werden.

Die Einstellung erfolgt unter Fkt. 3.07 HARDWARE.

- Der Pulsausgang A1 ist galvanisch verbunden mit dem Statusausgang A2 (gemeinsamer Mittenkontakt A⊥). Von allen anderen Kreisen ist der Pulsausgang A1 jedoch galvanisch getrennt.
- Alle Betriebsdaten und Funktionen sind einstellbar, siehe Fkt. 1.07.
- Aktiver Betrieb: Verwendung der internen Hilfsenergie, Anschlussklemmen E+/E-Passiver Betrieb: Externe Hilfsenergie erforderlich, U<sub>ext</sub> ≤ 32 V DC / 24 V AC, I ≤ 100 mA (I ≤ 200 mA bei gepoltem DC-Betrieb).
- Max. einstellbare Frequenz 50 kHz
- Skalierung in Pulsen pro Zeiteinheit (z. B. 10 Pulse/s bei Durchfluss Q<sub>100%</sub>) oder
  - in Pulsen pro Volumeneinheit (z. B. 10 Pulse/m<sup>3</sup>).
- Pulsbreite symmetrisch, Tastverhältnis 1:1, unabhängig von der Ausgangsfrequenz, automatisch, mit optimaler Pulsbreite, Tastverhältnis ca. 1:1 bei Q<sub>100%</sub>, oder Pulsbreite von 0,01 bis 1 s beliebig einstellbar bei entsprechend niedriger Ausgangsfrequenz.
- Vor-/ Rückwärtsmessung (V/R-Betrieb) möglich.
- Anschlussbilder siehe Kap. 2.5.6
- **Prinzipbild Pulsausgang A1** für elektromechanische Zähler. Dieser Pulsausgang hat einen MOSFET-Schalter als Ausgang, der wie ein Relais-Kontakt Gleich- und Wechselspannungen schaltet.

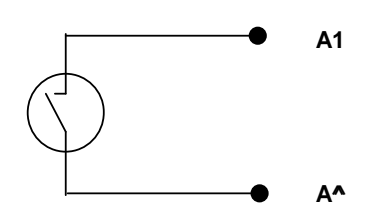

## 2.5.4 Statusausgänge A1 / A2 / D1 / D2

#### Bitte beachten:

Die Ausgangsklemme A1 kann als Statusausgang A1 oder als 2. Pulsausgang A1 für elektromechanische Zähler belegt werden. Die Einstellung erfolgt unter Fkt. 3.07 HARDWARE.

- Die Statusausgänge A1/A2 und D1/D2 mit den gemeinsamen Mittenkontakten A⊥ bzw. B⊥ sind voneinander und von allen anderen Kreisen galvanisch getrennt.
- Alle Betriebsdaten und Funktionen sind einstellbar, siehe Fkt. 1.07-1.10.
- Aktiver Betrieb: Verwendung der internen Hilfsenergie, Anschlussklemmen E+/E-Passiver Betrieb: Externe Hilfsenergie erforderlich, U<sub>ext</sub> ≤ 32 V DC / 24 V AC, I ≤ 100 mA

 $|I \le 200 \text{ mA für A1 bei gepoltem DC-Betrieb}|$ .

- Die folgenden Betriebszustände sind mit den Statusausgängen signalisierbar:
  - Durchflussrichtung (V/R-Betrieb)
  - Grenzwerte
  - Fehlermeldungen
  - aktiver Bereich, bei Bereichsumschaltung
  - inverser Betrieb von A1 and A2 bzw. D1 and D2,
  - d. h. als Wechselschalter mit gemeinsamem Mittenkontakt A  $\perp$  oder D verwendbar. $\perp$ .
- Anschlussbilder siehe Kap. 2.5.6.
- Prinzipbild für Statusausgänge A1/A2 und D1/D2.
   Diese Statusausgänge haben MOSFET-Schalter als Ausgänge, die wie ein Relais-Kontakt Gleich- und Wechselspannungen schalten.

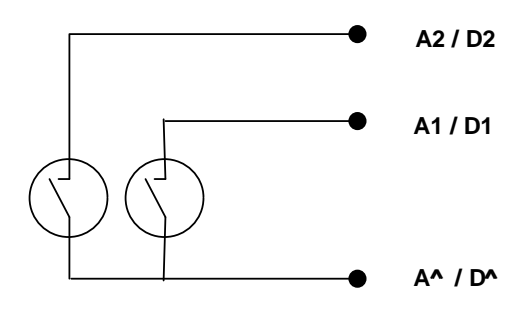

## 2.5.5 Steuereingänge C1 und C2

- Die Steuereingänge C1 und C2 sind galvanisch verbunden (gemeinsamer Mittenkontakt C). ⊥Von allen anderen Kreisen sind die Steuereingänge jedoch galvanisch getrennt.
- Alle Betriebsdaten und Funktionen sind einstellbar, siehe Fkt. 1.11-1.12.
- Die folgenden Betriebszustände können mit den Steuereingängen ausgelöst werden:
  - externe Bereichsumschaltung
  - Werte der Ausgänge halten
  - Werte der Ausgänge auf "Null" setzen
  - internen Zähler zurücksetzen
  - Fehlermeldungen zurücksetzen (löschen)
- Anschlussbilder siehe Kap. 2.5.6

## 2.5.6 Anschlussbilder der Aus- und Eingänge

- **Aktiver Betrieb:** Der IFC 110 PF liefert die Hilfsenergie für den Betrieb (Ansteuerung) der Folgeinstrumente, max. Betriebsdaten beachten (Anschlussklemmen E+ und E-).
- Passiver Betrieb: Zum Betrieb (Ansteuerung) der Folgeinstrumente ist eine externe Hilfsenergie (Uext) erforderlich.

Die Gruppen A / C / D / E / I / P sind untereinander und von allen anderen Ein- und Ausgangskreisen galvanisch getrennt.

Bitte beachten:

gemeinsames Bezugspotenzial

A<sup>^</sup> für A1 und A2
 C<sup>^</sup> für C1 and C2
 D<sup>^</sup> für D1 und D2

#### Statusausgänge D1 / D2 / A1 / A2 aktiv

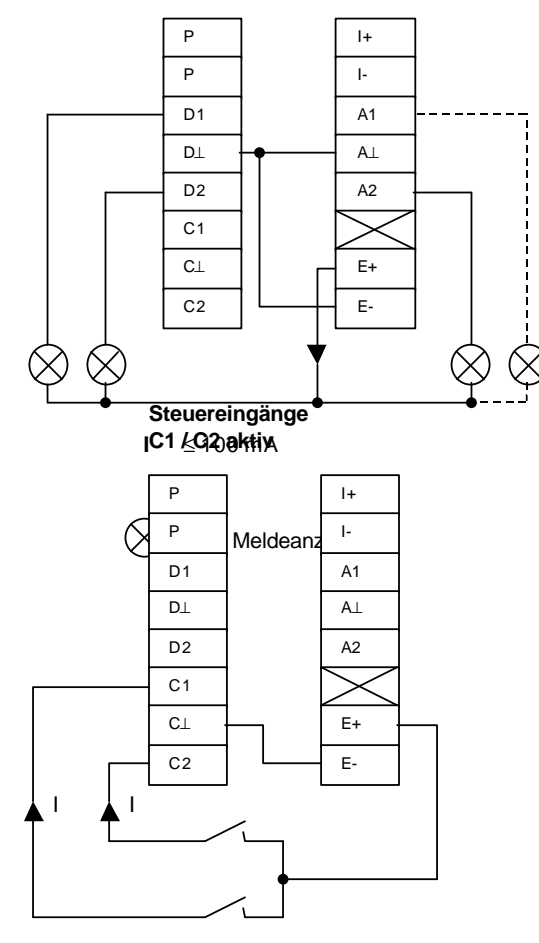

Kontakte 24 V, 10 mA  $I \le 7$  mA

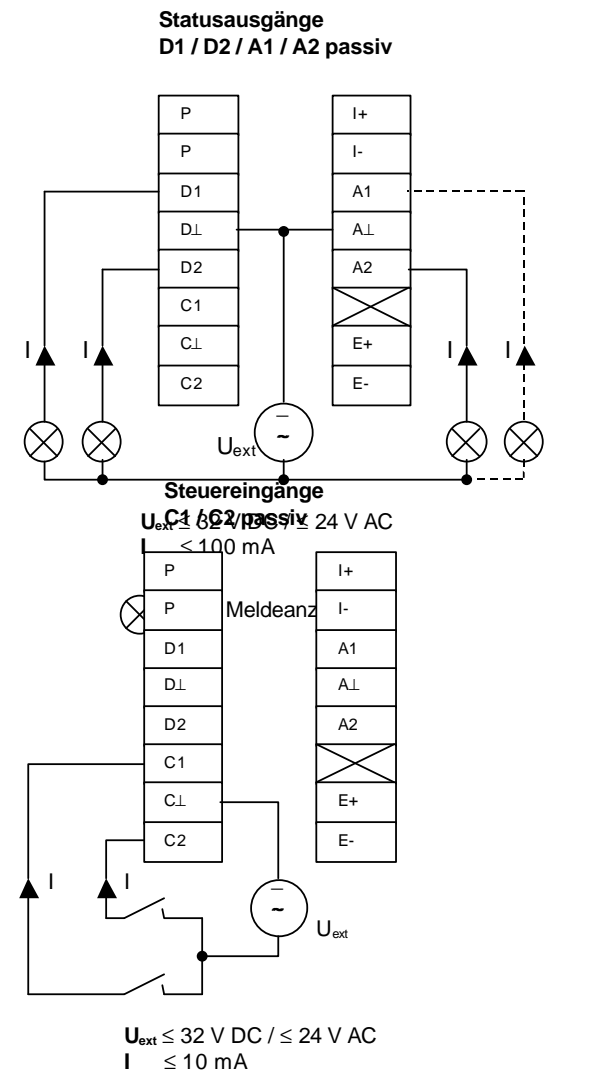

#### Stromausgang I

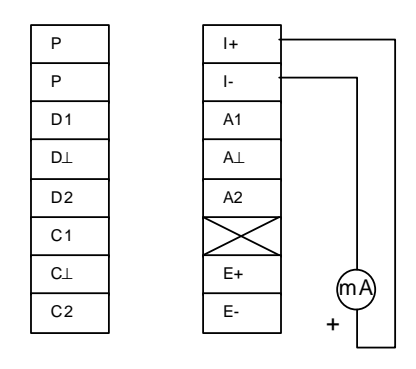

 $\mathbf{R}_{i} = 15 - 500 \,\Omega$ 

Pulsausgang A1 aktiv für elektromechanische Zähler

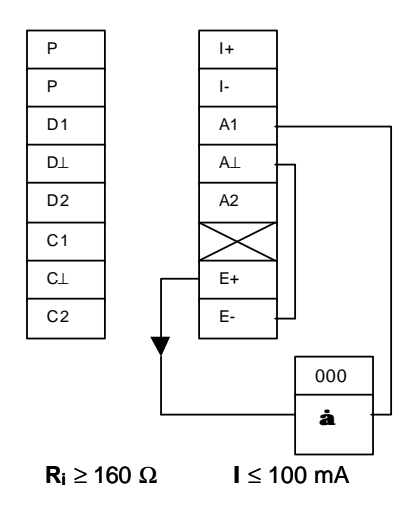

#### Vor-/ Rückwärtsdurchflussmessung (V/R-Betrieb)

für Puls- und Stromausgang (P und I) ohne externes Umschaltrelais

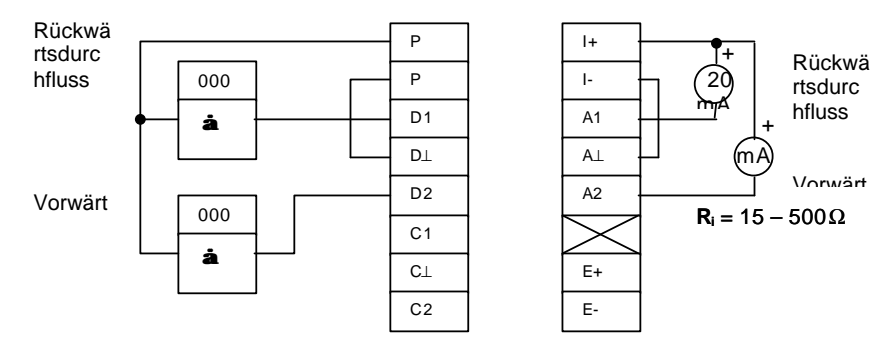

Der Anschluss der elektronischen Zähler ist nach den Anschlussbildern für den Pulsausgang P auf der folgenden Seite vorzunehmen.

#### Stromausgang I mit Bereichsautomatik BA

ohne externes Umschaltrelais

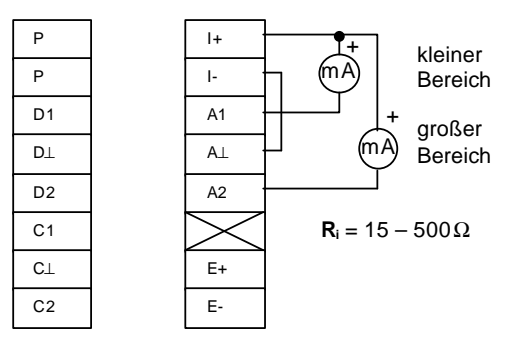

Pulsausgang A1 passiv für elektromechanische Zähler

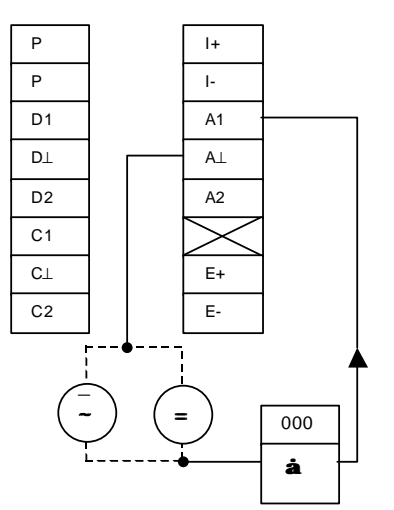

 $\begin{array}{l} \textbf{U}_{\text{ext.1}} \leq 32 \; \forall \; DC \; / \leq 24 \; \forall \; AC \quad \textbf{I} \leq 100 \; \text{mA} \\ \text{oder umschaltbar auf} \\ \textbf{U}_{\text{ext.2}} \leq 32 \; \forall \; DC \quad \textbf{I} \leq 200 \; \text{mA} \end{array}$ 

## Pulsausgang Paktiv für elektronische Zähler

#### für Frequenzen £ 1 kHz

#### für Frequenzen > 1 kHz

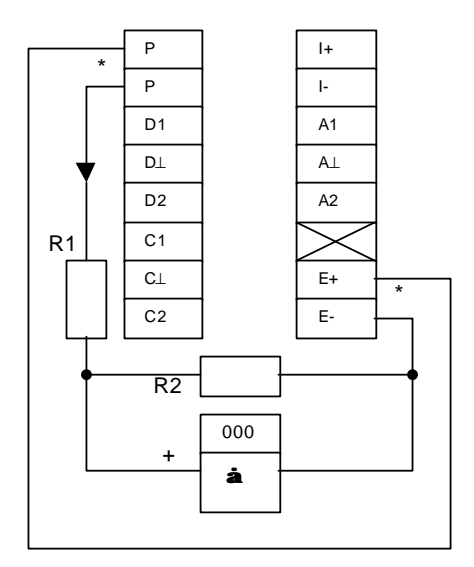

 $\label{eq:R1} \begin{array}{ll} \textbf{R1} = 1 \ k\Omega \ / \ 0.5 \ W & \textbf{I} \leq 20 \ mA \\ \textbf{R}_{i \ \text{EC}} > 100 \ k\Omega \end{array}$ 

| <b>R2</b> / 0,2 W   | 10 kΩ | 1 kΩ | 270Ω |
|---------------------|-------|------|------|
| U <sub>EC,max</sub> | 22 V  | 12 V | 5 V  |

Pulsausgang Ppassiv für elektronische Zähler

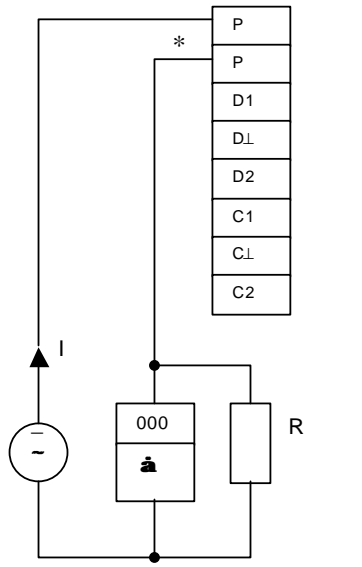

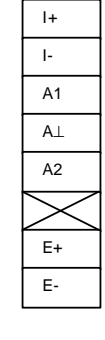

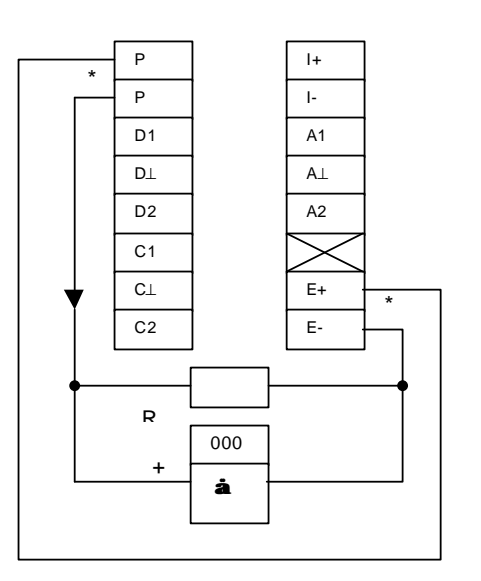

 $\mathbf{R} = 1 \ \mathrm{k}\Omega \ / \ \mathrm{0.35} \ \mathrm{W}$ 

<u>für Frequenzen ≤1 kHz</u>

 $\begin{array}{ll} \textbf{U}_{\text{ext.}} &\leq 32 \; V \; DC \; / \leq 24 \; V \; AC \\ \textbf{I} &\leq 30 \; mA \\ \textbf{R} &= 1-10 \; k\Omega \\ \textbf{P}_{R} &\geq \textbf{U}_{\text{ext}}^{2} \; / \; R \end{array}$ 

für Frequenzen > 1 kHz

 $\begin{array}{l} \textbf{U}_{\text{ext.}} &= 24 \; \text{V} \; \text{DC} \; / \; \text{AC} \\ \textbf{R}_{\text{i} \; \text{EC}} \; \geq 100 \; \text{k} \Omega \end{array}$ 

| 1                                 | 30 mA                      | 18 mA                         |
|-----------------------------------|----------------------------|-------------------------------|
| R                                 | 560 Ω                      | 1 kΩ                          |
| P <sub>R</sub><br>U <sub>EC</sub> | <del>- 0,5 W</del><br>16 V | <del>- 0,35 W -</del><br>18 V |

\* **Abgeschirmte Leitungen** verwenden, um bei Pulsausgangsfrequenzen > 100 Hz Funkstörungen zu vermeiden.

## 2.5.7 Werksseitige Standard-Einstellungen

Alle Betriebsdaten werden im Werk nach Ihren Bestellangaben eingestellt.

Wenn Sie keine besonderen Angaben bei der Bestellung gemacht haben, werden die Geräte mit den in der Tabelle angegebenen Standard-Parametern und Funktionen ausgeliefert.

Wegen einer einfachen und schnellen Inbetriebnahme sind Strom- und Pulsausgang auf Messung in "2 Durchflussrichtungen" eingestellt. Damit werden aktueller Durchfluss und Mengen unabhängig von der Durchflussrichtung angezeigt bzw. gezählt. Die Anzeigen auf dem Display können mit einem Vorzeichen behaftet sein.

Vor allem bei der Mengenzählung kann diese werksseitige Einstellung zu Messfehlern führen. Wenn z. B. beim Abschalten von Pumpen "Rückflüsse" auftreten, die nicht im Bereich der Schleichmengenunterdrückung (SMU) liegen, oder wenn für beide Durchflussrichtungen getrennt angezeigt bzw. gezählt werden soll.

Um Fehlmessungen zu vermeiden, muss ggf. die werksseitige Einstellung der folgenden Funktionen geändert werden:

- Schleichmengenunterdrückung SMU Fkt. 1.03.
  - Anzeige Fkt. 1.04.
  - Stromausgang I Fkt. 1.05.
  - Pulsausgang P Fkt. 1.06.

#### Werksseitige Standard-Einstellungen

| Fkt. Nr. | Funktion                                                      | Einstellung                                             | Fkt. Nr. | Funktion                                                      | Einstellung                                                  |
|----------|---------------------------------------------------------------|---------------------------------------------------------|----------|---------------------------------------------------------------|--------------------------------------------------------------|
| 1.01     | Messbereichsend<br>wert                                       | s. Geräteschild<br>Messwertaufnehmer                    | 1.10     | Statusausgang D2                                              | Indikation V/R                                               |
| 1.02     | Zeitkonstante                                                 | 3 s für Anzeige,<br>Puls-, Strom- und<br>Statusausgänge | 1.11     | Steuereingang C1                                              | Zähler Reset                                                 |
| 1.03     | Schleichmengenun terdrückung                                  | AUS                                                     | 1.12     | Steuereingang C2                                              | AUS                                                          |
| 1.04     | Anzeige (Display)<br>Durchfluss (Q)<br>Zähler                 | m <sup>3</sup> /hr<br>m <sup>3</sup>                    | 3.02     | Messwertaufnehm<br>er<br>Nennweite<br>Durchflussrichtung      | s. Geräteschild<br>+ Richtung, s. Pfeil<br>Messwertaufnehmer |
| 1.05     | Stromausgang I<br>Funktion<br>Bereich<br>Fehlererkennung      | 2 Richtungen<br>4-20 mA<br>22 mA                        | 3.04     | Eingangscode                                                  | NEIN                                                         |
| 1.06     | Pulsausgang P<br>Funktion<br>Pulswertigkeit<br>Pulsbreite     | 2 Richtungen<br>1000 Pulse/s<br>symmetrisch             | 3.05     | Freie Einheit                                                 | Liter/h                                                      |
| 1.07     | Pulsausgang 2, A1<br>Funktion<br>Pulswertigkeit<br>Pulsbreite | 2 Richtungen<br>1 Puls/s<br>50 ms                       | 3.06     | Applikation<br>Durchfluss<br>ADW-Verstärkung<br>Spezialfilter | pulsierend<br>automatisch<br>AUS                             |
| 1.08     | Statusausgang A2                                              | EIN                                                     | 3.07     | Hardware<br>Klemme A1<br>Selbsttest                           | Pulsausgang A1<br>Nein                                       |
| 1.09     | Statusausgang D1                                              | alle Error                                              |          |                                                               |                                                              |

## 3 Inbetriebnahme

- Vor dem Einschalten der Hilfsenergie überprüfen Sie bitte die korrekte Installation der Anlage nach Kap. 1 und 2.
- Der Durchflussmesser (Messwertaufnehmer und Messumformer) wird betriebsbereit ausgeliefert. Alle Betriebsdaten wurden im Werk nach Ihren Angaben eingestellt, s. mitgeliefertes Einstellprotokoll.
   Beachten Sie bitte auch Kap. 2.5.7 "Werksseitige Einstellungen".
- Hilfsenergie einschalten Der Durchflussmesser beginnt sofort mit der Messung.
- Nach dem Einschalten der Hilfsenergie zeigt die Anzeige nacheinander **START UP** und **READY**. Anschließend wird der aktuelle Durchfluss und / oder der aktuelle Zählerstand angezeigt. Entweder als Daueranzeige oder im zyklischen Wechsel, abhängig von der Einstellung unter Fkt. 1.04.
- BITTE BEACHTEN! (wenn unter Selbsttestfunktion 3.07 "JA" eingestellt wurde)
   Nach dem Einschalten der Hilfsenergie führt der Messumformer einen Test des Stromausgangs durch, bei dem kurzzeitig 3 verschiedene Stromwerte durchfahren werden. Um Fehlalarm zu vermeiden, angeschlossene Regler oder Alarmfunktionen erst nach dem Einschalten aktivieren.
- 2 Leuchtdioden (LED) im Feld "diagnostics" auf der Frontplatte des Messumformers signalisieren den Status der Messung.

| LED-Anzeigen            | Status der Messung                                                    |
|-------------------------|-----------------------------------------------------------------------|
| grüne LED "normal"      | alles in Ordnung                                                      |
| blinkt                  |                                                                       |
| grüne LED "normal"      | Momentane Übersteuerung der Ausgänge und/oder des A/D-Wandlers.       |
| und rote LED "error"    | Detaillierte Fehlermeldungen durch Einstellung der Fkt. 1.04 ANZEIGE, |
| blinken im Wechsel      | Unterfunktion "MELDUNGEN" auf "JA", s. Kap. 4.4 und 5.4.              |
| Rote LED "error" blinkt | Fatal Error, siehe Kap. 7.3 and 7.4.                                  |

## **Teil B**

## Messumformer IFC 110 PF

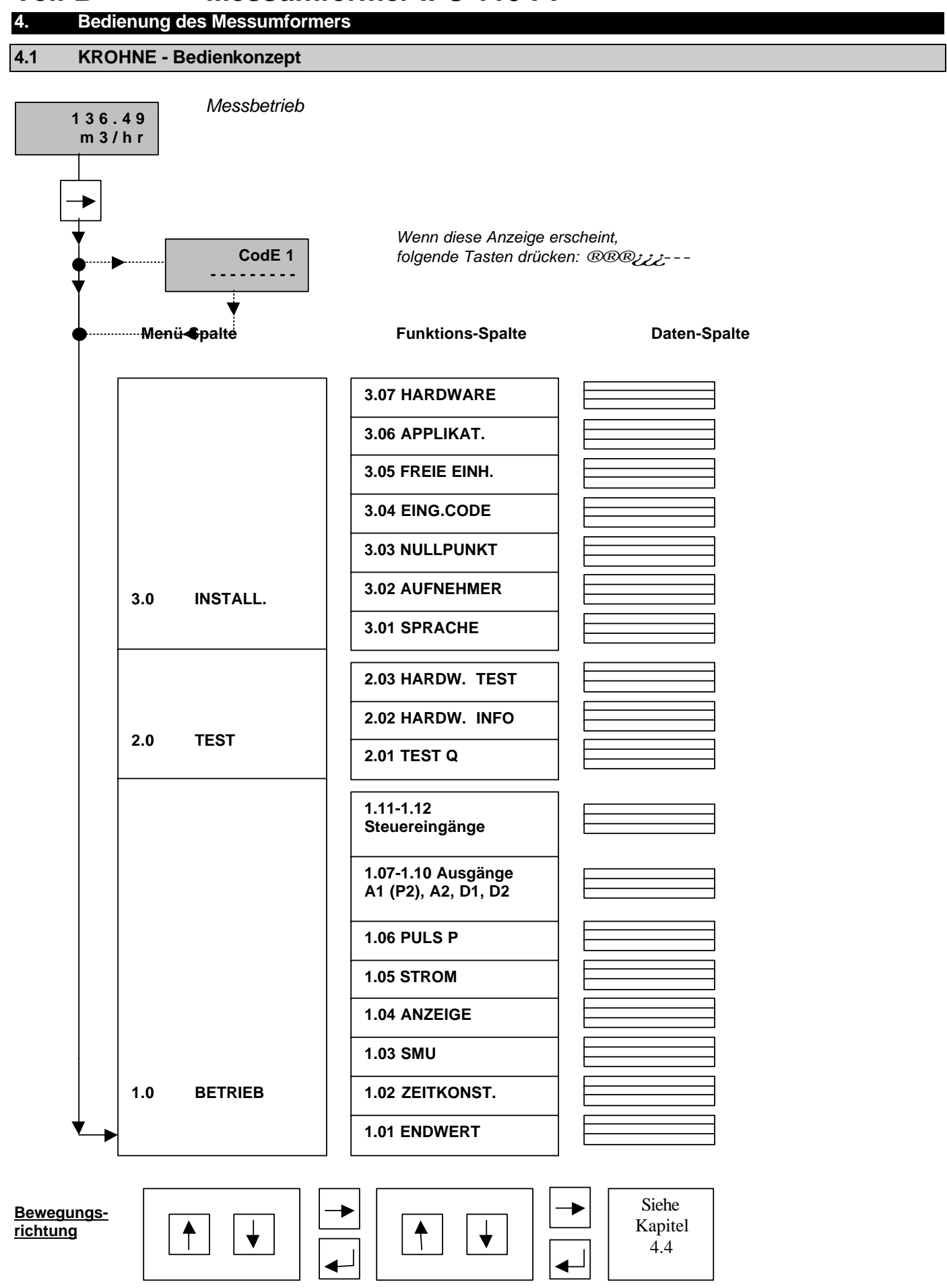

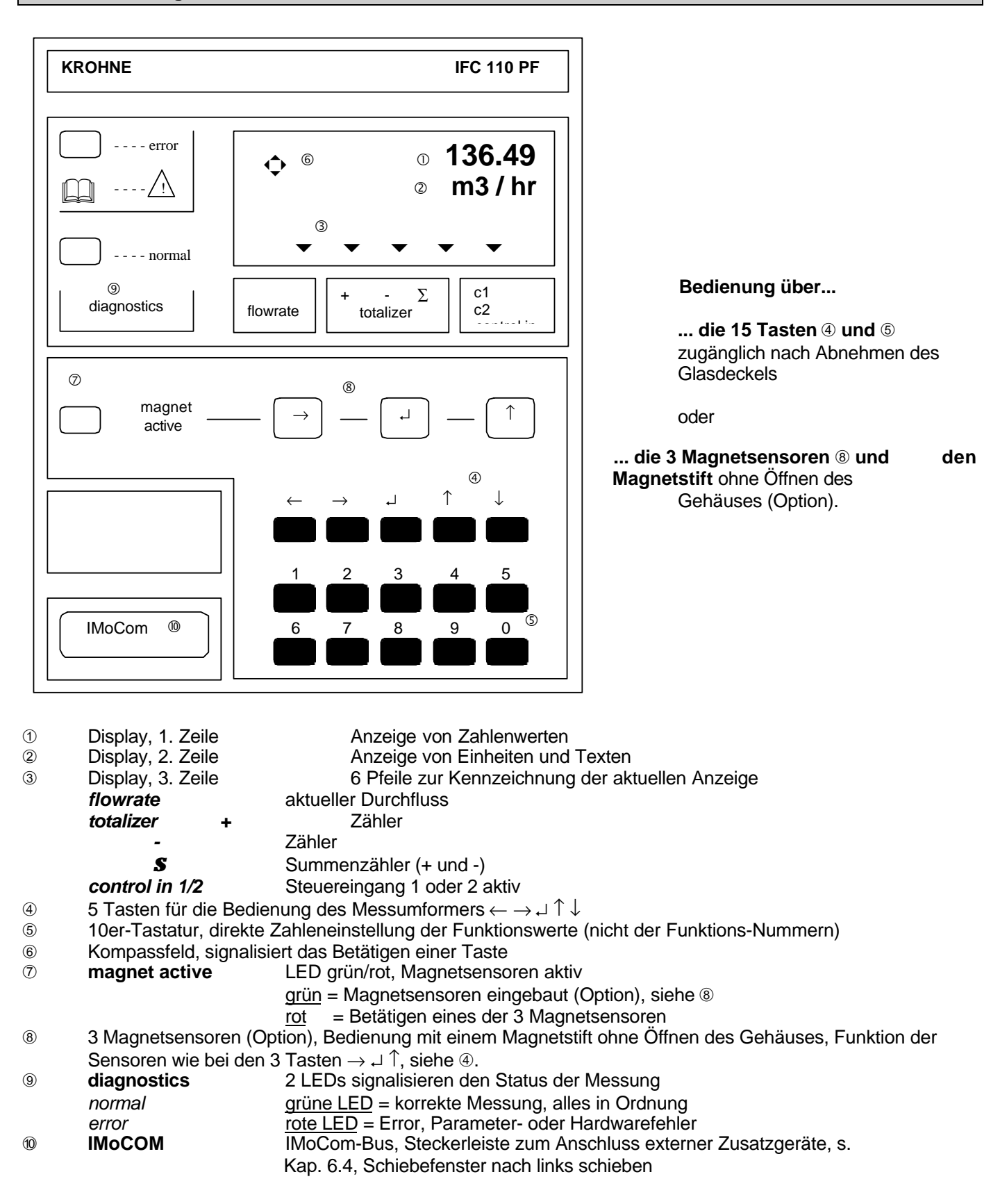

## 4.3 Funktion der Tasten

Im Folgenden ist der Cursor, blinkender Teil der Anzeige, grau hinterlegt.

#### **Bedienung starten**

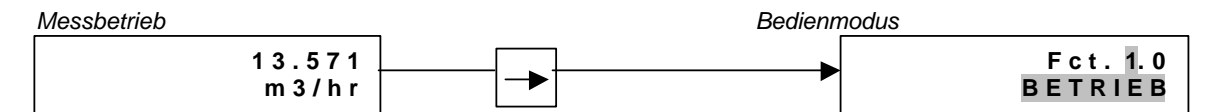

BITTE BEACHTEN: Wenn unter Fkt. 3.04 EING.CODE "JA" eingestellt ist, erscheint "CodE 1 -------"

in der Anzeige, nachdem die Taste  $\rightarrow$  gedrückt wurde.

Jetzt ist der 9-stellige Eingangscode 1 einzutippen:  $\rightarrow \rightarrow \rightarrow \downarrow \downarrow \downarrow \uparrow \uparrow \uparrow$  (jeder Tastendruck wird durch "\*" bestätigt).

#### Bedienung beenden

Taste J sooft drücken, bis eines der Menüs Fkt. 1.0 BETRIEB, Fkt. 2.0 TEST oder Fkt. 3.0 INSTALL angezeigt wird.

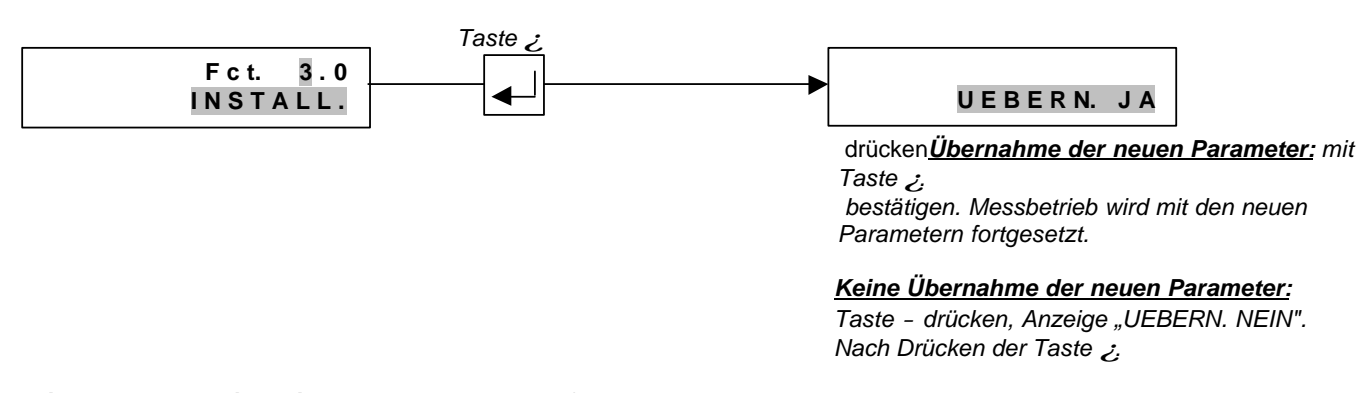

wird der Messbetrieb mit den alten Parametern fortgesetzt.Zehner-Tastatur Mit der Zehner-Tastatur (0-9) sind einfach und schnell alle blinkenden Zahlenwerte (Cursor) einstellbar.

**Ausnahme:** Die Ziffern der Funktions-Nummern, wie z. B. **Fkt. 1.03**, können nur mit den Tasten ↑ oder ↓.

#### geändert werden.

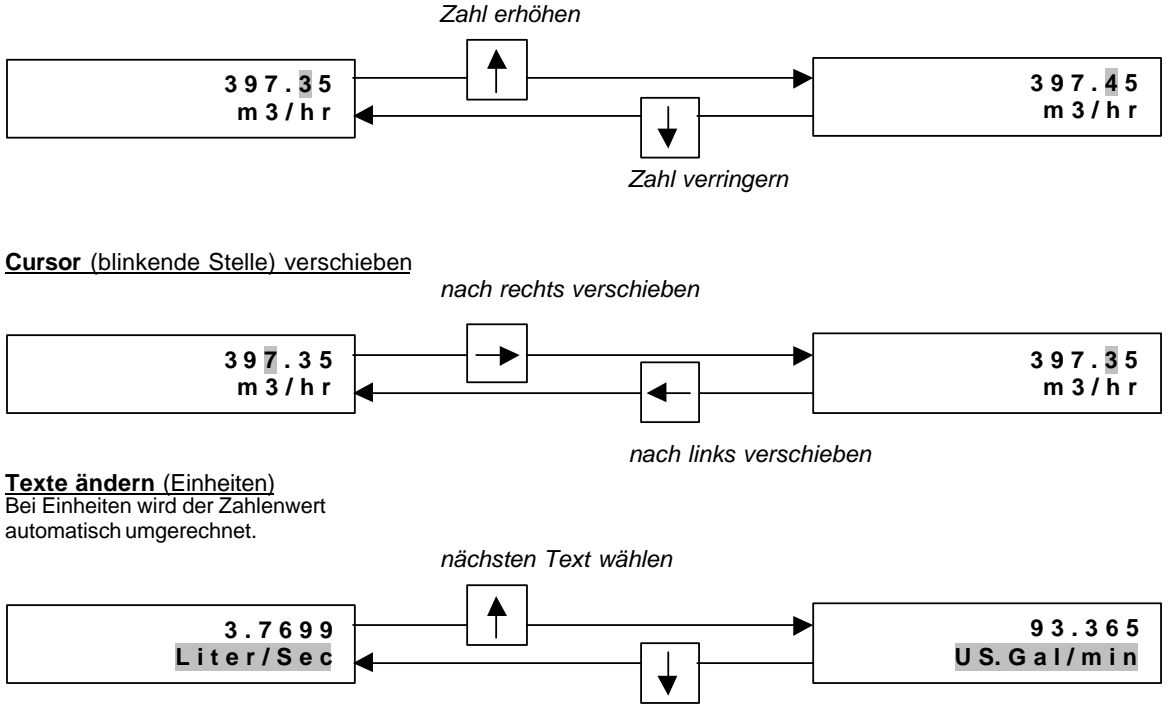

vorherigen Text wählen

## Wechsel vom Text (Einheit) zur Zahlen-Einstellung

Wechsel zur Zahleneinstellung

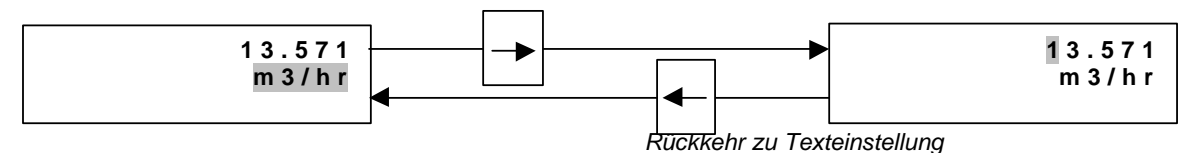

## Wechsel zur Unterfunktion

Unterfunktionen haben keine "Fkt.-Nr." und sind durch einen " $\rightarrow$ " gekennzeichnet.

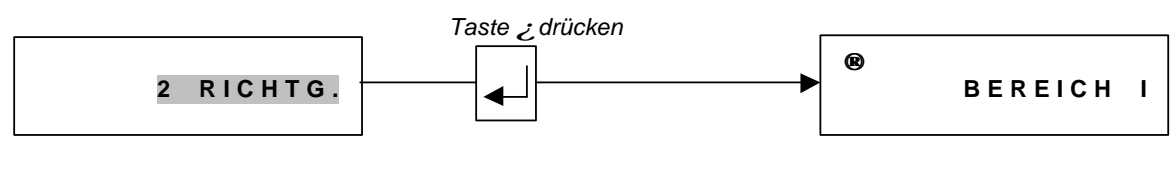

Rückkehr zur Funktionsanzeige

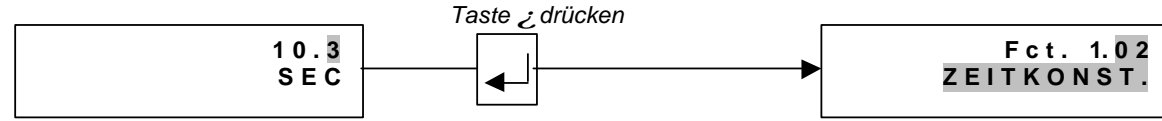

## 4.4 Tabelle der einstellbaren Funktionen Verwendete Abkürzungen

| A1, A2   | Statusausgänge                                 |
|----------|------------------------------------------------|
|          | (A1 kann auch 2. Pulseingang A1 sein)          |
| C1, C2   | Steuereingänge                                 |
| D1, D2   | Statusausgänge                                 |
| DN       | Nennweite, Baugröße                            |
| Fmax     | $= \frac{1}{2} \times Pulsbreite (s)$          |
|          | ≤ 1 kHz wenn "AUTO" oder "SYM." bei            |
| Unterfur | Iktion                                         |
|          | "PULSBREITE" eingestellt ist                   |
| Fmin     | = 10 Pulse/h                                   |
| Fм       | Umrechnungsfaktor Menge für beliebige Einheit, |
|          | siehe Fkt. 3.05 "FAKT. MENGE"                  |
| Fτ       | Umrechnungsfaktor Zeit für beliebige Einheit,  |
|          | siehe Fkt. 3.05 "FAKT. ZEIT"                   |
| GK       | Messwertaufnehmer-Konstante                    |
| I        | Stromausgang                                   |
| 0%       | Strom bei Durchfluss gleich 0 %                |
| 100%     | Strom bei Durchfluss gleich 100 %              |

| P (P2)           | Pulsausgang (2. Pulsausgang A1)                                              |
|------------------|------------------------------------------------------------------------------|
| Pmax             | =F <sub>max</sub> /Q <sub>100%</sub>                                         |
| Pmin             | =F <sub>min</sub> /Q <sub>100%</sub>                                         |
| Q                | aktueller Durchfluss                                                         |
| <b>Q</b> 100%    | 100% Durchfluss = Messbereichsendwert                                        |
| Q <sub>max</sub> | $=\frac{\pi}{4} \times DN^2 \times v_{max}$ (= größter Messbereichsendwert   |
|                  | Q <sub>100%</sub> bei v <sub>max</sub> = 12 m/s)                             |
| Q <sub>min</sub> | $=\frac{\pi}{4} \times DN^2 \times v_{min}$ (= kleinster Messbereichsendwert |
|                  | Q <sub>100%</sub> bei v <sub>min</sub> = 0,3 m/s)                            |
| SMU              | Schleichmengenunterdrückung für I und P                                      |
| v                | Fließgeschwindigkeit                                                         |
| Vmax             | größte Fließgeschwindigkeit (12 m/s) bei                                     |
|                  | Q <sub>100%</sub>                                                            |
| Vmin             | kleinste Fließgeschwindigkeit (0,3 m/s) bei Q <sub>100%</sub>                |
| V/R              | Vorwärts-/Rückwärtsdurchfluss bei V/R-Betrieb                                |
|                  |                                                                              |
|                  |                                                                              |

| Fkt. Nr. | Texte               | Beschreibung und Einstellung                                                                                                    |  |
|----------|---------------------|----------------------------------------------------------------------------------------------------|--|
| 1.0      | BETRIEB             | Betriebsmenü                                                                                                    |  |
| 1.01     | ENDWERT             | Messbereichsendwert für Durchfluss Q100%                                                                                                    |  |
|          |                     | Auswahl Einheit                                                                                                    |  |
|          |                     | • m <sup>3</sup> /hr, Liter/Sec, US.Gal/min                                                                                                    |  |
|          |                     | • beliebige Einheit, ab Werk "Liter/hr" (siehe Fkt. 3.05)                                                                                       |  |
|          |                     | Wechsel zur Zahleneinstellung, Taste ® drücken                                                                                                  |  |
|          |                     | Einstelidereiche<br>Der Bereich ist abhängig von der Nonpweite (DN) und der                                                                     |  |
|          |                     |                                                                                                    |  |
|          |                     | Fließgeschwindigkeit (v): $\mathbf{Q}_{min} = \frac{\pi}{4} \times DN^2 \times V_{min}$                                                         |  |
|          |                     | $\mathbf{Q}_{\max} = \frac{\pi}{4} \times \mathrm{DN}^2 \times \mathrm{V}_{\max}$                                                               |  |
|          | WEDT D              | (v <sub>min</sub> = 0,3 m/s v <sub>max</sub> = 12 m/s)                                                                                          |  |
|          | $\rightarrow$ WERTP | Pulswertigkeit für den Pulsausgang P (Fkt. 1.06 "WERT P") und/oder                                                                              |  |
|          |                     | Mit den alten" Werten für die Pulswertigkeit wäre die Ausgabefreguenz (F)                                                                       |  |
|          |                     | über- oder unterschritten worden.                                                                                                    |  |
|          |                     | $\mathbf{P}_{min} = \mathbf{F}_{min} / \mathbf{Q}_{100\%}$ $\mathbf{P}_{max} = \mathbf{F}_{max} / \mathbf{Q}_{100\%}$ Neue Werte kontrollieren! |  |
| 1.02     | ZEITKONST.          | Zeitkonstante                                                                                                    |  |
|          |                     | Auswahl: - ALLE (gültig für Anzeige und alle Ausgänge)                                                                                          |  |
|          |                     | - NUR I (nur Anzeige, Strom- und Statusausgang)                                                                                                 |  |
|          |                     | Wechsel zur Zahleneinstellung, Taste ; drücken                                                                                                  |  |
|          |                     | <u>Bereich:</u> - 0,2 – 99,9 s                                                                                                    |  |
| 1.02     | SMIT                | Taste ; utuckeri, Kuckkerir zu Fkt. 1.02 ZETTKUNST.<br>Schleichmengenunterdrückung (SMII)                                                       |  |
| 1.03     | SIVIO               | Schleichmengenunteraruckung (SWO)<br>▲ ALIS (feste Schwellen: FINI – 0.1% / ALIS – 0.2%)                                                        |  |
|          |                     | PROZENT (variable Schwellen) EIN AUS                                                                                                    |  |
|          |                     | 1–19% 2-20%                                                                                                    |  |
|          |                     | Wechsel zur Zahleneinstellung, Taste ® drücken                                                                                                  |  |
|          |                     | Achtung: Einschaltschwelle muss größer als Ausschaltschwelle sein!                                                                              |  |
|          |                     | Taste ¿ drücken, Rückkehr zu Fkt. 1.03 SMU.                                                                                                    |  |
| 1.04     | ANZEIGE             | Anzeige - Funktionen                                                                                                    |  |
|          | ® ANZ.DURCHF.       | Durchfluss - Anzeige auswählen                                                                                                    |  |
|          |                     | • KEINE ANZ. •beliebige Einheit, ab Werk "Liter/hr"                                                                                             |  |
|          |                     | • III.5/III • PROZENT<br>• Liter/Sec • BARGRAPH (Wert und Bargraph-Anzeige in %)                                                                |  |
|          |                     |                                                                                                    |  |
|          |                     | Taste ; drücken, Wechsel zur Unterfunktion "ANZ, ZAEHL."                                                                                        |  |
|          | ® ANZ. ZAEHL.       | Zähler - Anzeige auswählen                                                                                                    |  |
|          | -                   | <ul> <li>KEINE ANZ. (Zähler eingeschaltet, aber keine Anzeige)</li> </ul>                                                                       |  |
|          |                     | AUS (Zähler ausgeschaltet)                                                                                                    |  |
|          |                     | • + ZAEHL. • - ZAEHL. • +/- ZAEHL. • SUMME ( $\Sigma$ )                                                                                         |  |
|          |                     | ALLE (Einzelne Zahler oder alle anzeigen)                                                                                                    |  |
|          |                     |                                                                                                    |  |
|          |                     | ∙m3 •Liter •US.Gal                                                                                                    |  |
|          |                     | beliebige Einheit, ab Werk "Liter"                                                                                                    |  |
|          |                     | Wechsel zur Formateinstellung, Taste ® drücken                                                                                                  |  |
|          |                     |                                                                                                    |  |
|          |                     | Formateinstellung                                                                                                    |  |
|          |                     | • Auto (Exponenten-Darstellung)                                                                                                    |  |
|          |                     | •########                                                                                                    |  |
|          |                     | •###.###### •##########################                                                                                                    |  |
|          |                     | • ####.##### • ########                                                                                                    |  |
|          |                     | Taste ¿ drücken, Wechsel zur Unterfunktion "ANZ. MELD."                                                                                         |  |
|          | ® ANZ. FÜLLST.      | Gemessenen (relativen) Füllstand anzeigen                                                                                                    |  |
|          |                     | NEIN     JA (zyklischer Wechsel mit den Messwertanzeigen) Tacto : drücken Wechsel zur Unterfunktion ANZ AELD "                                  |  |
|          |                     | Taste Zuruckeri, wechsei zur Uniterluriktion "ANZ. MELD.                                                                                        |  |
|          | INANZ. MELD.        | Lusatzlicne melaungen im messbetrieb gewunscht?                                                                                                 |  |
|          |                     | Taste 2 drücken. Rückkehr zu Fkt. 1.04 ANZEIGF.                                                                                                 |  |
| 1.05     | STROM I             | Stromausgang I                                                                                                    |  |
| -        |                     | Eunittion für den Stromouogong Lougwählen                                                                                                    |  |
|          | WFUNKI.I            | AUS (ausgeschaltet)                                                                                                    |  |
|          |                     | • +RICHTG. • -RICHTG. (Messung in einer Durchflussrichtung)                                                                                     |  |
|          |                     | • 2 RICHTG. (Vor-/Rückwärtsdurchfluss. V/R-Betrieb)                                                                                             |  |
|          |                     | Taste ¿ drücken, Wechsel zu Unterfunktion "BEREICH I", bei Auswahl "2 RICHTG."                                                                  |  |
|          |                     | Wechsel zu Unterfunktion "BER. RUECKW.".                                                                                                    |  |
|          | ® BER. RUECKW.      | Messbereichsendwert für Rückwärtsdurchfluss von Q100% einstellen.                                                                               |  |
|          |                     | (erscheint nur bei Auswahl "2 RICHTG.")                                                                                                    |  |
|          |                     | • 100 PROZ. (wie Vorwartsdurchfluss Q <sub>100%</sub> , s. Fkt. 1.01)                                                                           |  |
|          |                     | • PRUZENT EINSTEILDEREICH: $0.05 - 150\%$ von $Q_{100\%}$                                                                                       |  |

|      |                                                                                                    | (anderer Wert für Rückwörtsdurchfluse)                                                                                                    |  |
|------|----------------------------------------------------------------------------------------------------|----------------------------------------------------------------------------------------------------|--|
|      |                                                                                                    | (anderer wert für Ruckwansdurchliuss)<br>Wechsel zur Zahleneinstellung, Taste @ drücken                                                                                                    |  |
|      |                                                                                                    | Taste ¿ drücken, Wechsel zu Unterfunktion "BEREICH I"                                                                                                    |  |
|      | ® BEREICH I                                                                                                    | Messbereich auswählen                                                                                                    |  |
|      | 0 22/2/0///                                                                                                    | • 0-20 mA • 4-20 mA (feste Bereiche)                                                                                                    |  |
|      |                                                                                                    | • mA (beliebiger Bereich: I <sub>0%</sub> : 0-16 mA; I <sub>100%</sub> : 4-20 mA; Wert I <sub>0%</sub> < I <sub>100%</sub> !)                                                                                                    |  |
|      |                                                                                                    | Wechsel zur Zahleneinstellung, Taste ® drücken                                                                                                    |  |
|      |                                                                                                    | Taste ¿ drücken, Wechsel zu Unterfunktion " I ERROR".                                                                                                    |  |
|      | ® I ERROR                                                                                                    | Fehlerwert auswählen                                                                                                    |  |
|      |                                                                                                    | • 22 mA • 0,00 DIS $_{10\%}$ mA (variable), wenn $_{10\%} \ge 1$ mA, S. 0.)                                                                                                    |  |
|      |                                                                                                    | Taste : drücken Rückkehr zu Ekt. 1.05. STROMALISG. I.                                                                                                    |  |
| 1.06 | PULS P                                                                                                    | Pulsausgang P für elektronische Zähler bis zu 10.000 Pulse/s                                                                                                    |  |
|      | ® FUNKT.P                                                                                                    | Funktion für Pulsausgang Plauswählen                                                                                                    |  |
|      | 0 / <b>0</b> /                                                                                                    | • AUS                                                                                                    |  |
|      |                                                                                                    | • + RICHTG. • - RICHTG. (Messung in einer Durchflussrichtung)                                                                                                    |  |
|      |                                                                                                    | • 2 RICHTG. (Vor-/Rückwärtsdurchfluss, V/R-Betrieb)                                                                                                    |  |
|      |                                                                                                    | Taste ¿ drücken, Wechsel zur Unterfunktion "AUSW. P".                                                                                                    |  |
|      | ® AUSWAHL. P                                                                                                    | Pulsart auswählen                                                                                                    |  |
|      |                                                                                                    | PULSE/VOL. (Pulse pro Volumeneinheit, Durchfluss)                                                                                                    |  |
|      |                                                                                                    | PULSE/ZEIT (Pulse pro Zeiteinheit bei 100% Durchfluss)                                                                                                    |  |
|      |                                                                                                    | Iaste ¿ drücken, Wechsel zur Unterfunktion "PULSBREITE".                                                                                                    |  |
|      | ® PULSBREITE                                                                                                    | Pulsbreite auswählen                                                                                                    |  |
|      |                                                                                                    | • 0,01 – 1,00 S (flut lut F <sub>max</sub> < 50 Pulse/S)<br>• ALITO (automatisch – 50% der Periodondauer der 100% Ausgengefrequenz)                                                                                                    |  |
|      |                                                                                                    | • AO IO (automatisch = 50% der reinderlidder der 100%-Ausgarigsnequenz)                                                                                                    |  |
|      |                                                                                                    | Taste ; drücken. Wechsel zur Unterfunktion "WERT P".                                                                                                    |  |
|      | ®WFPT P                                                                                                    | Pulswertigkeit nro Volumen einstellen (erscheint nur wenn unter ALISM/ALL D" oben                                                                                                    |  |
|      | WERTF                                                                                                    |                                                                                                    |  |
|      |                                                                                                    | eingestellt ist).                                                                                                    |  |
|      |                                                                                                    | xxxx PulS/m3    • xxxx PulS/Liter    • xxxx PulS/US.Gal                                                                                                    |  |
|      |                                                                                                    | <ul> <li>xxxx PulS/beliebige Einheit, ab Werk "Liter" (siehe Fkt. 3.05)</li> </ul>                                                                                                    |  |
|      |                                                                                                    | Einstellbereich "xxxx" ist abhängig von der Pulsbreite und dem Messbereichsendwert:                                                                                                    |  |
|      |                                                                                                    | $P_{min} = F_{min} / Q_{100\%}, \qquad P_{max} = F_{max} / Q_{100\%}$                                                                                                    |  |
|      |                                                                                                    | Taste ; drücken, Rückkehr zu Fkt. 1.06 PULS P.                                                                                                    |  |
|      | ®WERTP                                                                                                    | Puiswertigkeit pro Zeit einstellen (erscheint nur, wenn unter                                                                                                    |  |
|      |                                                                                                    | AUSWARL P ODEN "PULSE/ZETT. EINGESTEIN IST).                                                                                                    |  |
|      |                                                                                                    | • PulSe/beliebige Finheit ab Werk hr" (siehe Fkt 3.05)                                                                                                    |  |
|      |                                                                                                    | Einstellbereich "xxxx" ist abhängig von der Pulsbreite (siehe oben).                                                                                                    |  |
|      |                                                                                                    | Taste ¿ drücken, Rückkehr zu Fkt. 1.06 PULS P.                                                                                                    |  |
|      |                                                                                                    | Taste Z drucken, Ruckkenr zu Fkt. 1.06 PULS P.                                                                                                    |  |
| 1.07 | STATUS A1                                                                                                    | Statusausgang A1     A1 = Belegung                                                                                                    |  |
| 1.07 | STATUS A1<br>oder                                                                                                    | Taste 2 drucken, Ruckkenr zu Fkt. 1.06 PULS P.         Statusausgang A1       A1 = Belegung<br>g       A1 = Belegung<br>als Status- oder Pulsausgang (P2) oder                                                                                                    |  |
| 1.07 | STATUS A1<br>oder<br>PULS2 A1                                                                                                    | Taste 2 drucken, Ruckkenr zu Fkt. 1.06 PULS P.         Statusausgang A1       A1 = Belegung<br>is Status- oder Pulsausgang (P2) oder         2. Pulsausgang A1,       siehe Fkt. 3.07 HARDWARE, "Klemme A1"                                                                                                    |  |
| 1.07 | STATUS A1<br>oder<br>PULS2 A1<br>PULS2 A1                                                                                               | Taste 2 drucken, Ruckken zu Fkt. 1.06 PULS P.         Statusausgang A1       A1 = Belegung                                                                                                    |  |
| 1.07 | STATUS A1<br>oder<br>PULS2 A1<br>PULS2 A1                                                                                               | Taste 2 drucken, Ruckkenr zu Fkt. 1.06 PULS P.         Statusausgang A1       A1 = Belegung                                                                                                    |  |
| 1.07 | STATUS A1<br>oder<br>PULS2 A1<br>PULS2 A1<br>® EUNKT P2                                                                                 | Taste 2 drucken, Ruckkenr zu Fkt. 1.06 PULS P.         Statusausgang A1         Y         A1 = Belegung         Y         als Status- oder Pulsausgang (P2) oder         2. Pulsausgang A1,         Siehe Fkt. 3.07 HARDWARE, "Klemme A1"         2. Pulsausgang A1 für elektromechanische Zähler bis zu 50 Pulse/s.         Belegung der Klemme A1 als 2 Pulsausgang A1 oder Statusausgang A1,         siehe Fkt. 3.07 HARDWARE, "Klemme A1".         Funktion für Pulsausgang P2 auswählen                                                                                                    |  |
| 1.07 | STATUS A1<br>oder<br>PULS2 A1<br>PULS2 A1<br>® FUNKT.P2                                                                                 | Taste 2 drucken, Ruckken zu Fkt. 1.06 PULS P.         Statusausgang A1       A1 = Belegung                                                                                                    |  |
| 1.07 | STATUS A1<br>oder<br>PULS2 A1<br>PULS2 A1<br>® FUNKT.P2                                                                                 | Taste 2 drucken, Ruckkenr zu Fkt. 1.06 PULS P.         Statusausgang A1       A1 = Belegung         y       als Status- oder Pulsausgang (P2) oder         2. Pulsausgang A1,       siehe Fkt. 3.07 HARDWARE, "Klemme A1"         2. Pulsausgang A1 für elektromechanische Zähler bis zu 50 Pulse/s.         Belegung der Klemme A1 als 2 Pulsausgang A1 oder Statusausgang A1,         siehe Fkt. 3.07 HARDWARE, "Klemme A1".         Funktion für Pulsausgang P2 auswählen         • AUS         • + RICHTG.       • - RICHTG. (Messung in einer Durchflussrichtung)                                                                                                    |  |
| 1.07 | STATUS A1<br>oder<br>PULS2 A1<br>PULS2 A1<br>® FUNKT.P2                                                                                 | Taste 2 drucken, Ruckkenr zu Fkt. 1.06 PULS P.         Statusausgang A1         A1 = Belegung         y       als Status- oder Pulsausgang (P2) oder         2. Pulsausgang A1,       siehe Fkt. 3.07 HARDWARE, "Klemme A1"         2. Pulsausgang A1,       siehe Fkt. 3.07 HARDWARE, "Klemme A1"         2. Pulsausgang A1 für elektromechanische Zähler bis zu 50 Pulse/s.         Belegung der Klemme A1 als 2 Pulsausgang A1 oder Statusausgang A1, siehe Fkt. 3.07 HARDWARE, "Klemme A1".         Funktion für Pulsausgang P2 auswählen         • AUS         • + RICHTG.       • - RICHTG. (Messung in einer Durchflussrichtung)         • 2 RICHTG. (Vor-/Rückwärtsdurchfluss, V/R-Betrieb)                                                                                                    |  |
| 1.07 | STATUS A1<br>oder<br>PULS2 A1<br>PULS2 A1<br>® FUNKT.P2                                                                                 | Taste 2 drucken, Ruckken 20 Fkt. 1.06 PULS P.         Statusausgang A1       A1 = Belegung                                                                                                    |  |
| 1.07 | STATUS A1<br>oder<br>PULS2 A1<br>PULS2 A1<br>® FUNKT.P2<br>® AUSWAHL P2                                                                 | Taste ; drucken, Ruckkenr zu Fkt. 1.06 PULS P.         Statusausgang A1         A1 = Belegung         is Status- oder Pulsausgang (P2) oder         2. Pulsausgang A1,         is Status- oder Pulsausgang (P2) oder         2. Pulsausgang A1,         is Status- oder Pulsausgang (P2) oder         2. Pulsausgang A1,         is Belegung der Klemme A1 als 2 Pulsausgang A1 oder Statusausgang A1,         siehe Fkt. 3.07 HARDWARE, "Klemme A1".         Funktion für Pulsausgang P2 auswählen         AUS         + RICHTG.       - RICHTG. (Messung in einer Durchflussrichtung)         • 2 RICHTG. (Vor-/Rückwärtsdurchfluss, V/R-Betrieb)         Taste ; drücken, Wechsel zur Unterfunktion "AUSW. P2".         Pulsart auswählen                                                                                                    |  |
| 1.07 | STATUS A1<br>oder<br>PULS2 A1<br>PULS2 A1<br>® FUNKT.P2<br>® AUSWAHL P2                                                                 | Taste ¿ drucken, Ruckken zu Fkt. 1.06 PULS P.         Statusausgang A1                                                                                                    |  |
| 1.07 | STATUS A1<br>oder<br>PULS2 A1<br>PULS2 A1<br>® FUNKT.P2<br>® AUSWAHL P2                                                                 | Taste ; drucken, Ruckken zu Fkt. 1.06 PULS P.         Statusausgang A1       A1 = Belegung                                                                                                    |  |
| 1.07 | STATUS A1<br>oder<br>PULS2 A1<br>PULS2 A1<br>® FUNKT.P2<br>® AUSWAHL P2                                                                 | Taste 2 drucken, Ruckkenr 20 Fkt. 1.06 PULS P.         Statusausgang A1         A1 = Belegung         als Status- oder Pulsausgang (P2) oder         2. Pulsausgang A1,         siehe Fkt. 3.07 HARDWARE, "Klemme A1"         2. Pulsausgang A1 für elektromechanische Zähler bis zu 50 Pulse/s.         Belegung der Klemme A1 als 2 Pulsausgang A1 oder Statusausgang A1,         siehe Fkt. 3.07 HARDWARE, "Klemme A1".         Funktion für Pulsausgang P2 auswählen         • AUS         • + RICHTG.       • RICHTG. (Messung in einer Durchflussrichtung)         • 2 RICHTG. (Vor-/Rückwärtsdurchfluss, V/R-Betrieb)         Taste ¿ drücken, Wechsel zur Unterfunktion "AUSW. P2".         Pulsart auswählen         • PULSE/VOL. (Pulse pro Volumeneinheit, Durchfluss)         • PULSE/ZEIT (Pulse pro Zeiteinheit bei 100% Durchfluss)         • PULSE/ZEIT (Pulse pro Zeiteinheit bei 100% Durchfluss)         • Pulskreite auswählen                                                                                                    |  |
| 1.07 | STATUS A1<br>oder<br>PULS2 A1<br>PULS2 A1<br>® FUNKT.P2<br>® AUSWAHL P2<br>® PULSBREITE                                                 | Taste 2 drucken, Ruckkenr 20 Fkt. 1.06 PULS P.         Statusausgang A1       A1 = Belegung                                                                                                    |  |
| 1.07 | STATUS A1<br>oder<br>PULS2 A1<br>PULS2 A1<br>® FUNKT.P2<br>® AUSWAHL P2<br>® PULSBREITE                                                 | Taste 2 drucken, Ruckkenr 20 Fkt. 1.06 PULS P.         Statusausgang A1       A1 = Belegung                                                                                                    |  |
| 1.07 | STATUS A1<br>oder<br>PULS2 A1<br>PULS2 A1<br>® FUNKT.P2<br>® AUSWAHL P2<br>® PULSBREITE                                                 | Taste 2 drucken, Ruckkenr 20 Fkt. 1.06 PULS P.         Statusausgang A1       A1 = Belegung                                                                                                    |  |
| 1.07 | STATUS A1<br>oder<br>PULS2 A1<br>PULS2 A1<br>® FUNKT.P2<br>® AUSWAHL P2<br>® PULSBREITE                                                 | Taste 2 drucken, Ruckkenr 20 Fkt. 1.06 PULS P.         Statusausgang A1       A1 = Belegung                                                                                                    |  |
| 1.07 | STATUS A1         oder         PULS2 A1         PULS2 A1         ® FUNKT.P2         ® AUSWAHL P2         ® PULSBREITE         ® WERT P2 | Taste 2 drucken, Ruckkenr 20 Fkt. 1.06 PULS P.         Statusausgang A1       A1 = Belegung                                                                                                    |  |
| 1.07 | STATUS A1<br>oder<br>PULS2 A1<br>PULS2 A1<br>® FUNKT.P2<br>® AUSWAHL P2<br>® PULSBREITE<br>® WERT P2                                    | Taste ; drucken, Ruckkenr zu Fkt. 1.06 PULSP.         Statusausgang A1       A1 = Belegung                                                                                                    |  |
| 1.07 | STATUS A1<br>oder<br>PULS2 A1<br>PULS2 A1<br>® FUNKT.P2<br>® AUSWAHL P2<br>® PULSBREITE<br>® WERT P2                                    | Taste ; drucken, Ruckkenr zu Fkt. 1.06 PULS P.         Statusausgang A1       A1 = Belegung         is Status- oder Pulsausgang (P2) oder         2. Pulsausgang A1,       isehe Fkt. 3.07 HARDWARE, "Klemme A1"         2. Pulsausgang A1 für elektromechanische Zähler bis zu 50 Pulse/s.         Belegung der Klemme A1 als 2 Pulsausgang A1 oder Statusausgang A1, siehe Fkt. 3.07 HARDWARE, "Klemme A1".         Funktion für Pulsausgang P2 auswählen         • AUS         • - RICHTG.         • - RICHTG.         • - RICHTG. (Vor-/Rückwärtsdurchfluss, V/R-Betrieb)         Taste ; drücken, Wechsel zur Unterfunktion "AUSW. P2".         Pulsat auswählen         • PULSE/VOL. (Pulse pro Volumeneinheit, Durchfluss)         • PULSE/VOL. (Pulse pro Volumeneinheit, Durchfluss)         • PULSE/ZEIT (Pulse pro Zeiteinheit bei 100% Durchfluss)         Taste ; drücken, Wechsel zur Unterfunktion "PULSBREITE".         Pulsbreite auswählen         • 0,01 – 1,00 s (nur für F <sub>max</sub> < 50 Pulse/s)         • AutTO (automatisch = 50% der Periodendauer der 100%-Ausgangsfrequenz)         • SYM (symmetrisch = Tastverhältnis ca. 1:1 über ganzen Bereich)         Taste ; drücken, Wechsel zur Unterfunktion "WERT P2".         Pulswertigkeit pro Volumen einstellen (erscheint nur, wenn unter "AUSWAHL. P2" oben "PULSE/VOL."         eingestellt ist).       • xvxxx PulS/l itor • xxxx PulS/l IS Col </th                                                                                                    |  |
| 1.07 | STATUS A1<br>oder<br>PULS2 A1<br>PULS2 A1<br>® FUNKT.P2<br>® AUSWAHL P2<br>® PULSBREITE<br>® WERT P2                                    | Taste ; drücken, Rückkenr zu Frk. 1.06 PULS P.         Statusausgang A1       A1 = Belegung<br>als Status- oder Pulsausgang (P2) oder         2. Pulsausgang A1, b siehe Fkt. 3.07 HARDWARE, "Klemme A1"         2. Pulsausgang A1 für elektromechanische Zähler bis zu 50 Pulse/s.<br>Belegung der Klemme A1 als 2 Pulsausgang A1 oder Statusausgang A1,<br>siehe Fkt. 3.07 HARDWARE, "Klemme A1".         Funktion für Pulsausgang P2 auswählen         • AUS         • - RICHTG.       • - RICHTG. (Messung in einer Durchflussrichtung)         • 2 RICHTG. (Vor-/Rückwärtsdurchfluss, V/R-Betrieb)<br>Taste ; drücken, Wechsel zur Unterfunktion "AUSW. P2".         Pulsart auswählen         • PULSE/VOL. (Pulse pro Volumeneinheit, Durchfluss)         • PULSE/ZEIT (Pulse pro Zeiteinheit bei 100% Durchfluss)         • PULSE/ZEIT (Pulse pro Zeiteinheit bei 100% Durchfluss)         • PULSE/ZEIT (Pulse pro Zeiteinheit bei 100% Durchfluss)         • PULSE/ZEIT (Pulse pro Zeiteinheit bei 100% Durchfluss)         • AUTO (automatisch = 50% der Periodendauer der 100%-Ausgangsfrequenz)         • SYM (symmetrisch = Tastverhältnis ca. 1:1 über ganzen Bereich)<br>Taste ; drücken, Wechsel zur Unterfunktion "WERT P2".         Pulsertigkeit pro Volumen einstellen (erscheint nur, wenn unter "AUSWAHL. P2" oben<br>"PULSE/VOL."         eingestellt ist).       • xxxx PulS/Liter • xxxx PulS/US.Gal         • xxxx Puls/mal • inbeit, ab Werk L iter" (siehe Fkt 3 05)                                                                                 |  |
| 1.07 | STATUS A1<br>oder<br>PULS2 A1<br>PULS2 A1<br>® FUNKT.P2<br>® AUSWAHL P2<br>® PULSBREITE<br>® WERT P2                                    | Taste ¿ drucken, Ruckkenr zu Pkt. 1.06 POLS P.         Statusausgang A1       A1 = Belegung<br>als Status- oder Pulsausgang (P2) oder         2. Pulsausgang A1,       siehe Fkt. 3.07 HARDWARE, "Klemme A1"         2. Pulsausgang A1 für elektromechanische Zähler bis zu 50 Pulse/s.         Belegung der Klemme A1 als 2 Pulsausgang A1 oder Statusausgang A1,<br>siehe Fkt. 3.07 HARDWARE, "Klemme A1".         Funktion für Pulsausgang P2 auswählen         • AUS         • + RICHTG.       • - RICHTG. (Messung in einer Durchflussrichtung)         • 2 RICHTG. (Vor-/Rückwärtsdurchfluss, V/R-Betrieb)<br>Taste ¿ drücken, Wechsel zur Unterfunktion "AUSW. P2".         Pulsart auswählen         • PULSE/VOL. (Pulse pro Volumeneinheit, Durchfluss)         • PULSE/ZEIT (Pulse pro Zeiteinheit bei 100% Durchfluss)<br>Taste ¿ drücken, Wechsel zur Unterfunktion "PULSBREITE".         Pulsbreite auswählen         • 0,01 – 1,00 s (nur für F <sub>max</sub> < 50 Pulse/s)         • AUTO (automatisch = 50% der Periodendauer der 100%-Ausgangsfrequenz)         • SYM (symmetrisch = Tastverhältnis ca. 1:1 über ganzen Bereich)<br>Taste ¿ drücken, Wechsel zur Unterfunktion "WERT P2".         Pulse/VOL."         eingestellt ist).         • xxxx PulS/N3       • xxxx PulS/Liter         • xxxx PulS/N3       • xxxx PulS/Liter         • xxxx PulS/beliebige Einheit, ab Werk "Liter" (siehe Fkt. 3.05)         Einstellbereich "xxxx" ist abhängig von der Pulsbreite und dem M                                                                       |  |
| 1.07 | STATUS A1<br>oder<br>PULS2 A1<br>PULS2 A1<br>® FUNKT.P2<br>® AUSWAHL P2<br>® PULSBREITE<br>® WERT P2                                    | Table 2 drucken, Ruckken 20 FR. 1.06 POLS P.Statusausgang A1 A A = BelegungImage: Status-oder Pulsausgang (P2) oder2. Pulsausgang A1is Status-oder Pulsausgang (P2) oder2. Pulsausgang A1 für elektromechanische Zähler bis zu 50 Pulse/s.Belegung der Klemme A1 als 2 Pulsausgang A1 oder Statusausgang A1,siehe Fkt. 3.07 HARDWARE, "Klemme A1".Funktion für Pulsausgang P2 auswählenAUS+ RICHTG.• - RICHTG. (Messung in einer Durchflussrichtung)• 2 RICHTG. (Vor-/Rückwärtsdurchfluss, V/R-Betrieb)Taste ; drücken, Wechsel zur Unterfunktion "AUSW. P2".Pulsart auswählen• PULSE/VOL. (Pulse pro Volumeneinheit, Durchfluss)• PULSE/VOL. (Pulse pro Volumeneinheit, Durchfluss)• PULSE/VOL. (Pulse pro Zeiteinheit bei 100% Durchfluss)Taste ; drücken, Wechsel zur Unterfunktion "PULSBREITE".Pulsbreite auswählen• 0,01 – 1,00 s (nur für Fmax< 50 Pulse/s)• AUTO (automatisch = 50% der Periodendauer der 100%-Ausgangsfrequenz)• SYM (symmetrisch = Tastverhältnis ca. 1:1 über ganzen Bereich)Taste ; drücken, Wechsel zur Unterfunktion "WERT P2".Pulsvertigkeit pro Volumen einstellen (erscheint nur, wenn unter "AUSWAHL. P2" oben ", PULSE/VOL."eingestellt ist).• xxxx PulS/Deliebige Einheit, ab Werk ", Liter" (siehe Fkt. 3.05)Einstellbereich ", xxxx" ist abhängig von der Pulsbreite und dem Messbereichsendwert:Pmin = Fmin / Qi10%Pmax = Fmax / Qi100%                                                                                                    |  |
| 1.07 | STATUS A1<br>oder<br>PULS2 A1<br>PULS2 A1<br>® FUNKT.P2<br>® AUSWAHL P2<br>® PULSBREITE<br>® WERT P2                                    | Taste 2 drücken, Rückken 20 FR. 1.06 POLS P.Statusausgang A1 A A = BelegungImage: Status-oder Pulsausgang (P2) oder2. Pulsausgang A1,siehe Fkt. 3.07 HARDWARE, "Klemme A1"2. Pulsausgang A1 für elektromechanische Zähler bis zu 50 Pulse/s.Belegung der Klemme A1 als 2 Pulsausgang A1 oder Statusausgang A1,siehe Fkt. 3.07 HARDWARE, "Klemme A1".Funktion für Pulsausgang P2 auswählenAUS+ RICHTG RICHTG. (Messung in einer Durchflussrichtung)• 2 RICHTG. (Vor-/Rückwärtsdurchfluss, V/R-Betrieb)Taste ; drücken, Wechsel zur Unterfunktion "AUSW. P2".Pulsart auswählen• PULSE/VOL. (Pulse pro Volumeneinheit, Durchfluss)• PULSE/VOL. (Pulse pro Volumeneinheit bei 100% Durchfluss)• PULSE/VOL. (Pulse pro Zeiteinheit bei 100% Durchfluss)Taste ; drücken, Wechsel zur Unterfunktion "PULSBREITE".Pulsbreite auswählen• 0,01 – 1,00 s (nur für Fmax< 50 Pulse/s)• AUTO (automatisch = 50% der Periodendauer der 100%-Ausgangsfrequenz)• SYM (symmetrisch = Tastverhältnis ca. 1:1 über ganzen Bereich)Taste ; drücken, Wechsel zur Unterfunktion "WERT P2".PulserVoL. "eingestellt ist).• xxxx PulS/M3 • xxxx PulS/Liter • xxxx PulS/US.Gal• xxxx PulS/m3 • xxxx PulS/Liter • xxxx PulS/US.Gal• xxxx PulS/beliebige Einheit, ab Werk "Liter" (siehe Fkt. 3.05)Einstellbereich "xxxx* ist abhängig von der Pulsbreite und dem Messbereichsendwert:Pmin = Fmin / Qi00%Taste ; drücken, Rückkehr zu Fkt. 1.07 PULS 2 A1.                                                                                                    |  |
| 1.07 | STATUS A1<br>oder<br>PULS2 A1<br>PULS2 A1<br>® FUNKT.P2<br>® AUSWAHL P2<br>® PULSBREITE<br>® WERT P2                                    | Taste 2 and kern Ruckken zur Fk. 1.06 PULS P.         Statusausgang A1       A1 = Belegung<br>als Status- oder Pulsausgang (P2) oder         2. Pulsausgang A1       siehe Fkt. 3.07 HARDWARE, "Klemme A1"         2. Pulsausgang A1 für elektromechanische Zähler bis zu 50 Pulse/s.         Belegung der Klemme A1 als 2 Pulsausgang A1 oder Statusausgang A1,<br>siehe Fkt. 3.07 HARDWARE, "Klemme A1".         Funktion für Pulsausgang P2 auswählen         • AUS         • + RICHTG.       • - RICHTG. (Messung in einer Durchflussrichtung)         • 2 RICHTG. (Vor-/Rückwärtsdurchfluss, V/R-Betrieb)<br>Taste ¿ drücken, Wechsel zur Unterfunktion "AUSW. P2".         Pulsart auswählen       • PULSE/ZEIT (Pulse pro Volumeneinheit, Durchfluss)         • PULSE/ZDL (Pulse pro Volumeneinheit, Durchfluss)         • PULSE/ZEIT (Pulse pro Zeiteinheit bei 100% Durchfluss)         • AUTO (automatisch = 50% der Periodendauer der 100%-Ausgangsfrequenz)         • SYM (symmetrisch = Tastverhältnis ca. 1:1 über ganzen Bereich)<br>Taste ¿ drücken, Wechsel zur Unterfunktion "WERT P2".         Pulswertigkeit pro Volumen einstellen (erscheint nur, wenn unter "AUSWAHL. P2" oben<br>"PULSE/VOL."         eingestellt ist).       • xxxx PulS/n3 • xxxx PulS/Liter • xxxx PulS/US.Gal         • xxxx PulS/beliebige Einheit, ab Werk "Liter" (siehe Fkt. 3.05)         Einstellbereich "xxx" ist abhängig von der Pulsbreite und dem Messbereichsendwert:<br>Pmin = Fmin / Q100%, Pmax = Fmax / Q100%         Taste ¿ drücken, Rückkehr zu Fkt. 1.07 PULS 2 |  |
| 1.07 | STATUS A1<br>oder<br>PULS2 A1<br>PULS2 A1<br>® FUNKT.P2<br>® AUSWAHL P2<br>® PULSBREITE<br>® WERT P2                                    | Taste 2 drucken, Ruckenr zu Fkt. 1.06 POLS P.         Statusausgang A1       A1 = Belegung<br>als Status- oder Pulsausgang (P2) oder         2. Pulsausgang A1       is Status- oder Pulsausgang (P2) oder         2. Pulsausgang A1       is Status- oder Pulsausgang (P2) oder         2. Pulsausgang A1 für elektromechanische Zähler bis zu 50 Pulse/s.       Belegung der Klemme A1 als 2 Pulsausgang A1 oder Statusausgang A1,<br>siehe Fkt. 3.07 HARDWARE, "Klemme A1".         Funktion für Pulsausgang P2 auswählen       • AUS         • AUS       • - RICHTG. (Messung in einer Durchflussrichtung)         • 2 RICHTG. (Vor-/Rückwärtsdurchfluss, V/R-Betrieb)       Taste 2, drücken, Wechsel zur Unterfunktion "AUSW. P2".         Pulsart auswählen       • Oll Cyr/Rückwärtsdurchfluss)       PulsE//OL. (Pulse pro Volumeneinheit, Durchfluss)         • PULSE/ZEIT (Pulse pro Zeiteinheit bei 100% Durchfluss)       Taste 2, drücken, Wechsel zur Unterfunktion "PULSBREITE".         Pulsbreite auswählen       • 0,01 – 1,00 s (nur für F <sub>max</sub> < 50 Pulse/s)       • AUTO (automatisch = 50% der Periodendauer der 100%-Ausgangsfrequenz)         • SYM (symmetrisch = Tastverhältnis ca. 1:1 über ganzen Bereich)       Taste 2, drücken, Wechsel zur Unterfunktion "WERT P2".         PulseVIJCL."       eingestellt ist).       • xxxx PulS/M3       • xxxx PulS/US.Gal         • xxxx PulS/M3       • xxxx PulS/Liter       • xxxx PulS/US.Gal         • xxxx PulS/beliebige Einheit, ab W                                                   |  |
| 1.07 | STATUS A1<br>oder<br>PULS2 A1<br>PULS2 A1<br>® FUNKT.P2<br>® AUSWAHL P2<br>® PULSBREITE<br>® WERT P2                                    | Taste j arucken, Ruckkenr zu Fkt. 1.06 POLS P.         Statusausgang A1       A1 = Belegung         als Status- oder Pulsausgang (P2) oder         2. Pulsausgang A1,       isshe Fkt. 3.07 HARDWARE, "Klemme A1"         2. Pulsausgang A1 für elektromechanische Zähler bis zu 50 Pulse/s.         Belegung der Klemme A1 als 2 Pulsausgang A1 oder Statusausgang A1, siehe Fkt. 3.07 HARDWARE, "Klemme A1".         Funktion für Pulsausgang P2 auswählen         • AUS         • - RICHTG.         • - RICHTG. (Vor-/Rückwärtsdurchfluss, V/R-Betrieb)         Taste j, drücken, Wechsel zur Unterfunktion "AUSW. P2".         Pulsart auswählen         • PULSE/VOL. (Pulse pro Volumeneinheit, Durchfluss)         • PULSE/VOL. (Pulse pro Volumeneinheit, Durchfluss)         • PULSE/VOL. (Pulse pro Volumeneinheit, Durchfluss)         • PULSE/ZEIT (Pulse pro Zeiteinheit bei 100% Durchfluss)         Taste j, drücken, Wechsel zur Unterfunktion "PULSBREITE".         Pulsbreite auswählen         • 0,01 – 1,00 s (nur für Fma< 50 Pulse/s)         • AUTO (automatisch = 50% der Periodendauer der 100%-Ausgangsfrequenz)         • SYM (symmetrisch = Tastverhältnis ca. 1:1 über ganzen Bereich)         Taste j, drücken, Wechsel zur Unterfunktion "WERT P2".         Pulserligkeit pro Volumen einstellen (erscheint nur, wenn unter "AUSWAHL. P2" oben "PULSE/VOL."         eingestellt ist).       • xxxx PulS/Liter •                                                                                                    |  |
| 1.07 | STATUS A1<br>oder<br>PULS2 A1<br>PULS2 A1<br>® FUNKT.P2<br>® AUSWAHL P2<br>® PULSBREITE<br>® WERT P2                                    | Taste 2 orucken, Ruckkenr 20 Fkt. 1.06 POLS P.         Statusausgang A1       A1 = Belegung         als Status- oder Pulsausgang (P2) oder         2. Pulsausgang A1,       siehe Fkt. 3.07 HARDWARE, "Klemme A1"         2. Pulsausgang A1 für elektromechanische Zähler bis zu 50 Pulse/s.         Belegung der Klemme A1 als 2 Pulsausgang A1 oder Statusausgang A1,         siehe Fkt. 3.07 HARDWARE, "Klemme A1".         Funktion für Pulsausgang P2 auswählen         • AUS         • + RICHTG.       • RICHTG. (Messung in einer Durchflussrichtung)         • 2 RICHTG. (Vor-/Rückwärtsdurchfluss, V/R-Betrieb)         Taste j drücken, Wechsel zur Unterfunktion "AUSW. P2".         Pulsart auswählen         • PULSE/ZEIT (Pulse pro Volumeneinheit, Durchfluss)         • PULSE/ZEIT (Pulse pro Zeiteinheit bei 100% Durchfluss)         • PULSE/ZEIT (Pulse pro Zeiteinheit bei 100% Ausgangsfrequenz)         • SYM (symmetrisch = Tastverhältnis ca. 1:1 über ganzen Bereich)         Taste j drücken, Wechsel zur Unterfunktion "WERT P2".         Pulswertigkeit pro Volumen einstellen (erscheint nur, wenn unter "AUSWAHL. P2" oben "PULSE/VOL."         eingestellt ist).       • xxxx PulS/Deliebige Einheit, ab Werk "Liter" (siehe Fkt. 3.05)         Einstellbereich "xxxx* ist abhängig von der Pulsbreite und dem Messbereichsendwert:         Pmix = Fmix / Quos       Pmax = Fmax / Quos         Taste j drücken, Rückk                                                                                                    |  |
| 1.07 | STATUS A1<br>oder<br>PULS2 A1<br>PULS2 A1<br>® FUNKT.P2<br>® AUSWAHL P2<br>® PULSBREITE<br>® WERT P2                                    | Taste 2 drucken, Ruckkenr 20 Fkt. 1.06 PULS P.         Statusausgang A1       A1 = Belegung<br>als Status- oder Pulsausgang (P2) oder         2. Pulsausgang A1, I <sup>™</sup> siehe Fkt. 3.07 HARDWARE, "Klemme A1"         2. Pulsausgang A1 für elektromechanische Zähler bis zu 50 Pulse/s.         Belegung der Klemme A1 als 2 Pulsausgang A1 oder Statusausgang A1,<br>siehe Fkt. 3.07 HARDWARE, "Klemme A1".         Funktion für Pulsausgang P2 auswählen         • AUS         • + RICHTG.       • - RICHTG. (Messung in einer Durchflussrichtung)         • 2 RICHTG. (Vor-/Rückwärtsdurchfluss, V/R-Betrieb)         Taste ; drücken, Wechsel zur Unterfunktion "AUSW. P2".         Pulsart auswählen         • PULSE/ZEIT (Pulse pro Volumeneinheit, Durchfluss)         • PULSE/ZEIT (Pulse pro Zeiteinheit bei 100% Durchfluss)         Taste ; drücken, Wechsel zur Unterfunktion "PULSBREITE".         Pulsbreite auswählen         • 0,01 – 1,00 s (nur für F <sub>max</sub> < 50 Pulse/s)         • AUTO (automatisch = 50% der Periodendauer der 100%-Ausgangsfrequenz)         • SYM (symmetrisch = Tastverhältnis ca. 1:1 über ganzen Bereich)         Taste ; drücken, Wechsel zur Unterfunktion "WERT P2".         Pulservol"         Pulserviselit ist).         • xxxx PulS/beliebige Einheit, ab Werk "Liter" (siehe Fkt. 3.05)         Einstellbereich "xxxx" is tabhängig von der Pulsbreite und dem Messbereichsendwert: Pmin = Fmin / Quoos,                                                                                                    |  |

| 1.07                 | STATUS A1                           | Statusausgang A1 (Belegung der Klemme A1 als Statusausgang A1 oder 2. Pulsausgang A1, siehe Fkt. 3.07 HARDWARE, "Klemme A1").                                                                                                    |  |
|----------------------|-------------------------------------|----------------------------------------------------------------------------------------------------|--|
| 1.08<br>1.09<br>1.10 | STATUS A2<br>STATUS D1<br>STATUS D2 | Statusausgang A2<br>Statusausgang D1<br>Statusausgang D2                                                                                                    |  |
|                      | ®                                   | <ul> <li>AUS</li> <li>EIN</li> <li>ALLE ERROR</li> <li>FATAL.ERROR</li> <li>INVERS D1 (inverser Betrieb von D1 und D2)</li> <li>INVERS A1 (inverser Betrieb von A1 und A2, nur möglich, wenn A1 als</li> <li>Statusausgang betrieben wird, siehe Fkt. 3.07 HARDWARE, "Klemme A1")</li> <li>VORZ. I, P oder P2<br/>(V/R-Messung)</li> <li>UEBERST. I, P oder P2<br/>(Übersteuern der Ausgänge)</li> <li>ROHR LEER</li> <li>GRENZWERT<br/>Wechsel zur Charakteristik, Taste ® drücken<br/>Auswahl:</li> <li>+ RICHTG.</li> <li>- RICHTG.</li> <li>2 RICHTG.</li> <li>Wechsel zur Zahleneinstellung, Taste ¿ drücken<br/>Einstellbereich: 000 - 150 PROZENT</li> <li>BER. AUTO Einstellbereich: 05 – 80 PROZENT (= Verhältnis unterer zu oberem Bereich<br/>1:20 bis 1:1,25;<br/>Wert muss größer sein als der von Fkt. 1.03 SMU)<br/>Wechsel zur Zahleneinstellung, Taste ¿ drücken.</li> </ul> |  |
| 1.11                 | STEUER C1                           | Steuereingang C1 und C2                                                                                                    |  |
| 1.12                 | SIEUER UZ                           | <ul> <li>AUS</li> <li>BER.EXT. (externe Bereichsumschaltung)<br/>Einstellbereich: 05 – 80 PROZENT (= Verhältnis unterer zu oberem Bereich 1:20 bis 1:1,25,<br/>Wert<br/>muss größer sein als der von Fkt. 1.03 SMU)<br/>Wechsel zur Zahleneinstellung, Taste ¿ drücken.</li> <li>AUSG. HALTEN (Wert der Ausgänge halten)</li> <li>AUSG. NULL (Ausgänge auf "MinWerte" setzen)</li> <li>ZAEHL. RESET (Zähler zurücksetzen)</li> <li>ERROR.RESET (Fehlermeldungen löschen)<br/>Taste ¿ drücken, Rückkehr zu Fkt. 1.11 oder 1.12 STEUER C1 bzw. C2.</li> </ul>                                                                                                    |  |

| Fkt. | Texte        | Beschreibung und Einstellungen                                                                                                    |  |  |
|------|--------------|----------------------------------------------------------------------------------------------------|--|--|
| 2.0  | TEST         | Testmenü                                                                                                    |  |  |
| 2.01 | TEST Q       | Test Messbereich Q                                                                                                    |  |  |
|      |              | Sicherheitsabfrage                                                                                                    |  |  |
|      |              | <ul> <li>SICHER.NÉIN Taste ¿ drücken, Rückkehr zu Fkt. 2.02 "TEST Q".</li> </ul>                                                                                      |  |  |
|      |              | SICHER.JA Taste ¿ drücken, mit Taste - Wert auswählen:                                                                                                    |  |  |
|      |              | -110 / -100 / -50 / -10 / 0 / +10 / +50 / +100 / +110 PROZ.                                                                                                    |  |  |
|      |              | jeweils vom eingestellten Messbereichsendwert Q <sub>100%</sub> .                                                                                                    |  |  |
|      |              | Angezeigter Wert steht an den Ausgängen I und P an.                                                                                                    |  |  |
|      |              | Taste ¿ drücken, Rückkehr zu Fkt. 2.02 "TEST Q".                                                                                                    |  |  |
| 2.02 | HARDW. INFO  | Hardware-Informationen und Fehlerstatus                                                                                                    |  |  |
|      |              | Vor Rücksprache im Werk bitte alle 8 Codes notieren.                                                                                                    |  |  |
|      | ® MODUL ADW  | X . X X X X . X X                                                                                                    |  |  |
|      |              | YYYYYYYYY Taste ¿, Wechsel zu "MODUL EA".                                                                                                    |  |  |
|      | ® MODUL EA   | X.XXXXX.XX                                                                                                    |  |  |
|      |              | Y Y Y Y Y Y Y Y Y         Taste ¿, Wechsel zu "MODUL ANZ.".           X . X X X X X X X         X           Y Y Y Y Y Y Y Y Y         Taste ¿, Wechsel zu "MODUL RS". |  |  |
|      | ® MODUL ANZ. |                                                                                                    |  |  |
|      |              |                                                                                                    |  |  |
|      | ® MODUL RS   | X.XXXXX.XX                                                                                                    |  |  |
|      |              | YYYYYYYYYY Taste ¿, Wechsel zu Fkt. 2.02 "HARDW. INFO".                                                                                                    |  |  |
| 2.03 | HARDW. TEST  | Hardware-Test                                                                                                    |  |  |
|      |              | Sicherheitsabfrage                                                                                                    |  |  |
|      |              | SICHER.NEIN Taste ¿ drücken, Rückkehr zu Fkt. 2.03 "HARDW. INFO".                                                                                                    |  |  |
|      |              | • SICHER.JA Taste $\overline{z}$ , Test startet, Dauer ca. 60 s.                                                                                                    |  |  |
|      |              | Falls Fehler vorhanden, wird der 1. Fehler angezeigt. <i>mit Taste <sup>-</sup> nächsten Fehler</i>                                                                   |  |  |
|      |              | anzeigen.                                                                                                    |  |  |
|      |              | Fehlerliste s. Kap. 4.5.                                                                                                    |  |  |
|      |              | Taste ¿ drücken, Rückkehr zu Fkt. 2.03 "HARDW. TEST".                                                                                                    |  |  |

| Fkt.        | Texte           | Beschreibung und Einstellungen                                                                                                    |  |  |
|-------------|-----------------|----------------------------------------------------------------------------------------------------|--|--|
| 3.0         | INSTALL.        | Installationsmenü                                                                                                    |  |  |
| 3.01        | SPRACHE         | Sprache der Anzeigetexte auswählen                                                                                                    |  |  |
|             |                 | • GB / USA (Englisch) • F (Französisch)                                                                                                    |  |  |
|             |                 | • D (Deutsch)<br>Tooto - drücken Dückkehrzu Ekt. 2.01. SPDACUE"                                                                                     |  |  |
| 3.02        |                 | Tasle / uluckell, Ruckkell zu Fkl. 3.01 "SPRACHE .<br>Messwertaufnehmer-Daten einstellen                                                            |  |  |
| 0.02        | ® NFNNWEITE     | Raugröße aus der Nennweitentabelle auswählen                                                                                                    |  |  |
|             |                 | DN 2.5 - 3000  mm (1/10 - 120  inch)                                                                                                    |  |  |
|             |                 | Mit Taste - auswählen.                                                                                                    |  |  |
|             |                 | Taste ¿ drücken, Wechsel zu Unterfunktion "ENDWERT".                                                                                                |  |  |
|             | <i>®ENDWERT</i> | Messbereichsendwert für Durchfluss Q <sub>100%</sub> .                                                                                              |  |  |
|             |                 | Taste + drücken. Wechsel zur Unterfunktion "GK WERT".                                                                                               |  |  |
|             | ® GK WERT       | Messwertaufnehmer-Konstante einstellen                                                                                                    |  |  |
|             |                 | s. Geräteschild Messwertaufnehmer                                                                                                    |  |  |
|             |                 | Bereich: • 1,0000 – 9,9999                                                                                                    |  |  |
|             | ® FFI D FRFO    | laste ; arucken, wechsel zur Unterlunktion "FELD FREQ<br>Magnetfeldfrequenz                                                                         |  |  |
|             |                 | Werte: 1/2, 1/6, 1/18 und 1/36 der Hilfsenergie-Frequenz, s. Geräteschild.                                                                          |  |  |
|             |                 | Taste ¿ drücken, Wechsel zu Unterfunktion "DFL. RICHTG.".                                                                                           |  |  |
|             |                 | Bei DC-Geräten Wechsel zu Unterfunktion "NETZ FREQ.".                                                                                               |  |  |
|             | ® NETZ FREQ.    | Landesübliche Hilfsenergie-Frequenz                                                                                                    |  |  |
|             |                 | Ditte Deachten. Diese Funktion gibt es nur für Gerate mit Do-metzten<br>(24 V DC) um netzfrequente Störungen zu unterdrücken                        |  |  |
|             |                 | Wert: 50 Hz und 60 Hz.                                                                                                    |  |  |
|             |                 | Taste ¿ drücken, Wechsel zu Unterfunktion "DFL. RICHTG.".                                                                                           |  |  |
|             | ® DFL. RICHTG.  | Durchflussrichtung definieren (bei V/R-Betrieb: Vorwärtsdurchfluss)                                                                                 |  |  |
|             |                 |                                                                                                    |  |  |
|             |                 | ●+ RIGHTG. ● - RIGHTG.<br>Mit Taste ↑ auswählen.                                                                                                    |  |  |
|             |                 | Taste ¿ drücken, Rückkehr zu Fkt. 3.02 "AUFNEHMER".                                                                                                 |  |  |
| 3.03        | NULLPUNKT       | Nullpunkt-Kalibrierung                                                                                                    |  |  |
|             |                 | Hinweis: Nur durchführen bei Durchfluss "0" und vollständig getulltem Messrohr!                                                                     |  |  |
|             |                 | Sicherheitsabtrage:                                                                                                    |  |  |
|             |                 | • KALIB. JA Taste ; drücken, Kalibrierung beginnt.                                                                                                  |  |  |
|             |                 | Dauer ca. 15-90 s (abhängig von der Magnetfeldfrequenz), Anzeige                                                                                    |  |  |
|             |                 | des aktuellen Durchflusses in der gewählten Einheit (s. Fkt. 1.04                                                                                   |  |  |
|             |                 | "ANZ.DURUHF").<br>Wenn Durchfluss > 0" Hinweis WARNING" <i>mit Taste : bestätigen</i> .                                                             |  |  |
|             |                 | • UEBERN. NEIN neuen Nullpunktwert nicht übernehmen                                                                                                 |  |  |
|             |                 | UEBERN. JA neuen Nullpunktwert übernehmen                                                                                                    |  |  |
|             |                 | Mit Taste - auswählen.                                                                                                    |  |  |
| 3.04        |                 | Taste ; arucken, kuckkenr zu Fkt. 3.03 "NULLPUNKT.                                                                                                  |  |  |
| 5.04        |                 | • NEIN Eintritt nur mit Taste $\rightarrow$                                                                                                    |  |  |
|             |                 | • JA Eintritt mit Taste $\rightarrow$ und Code 1: $\rightarrow \rightarrow \rightarrow \downarrow \downarrow \downarrow \uparrow \uparrow \uparrow$ |  |  |
|             |                 | Taste ; drücken, Rückkehr zu Fkt. 3.04 "EING. CODE".                                                                                                |  |  |
| 3.05        |                 | Beliebige Durchfluss- und Zähl-Einheit einstellen                                                                                                   |  |  |
|             | W TEXT MENGE    | Ah Werk Liter" (= Liter)                                                                                                    |  |  |
|             |                 | Jede Stelle belegbar mit:                                                                                                    |  |  |
|             |                 | • A-Z, a-z, 0-9 oder "" (= Leerstelle)                                                                                                    |  |  |
|             |                 | Taste ¿ drücken, Wechsel zur Unterfunktion "FAKT. MENGE".                                                                                           |  |  |
|             | ® FAKT. MENGE   | Umrechnungsfaktor F <sub>M</sub> für Menge einstellen                                                                                               |  |  |
|             |                 | (Exponenten-Darstellung, hier $10^3$ oder 2.64172 x $10^4$ )                                                                                        |  |  |
|             |                 | Faktor $F_M$ = Menge pro 1 m <sup>3</sup> .                                                                                                    |  |  |
|             |                 | Einstellbereich                                                                                                    |  |  |
|             |                 | • 1,00000 E-9 bis 9,99999 E+9 (=10° bis 10°°)                                                                                                    |  |  |
|             | ® TEXT ZEIT     | Text für beliebige Durchflusseinheit einstellen (max. 3 Zeichen)                                                                                    |  |  |
|             |                 | Ab Werk = $_{hr}$ " (Stunde)                                                                                                    |  |  |
|             |                 | Jede Stelle belegbar mit:                                                                                                    |  |  |
|             |                 | •A-Z, a-z, 0-9 oder "-" (= Leerstelle)                                                                                                    |  |  |
|             | R EAKT ZEIT     | Taste ¿ drucken, wechsel zur Ontenunktion "FART ZETT .                                                                                              |  |  |
|             | WTANT.ZLIT      | Ab Werk $3.60000 \text{ E+3"}$ für $hr" (Exponenten-Darstellung, hier 3.6 x 103).$                                                                  |  |  |
|             |                 | Faktor $F_T$ in Sekunden einstellen.                                                                                                    |  |  |
| Einstellber |                 | Einstellbereich                                                                                                    |  |  |
|             |                 | • 1,00000 E-9 bis 9,99999 E+9 (=10° bis 10 <sup>++</sup> )<br>Tasta : drijekan Rijekkahrzu Ekt. 2.05. EPE/E E/NH "                                  |  |  |
| 3.06        |                 | Ausstellergrenze des A/D-Wandlers einstellen                                                                                                    |  |  |
| 0.00        | ® DURCHF.       | • RUHIG(150% von Q <sub>100%</sub> )     • PULSIEREND (1000% von Q <sub>100%</sub> )                                                                |  |  |

|      |                         | Bei teilgefüllten Durchflussmessern sollte diese Option immer auf "PULSIEREND" eingestellt     |  |  |
|------|-------------------------|------------------------------------------------------------------------------------------------|--|--|
|      |                         |                                                                                                |  |  |
|      |                         | Taste 2 drucken, Wechsel zu Unterfunktion "ADW-VERST.".                                        |  |  |
|      | <sup>®</sup> ADW VERST. | ADW-Verstärkung einstellen                                                                     |  |  |
|      |                         | AUTO     •10     •30     •100     Auswahl mit Taste - oder <sup>-</sup>                        |  |  |
|      |                         | Taste ¿ drücken, Wechsel zur Unterfunktion "SPEZ. FILT.".                                      |  |  |
|      | ® SPEZ. FILT.           | Spezialfilter zur Stör-/Rauschunterdrückung einschalten?                                       |  |  |
|      |                         | BITTE BEACHTEN Sie die Informationen und Beispiele hierzu in Kap. 6.7.                         |  |  |
|      |                         | • NEIN Taste ; drücken, Wechsel zu Fkt. 3.06 "APPLIKAT.")                                      |  |  |
|      |                         | • JA Taste ¿ drücken, Wechsel zur Unterfunktion "AMPLITUDE").                                  |  |  |
|      |                         | Grenzwert für die Stör-/ Rauschunterdrückung einstellen                                        |  |  |
|      |                         | (erscheint nur bei Auswahl von "JA" unter "SPEZ. FILT.", s. o.)                                |  |  |
|      |                         | Einstellbereich: 01-90 PROZENT vom Messbereichsendwert Q100%                                   |  |  |
|      |                         | Siehe Fkt. 3.02, Unterfunktion "ENDWERT"                                                       |  |  |
|      |                         | Taste ¿ drücken, Wechsel zur Unterfunktion "ZAEHLUNG".                                         |  |  |
|      | ® ZAEHLUNG              | Zähler für die Überschreitung des Grenzwertes (siehe "AMPLITUDE" oben)                         |  |  |
|      |                         | (erscheint nur bei Auswahl von "JA" unter "SPEZ. FILT.", s. o.)                                |  |  |
|      |                         | Einstellbereich: 001-250                                                                       |  |  |
|      |                         | Taste ¿ drücken, Rückkehr zu Fkt. 3.06 "APPLIKAT.".                                            |  |  |
| 3.07 | HARDWARE                | Hardware-Funktionen festlegen                                                                  |  |  |
|      | ® KLEMME A1             | Anschlussklemme A1                                                                             |  |  |
|      |                         | • PULSAUSG. • STATUSAUSG.                                                                      |  |  |
|      |                         | Mit Taste - auswählen.                                                                         |  |  |
|      |                         | Taste 🤃 drücken, Wechsel zur Unterfunktion "SELBSTTEST".                                       |  |  |
|      | ® SELBSTTEST            | Selbsttest durchführen?Siehe hierzu Kap. 5.18                                                  |  |  |
|      |                         | •JA • NEIN (Prüfung verschiedener Parameter)                                                   |  |  |
|      |                         | Taste / drücken, Wechsel zur Unterfunktion "FELDSTROM".                                        |  |  |
|      | ® FELDSTROM             | Feldstromart festlegen                                                                         |  |  |
|      |                         | • INTERN                                                                                       |  |  |
|      |                         | • EXTERN                                                                                       |  |  |
|      |                         | Bei teilgefüllten Durchflussmessern sollte diese Option immer auf "INTERN" eingestellt werden! |  |  |
|      |                         | Taste 🖟 drücken, Rückkehr zu Fkt. 3.07 "HARDWARE".                                             |  |  |

#### 4.5 Fehlermeldungen im Messbetrieb

In der folgenden Liste sind alle Fehler aufgeführt, die während der Messung auftreten können. Anzeige der Fehler auf dem Display, wenn in der Fkt. 1.04 ANZEIGE, Unterfunktion "ANZ. MELD.", "JA" eingestellt ist

| Fehlermeldung | Fehlerbeschreibung                         | Fehler beseitigen                         |
|---------------|--------------------------------------------|-------------------------------------------|
| NETZUNTERB.   | Netzausfall <u>Hinweis:</u>                | Fehlermeldung im RESET/QUIT-              |
|               | Keine Zählung während Netzausfall          | Menü                                      |
|               |                                            | Ggf. Zähler zurücksetzen.                 |
| UEBERST. I    | Stromausgang übersteuert.                  | Geräteparameter prüfen und ggf.           |
| oder          | (Durchfluss > Messbereich)                 | korrigieren. Nach Beseitigung der         |
| UEBERST. 12   |                                            | Ursache wird die Fehlermeldung            |
|               |                                            | automatisch gelöscht.                     |
|               |                                            | Siehe hierzu auch Kap. 6.4 und 6.7.       |
| UEBERST. P    | Pulsausgang P                              | Geräteparameter prüfen und ggf.           |
| oder          | oder                                       | korrigieren. Nach Beseitigung der         |
| UEBERST. P2   | Pulsausgang P2 übersteuert                 | Ursache wird die Fehlermeldung            |
|               | (Durchfluss > Aussteuergrenze)             | automatisch gelöscht.                     |
|               |                                            | Siehe hierzu auch Kap. 6.4 und 6.7.       |
| I KURZ        | Stromausgang I oder I2 extern              | mA-Schleife prüfen und ggf. die Bürde     |
| oder          | kurzgeschlossen oder Bürde < 15 $\Omega$ . | durch zusätzlichen Widerstand erhöhen.    |
| I2 KURZ       |                                            | Nach Erhöhung der Bürde wird die          |
|               |                                            | Fehlermeldung automatisch gelöscht.       |
| IOFFEN        | mA-Schleife vom Stromausgang I oder I2     | mA-Schleife prüfen und ggf. die Bürde     |
| oder          | unterbrochen oder Bürde > 500 $\Omega$ .   | auf                                       |
| 12 OFFEN      |                                            | 500 $\Omega$ reduzieren. Nach Reduzierung |
|               |                                            | der Bürde wird die Fehlermeldung          |
|               |                                            | automatisch gelöscht.                     |
| ZAEHLER       | Interner Zähler übergelaufen               | Meldung im RESET/QUIT-Menü                |
|               |                                            | loschen, siehe Kap. 4.6.                  |
| ADW           | Analog/Digital-Wandler (ADW) übersteuert   | In Fkt. 3.06, Unterfunktion ADW VERST.    |
|               |                                            | auf "10" einstellen Siehe hierzu auch     |
|               |                                            | Kap. 6.4 und 6.7.                         |
|               |                                            | Falls Fehlermeldung nicht erlischt, bitte |
|               |                                            | Rucksprache im werk.                      |
| ADW PARAM.    | Checksummentenier                          | ADVV-Leiterplatte erneuern                |
| ADW HARDW.    | Hardwarefehler A/D-Wandler                 | ADW-Leiterplatte erneuern                 |
| ADW VERST.    | Hardwarefehler A/D-Wandler                 | ADW-Leiterplatte erneuern                 |
| FSV HARDW.    | Hardwarefehler auf der Feldstrom-          | Leiterplatte Feldstromversorgung          |
|               | Leiterplatte                               | erneuern.                                 |
| FATAL.ERROR   | Schwerer Fehler, Messung wurde             | Elektronikeinsatz tauschen oder           |
|               | Lunterbrochen                              | I Rucksprache im Werk.                    |

## 4.6 Zähler zurücksetzen und Fehlermeldungen löschen, RESET/QUIT-Menü

## Fehlermeldungen im RESET/QUIT-Menü löschen

| Taste                  | Anzeige |             | Beschreibung                                                         |  |
|------------------------|---------|-------------|----------------------------------------------------------------------|--|
|                        | /       |             | Messbetrieb                                                          |  |
| Ļ                      | CodE 2  |             | Eingangscode 2 für RESET/QUIT-Menü eintippen: $\uparrow \rightarrow$ |  |
| $\uparrow \rightarrow$ |         | ERROR QUIT. | Menü für Fehler-Quittierung                                          |  |
| $\rightarrow$          |         | QUIT. NEIN  | Fehlermeldungen nicht löschen,                                       |  |
|                        |         |             | 2 x                                                                  |  |
| ↑                      |         | QUIT. JA    | Fehlermeldungen löschen                                              |  |
| 4                      |         | ERROR QUIT. | Fehlermeldungen gelöscht                                             |  |
| ل                      |         | /           | Rückkehr zum Messbetrieb                                             |  |

## Zähler im RESET/QUIT-Menü zurücksetzen

| Taste                  | Anzeige (Display) Beschreibung |              | Beschreibung                                                         |
|------------------------|--------------------------------|--------------|----------------------------------------------------------------------|
|                        |                                | /            | Messbetrieb                                                          |
| 4                      | CodE 2                         |              | Eingangscode 2 für RESET/QUIT-Menü eintippen: $\uparrow \rightarrow$ |
| $\uparrow \rightarrow$ |                                | ERROR QUIT.  | Menü für Fehler-Quittierung                                          |
| $\uparrow$             |                                | ZAEHL. RESET | Menü für Fehler-Reset                                                |
| $\rightarrow$          |                                | RESET NEIN   | Zähler nicht zurücksetzen,                                           |
|                        |                                |              | 2 x → drücken = Rückkehr zum Messbetrieb                             |
| $\uparrow$             |                                | RESET JA     | Zähler zurücksetzen                                                  |
| L,                     |                                | ZAEHL. RESET | Zähler ist zurückgesetzt                                             |
| 4                      |                                | /            | Rückkehr zum Messbetrieb                                             |

### 5 Beschreibung der Funktionen

## 5.1 Messbereichsendwert Q<sub>100%</sub>

Fkt. 1.01 ENDWERT Taste ® drücken

#### Wahl der Einheit für Messbereichsendwert Q100%

(Kubikmeter pro Stunde)

- m<sup>3</sup>/hr
- Liter/Sec (Liter pro Sekunde)
- US.Gal/min (US-Gallonen pro Minute)
- beliebige Einheit, ab Werk = "Liter/hr" (Liter pro Stunde) oder "US Mgal/day", siehe Kap. 5.14

Auswahl mit den Tasten – und <sup>–</sup>. Wechsel zur Zahleneinstellung mit der Taste ®, 1. Zahl (Cursor) blinkt.

## Messbereichsendwert Q100% einstellen

Der Einstellbereich ist abhängig von der Nennweite (DN) und der Fließgeschwindigkeit (v):

 $\mathbf{Q}_{\min} = \frac{\pi}{4} \times DN^2 \times v_{\min}$   $\mathbf{Q}_{\max} = \frac{\pi}{4} \times DN^2 \times v_{\max}$  (siehe hierzu Durchflusstabelle in Kap. 10.1)

Blinkende Zahl (Cursor) mit Tasten - und <sup>-</sup>ändern.

Cursor um 1 Stelle nach rechts oder links verschieben mit den Tasten → und ®. Blinkende Zahlen (Cursor) können auch mit der Zehnertastatur direkt eingestellt werden. Taste ¿ drücken, Rückkehr zu Fkt. 1.1 ENDWERT

## Beachten, wenn nach Drücken der Taste 🕹 "WERT P" oder "WERT P2" angezeigt wird.

Unter Fkt. 1.06 PULS P und/oder Fkt. 1.07 PULS 2 A1, Unterfunktion "AUSWAHL P" und/oder "AUSWAHL P2" ist "PULSE/VOL. eingestellt. Durch den geänderten Messbereichsendwert Q<sub>100%</sub> wird die Ausgabefrequenz (F) der Pulsausgänge über- oder unterschritten:

 $P_{min} = F_{min} / Q_{100\%}$   $P_{max} = F_{max} / Q_{100\%}$ 

Pulswertigkeit entsprechend ändern, siehe Kap. 5.8 Pulsausgang P, Fkt. 1.06 und/oder 2. Pulsausgang A1, Fkt. 1.07.

#### 5.2 Zeitkonstante

#### Fkt. 1.02 ZEITKONST.

Taste ® drücken

#### Auswahl

ALLE (gültig für Anzeige und alle Ausgänge)
 NUR I (nur Anzeige, Strom- und Statusausgang)

Auswahl mit den Tasten – und <sup>¬</sup>. Wechsel zur Zahleneinstellung mit der Taste ¿, 1. Zahl (Cursor) blinkt.

#### Zahlenwert einstellen • 0,2 – 99,9 s (Sekunden)

Blinkende Zahl (Cursor) mit Tasten – und <sup>−</sup>ändern. Cursor um 1 Stelle nach rechts oder links verschieben mit den Tasten ¬ und ®. Blinkende Zahlen (Cursor) können auch mit der Zehnertastatur direkt eingestellt werden. Taste ∠ drücken, Rückkehr zu Fkt. 1.02 ZEITKONST.

## 5.3 Schleichmengenunterdrückung SMU

#### Fkt. 1.03 SMU

Taste ® drücken

#### Auswahl

| • AUS   | (feste Schwellen:    | EIN = 0,1 % / AUS = 0,2 %)       |
|---------|----------------------|----------------------------------|
| PROZENT | (variable Schwellen: | EIN = 1 - 19 % / AUS = 2 - 20 %) |

Auswahl mit den Tasten – und <sup>–</sup> (nur bei Auswahl von "PROZENT"). 1. Zahl (Cursor) blinkt.

#### Zahlenwert bei Auswahl "PROZENT" einstellen

| • 01 bis 19 | (Einschaltschwelle links neben dem Bindestrich)  |
|-------------|--------------------------------------------------|
| • 02 bis 20 | (Ausschaltschwelle rechts neben dem Bindestrich) |

Blinkende Zahl (Cursor) mit Tasten - und <sup>-</sup>ändern.

Cursor um 1 Stelle nach rechts oder links verschieben mit den Tasten  $\neg$  und @. Blinkende Zahlen (Cursor) können auch mit der Zehnertastatur direkt eingestellt werden. Taste ¿drücken, Rückkehr zu Fkt. SMU

Hinweis: Die Einschaltschwelle muss größer sein als Ausschaltschwelle!

## 5.4 Anzeige

Fkt. 1.04 ANZEIGE Taste ® drücken

#### **® ANZ.DURCHF. = gewünschte Durchflussanzeige auswählen**, Taste → drücken.

- KEINE ANZ. keine Anzeige
   m<sup>3</sup>/hr Kubikmeter pro Stunde
   Liter/Sec Liter pro Sekunde
   US.Gal/min US-Gallonen pro Minute
   beliebige Einheit, ab Werk = "Liter/hr" (Liter pro Stunde) oder "US Mgal/day", siehe Kap. 5.14
   PROZENT Prozent-Anzeige
- BARGRAPH Zahlenwert und Bargraph-Anzeige in %

Auswahl mit den Tasten - und <sup>-</sup>. Taste ¿drücken, Wechsel zur Unterfunktion "ANZ. ZAEHLER"

#### **® ANZ. ZAEHL. = gewünschte Zähleranzeige auswählen**, Taste ® drücken

| <ul> <li>KEINE ANZ.</li> </ul> | . keine                    | Anzeige                        |             |                    |
|--------------------------------|----------------------------|--------------------------------|-------------|--------------------|
| • AUS                          | intern                     | er Zähler ausgescl             | haltet      |                    |
| • + ZAEHL.                     | <ul> <li>ZAEHL.</li> </ul> | <ul> <li>+/- ZAEHL.</li> </ul> | • SUMME (S) | ALLE (sequentiell) |

Auswahl mit den Tasten - und -.

Wechsel zur Einstellung der Anzeigeeinheit, Taste ¿drücken .

| • m° | Kubikmete |
|------|-----------|
|      |           |

- Liter
   Liter
   US-Gallonen
- beliebige Einheit, ab Werk = **"Liter**" (Liter) oder **"US Mgal/day**", siehe Kap. 5.14.

Auswahl mit den Tasten - und <sup>-</sup>. Wechsel zur Zählerformat-Einstellung mit der Taste ®.

## Zählerformat einstellen

| • # # # # # . # # # |
|---------------------|
| •######.##          |
| • # # # # # # # . # |
| • # # # # # # #     |
|                     |

Auswahl mit den Tasten – und <sup>–</sup>. Wechsel zur Unterfunktion "ANZ. MELD." mit der Taste ¿.

#### @ ANZ. MELD. = zusätzliche Meldungen im Messbetrieb gewünscht?, Taste @drücken

Keine weiteren Meldungen

• JA weitere Meldungen, z. B. Fehler, im Wechsel mit den Messwerten anzeigen)

Auswahl mit den Tasten – und <sup>−</sup>. Mit Taste ¿zur Unterfunktion "ANZ. FÜLLST." wechseln.

## **@** ANZ. FÜLLST. = gemessenen relativen Füllstand im Messbetrieb anzeigen. Taste @ drücken

• NEIN • JA keine Anzeige

gemessene relative Füllhöhe in Wechsel mit den Messwerten anzeigen

Auswahl mit den Tasten – und <sup>−</sup>. Taste ¿drücken, Rückkehr zu Fkt. 1.04 ANZEIGE

**Hinweis:** Wenn alle Anzeigen auf "KEINE ANZ." bzw. "NEIN" eingestellt sind, wird "**BUSY**" im Messbetrieb angezeigt. Der Wechsel zwischen den Anzeigen erfolgt automatisch. Mit den Tasten  $\uparrow$  und  $\downarrow$  ist im Messbetrieb aber auch ein manueller Wechsel möglich. Rückkehr zum automatischen Wechsel nach ca. 3 Minuten.

## Beachten Sie auch Kap. 2.5.7 "Werksseitige Standard-Einstellungen".

#### 5.5 Interner elektronischer Zähler

Der interne elektronische Zähler zählt in m<sup>3</sup>, unabhängig von der eingestellten Einheit unter Fkt. 1.04, Unterfunktion "ANZ. DURCHF."

Der Zählbereich ist abhängig von der Baugröße (Nennweite) und wurde so gewählt, dass mindestens 1 Jahr ohne Überlauf gezählt werden kann:

| Nennweite |         | Zählbereich            |                           |  |
|-----------|---------|------------------------|---------------------------|--|
| DN mm     | Zoll    | in m <sup>3</sup>      | Äquivalent in US-Gallonen |  |
| 200       | 8       | 0 – 9 999 999,9999999  | 0 – 2 641 720 523,5800    |  |
| 250 - 600 | 10 – 24 | 0 - 99 999 999,9999999 | 0 - 26 417 2050235,800    |  |

Über die Anzeige wird immer nur ein Teilbereich des Zählers ausgegeben, da eine 14-stellige Ausgabe nicht möglich ist. Einheit und Format der Anzeige sind frei wählbar, siehe Fkt. 1.04, Unterfunktion "ANZ. ZAEHL." und Kap. 5.4. Dadurch wird bestimmt, welcher Teilbereich des Zählers angezeigt werden soll. Anzeige- und Zähler-Überlauf sind voneinander unabhängig.

#### <u>Beispiel</u>

| 0000123,7654321 | m <sup>3</sup>                                               |
|-----------------|--------------------------------------------------------------|
| XXXX,XXXX       | Liter                                                        |
| 0123765,4321000 | Liter                                                        |
| 3765,4321       | Liter                                                        |
|                 | 0000123,7654321<br>XXXX,XXXX<br>0123765,4321000<br>3765,4321 |

#### 5.6 Interne Hilfsenergie (E+/E–) für ange schlossene Verbraucher

An den Aus- und Eingängen angeschlossene passive Verbraucher können mit der internen Hilfsenergie, Anschlussklemmen E+ und E- gespeist werden.

| U  | = | 24 V DC (Polung beachten) |
|----|---|---------------------------|
| Ri | = | ca 15 Q                   |

I ≤ 100 mA

Anschlussbilder, siehe Kap. 2.5.6.

## 5.7 Stromausgang I

## Fkt. 1.05 STROMAUSG. I

Taste ® drücken

## @FUNKT. I = Funktion für Stromausgang auswählen, Taste @drücken

| • AUS      | ausgeschaltet, ohne Funktion                                                            |
|------------|-----------------------------------------------------------------------------------------|
| • + RICHTG | Messung in 1 Durchflussrichtung, s. Festlegung der Hauptdurchflussrichtung in Fkt. 3.02 |
|            | AUFNEHMER, Unterfunktion "DFL, RICHTG."                                                 |

- - **RICHTG** siehe "+ RICHTG".
- 2 RICHTG. 2 Durchflussrichtungen, V/R-Betrieb, vorwärts/rückwärts

Auswahl mit den Tasten - und -.

Taste ¿ drücken, Wechsel zu Unterfunktion "BEREICH I" **Ausnahme:** Wenn "AUS" gewählt ist, Rückkehr zu Fkt. 1.05 STROMAUSG. I. Wenn "2 RICHTG" ausgewählt ist, Wechsel zuUnterfunktion "BER. RUECKW.".

## **BER. RUECKW. = Messbereichsendwert für Rückwärtsdurchfluss festlegen**

(erscheint nur, wenn unter "FUNKT. I" oben "2 RICHTG." ausgewählt ist) *Taste ®drücken* **100 PROZ.** (gleicher Endwert Q<sub>100%</sub> wie Vorwärtsdurchfluss, siehe Fkt. 1.01)

• **PROZENT** (einstellbarer Bereich) <u>Einstellbereich 005 – 150 % von 100%</u> (siehe Fkt. 1.01)

Auswahl mit den Tasten – und –.

Wechsel zur Zahleneinstellung, Taste ®drücken.

Blinkende Zahl (Cursor) mit Tasten - und -. ändern. Cursor um 1 Stelle nach rechts oder links verschieben mit den Tasten - und ®.

Blinkende Zahlen (Cursor) können auch mit der Zehnertastatur direkt eingestellt werden. Taste ¿drücken, Wechsel zu Unterfunktion "BEREICH I".

## **BEREICH I = Messbereich auswählen,** Taste ® drücken

| • 0 – 20 mA | feste Bereiche   |                   |                               |
|-------------|------------------|-------------------|-------------------------------|
| • 4 – 20 mA | feste Bereiche   |                   |                               |
| • mA        | beliebiger Wert: | l₀%: 0 − 16 mA,   | I <sub>100%</sub> : 4 – 20 mA |
|             |                  | Achtung: Wert log | $% < I_{100\%}!$              |

Wechsel zur Zahleneinstellung, Taste ®drücken.

Auswahl mit den Tasten - und -.

Blinkende Zahl (Cursor) mit Tasten – und  $\overline{}$ . ändern. Cursor um 1 Stelle nach rechts oder links verschieben mit den Tasten – und  $\mathbb{R}$ .

Blinkende Zahlen (Cursor) können auch mit der Zehnertastatur direkt eingestellt werden.

fester Wert

Taste ¿ drücken, Wechsel zu Unterfunktion "I ERROR".

- **<u>® I ERROR = Fehlerwert einstellen, Taste ®drücken</u></u>**
- 22 mA

• 0,0 –  $I_{0\%}$  mA variabler Wert, nur variabel, wenn  $b_{\%} \ge 1$  mA, siehe "BEREICH I" oben

Auswahl mit den Tasten – und –.

Blinkende Zahl (Cursor) mit Tasten - und -. ändern. Cursor um 1 Stelle nach rechts oder links verschieben mit den Tasten - und ®.

Blinkende Zahlen (Cursor) können auch mit der Zehnertastatur direkt eingestellt werden. Taste ¿drücken, Rückkehr zu Fkt. 1.05 STROMAUSG. I

## Beachten Sie bitte Kap. 2.5.7 "Werksseitige Standard-Einstellungen"

Anschlussbilder s. Kap. 2.5.6, Charakteristik s. Kap. 5.16.

| 5.8 Pulsausgänge P und A1                      |                      |                                                 |  |  |
|------------------------------------------------|----------------------|-------------------------------------------------|--|--|
|                                                | Pulsausgang P        | 2. Pulsausgang A1                               |  |  |
| für                                            | elektronische Zähler | elektromechanische oder elektronische<br>Zähler |  |  |
| Anschlussklemmen                               | P und P⊥             | A1 und A⊥                                       |  |  |
| F <sub>max</sub> bei Endwert Q <sub>100%</sub> | 10.000 Pulse/s       | 50 Pulse/s                                      |  |  |
| F <sub>min</sub> bei Endwert Q <sub>100%</sub> | 10 Pulse/h           | 10 Pulse/h                                      |  |  |
| Max. Schaltstrom                               | 30 mA (AC oder DC)   | 100 mA (AC oder DC)                             |  |  |
|                                                |                      | 200 mA (DC gepolt)                              |  |  |
|                                                |                      | siehe Kap. 6.3                                  |  |  |
| Anmerkung                                      | -                    | Prüfen Sie, ob unter Fkt. 3.07                  |  |  |
|                                                |                      | "HARDWARE", Unterfunktion "Klemme               |  |  |
|                                                |                      | A1" als "PULSAUSG." definiert ist.              |  |  |

| Fkt. 1.06 PULS P | und/oder | Fkt. 1.07 PULS2 A1 |
|------------------|----------|--------------------|
| Taste ® drücken  |          | Taste ® drücken    |

#### **BEUNKT. P = Funktion für Pulsausgang auswählen**, Taste Bdrücken

- AUS ausgeschaltet, ohne Funktion
- + RICHTG. Messung in 1 Durchflussrichtung, s. Festlegung der Hauptdurchflussrichtung in Fkt. 3.02 AUFNEHMER, Unterfunktion "DFL. RICHTG." • - RICHTG. siehe + RICHTG 2 Durchflussrichtungen, V/R-Betrieb, vorwärts/rückwärts • 2 RICHTG.

Auswahl mit den Tasten - und -.

Taste ¿ drücken, Wechsel zur Unterfunktion "AUSW. P".

Ausnahme: Wenn "AUS" gewählt ist, Rückkehr zu Fkt. 1.06 PULS P bzw. Fkt. 1.07 PULS 2 A1.

## **®** AUSWAHL P = Pulsart auswählen, Taste **®** drücken

• PULSE/VOL. Pulse pro Volumeneinheit, Durchfluss

• PULSE/ZEIT Pulse pro Zeiteinheit bei 100% Durchfluss

Auswahl mit den Tasten - und -.

Taste ¿ drücken, Wechsel zur Unterfunktion "PULSBREITE".

- $\rightarrow$  PULSBREITE = Pulsbreite auswählen, *Taste* @drücken
- AUTO automatisch = 50 % von Periodendauer von 100 % Ausgabefrequenz
- SYM. (symmetrisch = Tastverhältnis 1:1 über den gesamten Bereich)
- (variabel) Einstellbereich 0,01 1,00 s. • SEC.

Auswahl mit den Tasten - und -.

Wechsel zur Zahleneinstellung, Taste @drücken.

Blinkende Zahl (Cursor) mit Tasten – und –. ändern. Cursor um 1 Stelle nach rechts oder links verschieben mit den Tasten – und ®.

Blinkende Zahlen (Cursor) können auch mit der Zehnertastatur direkt eingestellt werden.

Taste ¿drücken, Wechsel zur Unterfunktion "WERT P" und/oder "WERT P2".

## WERT P = Pulswertigkeit pro Volumen einstellen

(erscheint nur, wenn unter "AUSWAHL. P" oben "PULSE/VOL." eingestellt ist), Taste @drücken

- XXXX PulS/m<sup>3</sup>
- XXXX PulS/Liter
- PulS/US.Gal
- PulS/beliebige Einheit, ab Werk = "Liter" oder "US Mgal/day", siehe Kap. 5.14

Auswahl mit den Tasten - und -. Wechsel zur Zahleneinstellung mit der Taste ®, 1. Zahl (Cursor) blinkt.

#### Zahlenwert einstellen

• XXXX Einstellbereich ist abhängig von der Pulsbreite und dem Messbereichsendwert:  $P_{min} = F_{min} / Q_{100\%}$  $P_{max} = F_{max} / Q_{100\%}$ 

Blinkende Zahl (Cursor) mit Tasten – und  $\overline{}$ . ändern. Cursor um 1 Stelle nach rechts oder links verschieben mit den Tasten  $\neg$  und  $\mathbb{R}$ .

Blinkende Zahlen (Cursor) können auch mit der Zehnertastatur direkt eingestellt werden. Taste ¿drücken, Rückkehr zu Fkt. 1.06 PULS P oder 1.07 PULS 2 A1.

## oder

## **® WERT P2 = Pulswertigkeit pro Zeiteinheit einstellen**

(erscheint nur, wenn unter "AUSWAHL P" oben "PULSE/ZEIT" eingestellt ist) Taste @drücken

- XXXX PulSe/Sec
- XXXX PulSe/min
- XXXX PulSe/hr
- XXXX PulSe/beliebige Einheit, ab Werk = "hr" oder "day", siehe Kap. 5.14

Auswahl mit den Tasten – und <sup>–</sup>. Wechsel zur Zahleneinstellung mit der Taste ®, 1. Zahl (Cursor) blinkt.

#### Zahlenwert einstellen

•XXXX Einstellbereich ist abhängig von der Pulsbreite:

Blinkende Zahl (Cursor) mit Tasten - und -. ändern. Cursor um 1 Stelle nach rechts oder links verschieben mit den Tasten - und ®.

Blinkende Zahlen (Cursor) können auch mit der Zehnertastatur direkt eingestellt werden. Taste z drücken, Rückkehr zu Fkt. 1.06 PULS P oder 1.07 PULS 2 A1.

Beachten Sie auch Kap. 2.5.7 "Werkseitige Einstellung".

Anschlussbilder s. Kap. 2.5.6, Charakteristik s. Kap. 5.16.

## 5.9 Statusausgänge A1 / A2 und D1 / D2

#### Bitte beachten:

## Anschlussbilder, siehe Kap. 2.5.6.

| Statusausgänge              | A1                                     | A2                  | D1                  | D2                  |
|-----------------------------|----------------------------------------|---------------------|---------------------|---------------------|
| Fkt                         | 1.07                                   | 1.08                | 1.09                | 1.10                |
| anwählen, danach            |                                        |                     |                     |                     |
| Taste $\rightarrow$ drücken |                                        |                     |                     |                     |
| Anschlussklemmen            | A1 / AL                                | A2 / A⊥             | D1 / D⊥             | D2 / D⊥             |
| Max. Schaltstrom            | • 100 mA (AC oder DC)                  | 100 mA (AC oder DC) | 100 mA (AC oder DC) | 100 mA (AC oder DC) |
|                             | <ul> <li>200 mA (DC gepolt)</li> </ul> |                     |                     |                     |
|                             | siehe Kap. 6.3                         |                     |                     |                     |
| Anmerkung                   | unter Fkt. 3.07                        | -                   | -                   | -                   |
|                             | HARDWARE,                              |                     |                     |                     |
|                             | Unterfunktion                          |                     |                     |                     |
|                             | "KLEMMEN" muss                         |                     |                     |                     |
|                             | "STATUSAUSG."                          |                     |                     |                     |
|                             | eingestellt sein.                      |                     |                     |                     |

## Bitte beachten:

## Funktion für Statusausgänge auswählen, Taste ®drücken

|                               | -          |                                                                                               |                 |                                                     |  |
|-------------------------------|------------|-----------------------------------------------------------------------------------------------|-----------------|-----------------------------------------------------|--|
| ALLE ERRO                     | R          | alle Fehler melden                                                                            |                 |                                                     |  |
| • FATAL.ERR                   | OR         | nur schwere Fehler me                                                                         | lden            |                                                     |  |
| AUS                           |            | ausgeschaltet, ohne Fu                                                                        | nktion          |                                                     |  |
| • EIN                         |            | meldet den Betrieb des Durchflussmessers                                                      |                 |                                                     |  |
| • VORZ. I                     |            | V/R-Messung                                                                                   |                 |                                                     |  |
| • VORZ. P/P2                  |            | V/R-Betrieb                                                                                   |                 |                                                     |  |
| • UEBERST.                    | I          | Übersteuern der Ausgänge                                                                      |                 |                                                     |  |
| • UEBERST. P                  | P/P2       | Übersteuern der Ausgä                                                                         | nge             |                                                     |  |
| • INVERS. A1                  |            | Schaltet Ausgang A2 invers zu A1. A1 und A2 arbeiten dann als Umschalter mit gemeinsamem      |                 |                                                     |  |
|                               |            | Mittenkontakt AL. Nu                                                                          | r verfügbar, w  | enn unter Fkt. 3.07 "KLEMME A1" Statusausgang       |  |
|                               |            | gewählt ist.                                                                                  | <b>U</b>        |                                                     |  |
| • INVERS. D1                  |            | Schaltet Ausgang D2 in                                                                        | vers zu D1. D1  | und D2 arbeiten dann als Umschalter mit gemeinsamen |  |
|                               |            | Mittenkontakt D ⊥.                                                                            |                 |                                                     |  |
| • ROHR LEER                   |            | meldet leeres Messrohi                                                                        | . nur bei Optio | n "Leerrohrerkennung"                               |  |
| • AUTO, RNG.                  |            | Bereichsautomatik. Einstellbereich 5 - 80 PROZENT (Verhältnis oberer zu unterem Bereich, 1:20 |                 |                                                     |  |
|                               |            | bis 1:1.25. Wert muss größer sein als der von Fkt. 1.03 SMU).                                 |                 |                                                     |  |
| • ENDWERT                     |            |                                                                                               |                 | ,                                                   |  |
| Durchflussrich                | htung (Cha | arakteristik) für Grenzwei                                                                    | t festlegen     |                                                     |  |
| <ul> <li>+ RICHTG.</li> </ul> | • - RICH   | ITG. • 2 R                                                                                    | CHTG.           | Auswahl mit den Tasten – und <sup>–</sup> .         |  |
| Grenzwert def                 | finieren   |                                                                                               |                 |                                                     |  |
| <u>XXX -</u>                  | YYY        |                                                                                               |                 |                                                     |  |
| 0-150%                        | 0-150%     | Schließer:                                                                                    | XXX > YYY       |                                                     |  |
|                               |            | Öffner:                                                                                       | XXX < YYY       |                                                     |  |
|                               |            | Hysterese:                                                                                    | Differenz zv    | vischen XXX und YYY                                 |  |

Wechsel zur Zahleneinstellung mit der Taste ®, 1. Zahl (Cursor) blinkt.

Blinkende Zahl (Cursor) mit Tasten – und –. ändern. Cursor um 1 Stelle nach rechts oder links verschieben mit den Tasten – und ®.

Blinkende Zahlen (Cursor) können auch mit der Zehnertastatur direkt eingestellt werden.

Taste ¿drücken, Rückkehr zu Fkt. 1.07, 1.08, 1.09 oder 1.10 für Statusausgänge A1, A2, D1 oder D2.
| Charakteristik der                 | Schalter offen      | Schalter geschlossen     |  |
|------------------------------------|---------------------|--------------------------|--|
| Statusausgänge                     |                     |                          |  |
| AUS (ausgeschaltet)                | ohne F              | unktion                  |  |
| EIN (z. B. Betriebsanzeige)        | Hilfsenergie AUS    | Hilfsenergie EIN         |  |
| VORZ. I (V/R-Messung)              | Vorwärtsdurchfluss  | Rückwärtsdurchfluss      |  |
| VORZ. P/P2 (V/R-Betrieb)           | Vorwärtsdurchfluss  | Rückwärtsdurchfluss      |  |
| <b>GRENZWERT</b> (Grenzwertmelder) | inaktiv             | aktiv                    |  |
| BER. AUTO (Bereichsautomatik)      | großer Bereich      | kleiner Bereich          |  |
| UEBERST. I (Übersteuern von I)     | Stromausgang OK     | Stromausgang übersteuert |  |
| UEBERST. P/P2 (Übersteuern von P)  | Pulsausgang OK      | Pulsausgang übersteuert  |  |
| ALLE ERROR                         | Error = Fehler      | keine Fehler             |  |
| FATAL.ERROR                        | Error = Fehler      | keine Fehler             |  |
| INVERS A1: Statusausgang A2        | wenn A1 geschlossen | wenn A1 offen            |  |
| INVERS D1: Statusausgang D2        | wenn D1 geschlossen | wenn D1 offen            |  |
| ROHR LEER (Option                  | bei leerem Messrohr | bei gefülltem Messrohr   |  |
| Leerrohrerkennung)                 |                     |                          |  |

Die werksseitigen Einstellungen entnehmen Sie bitte dem Einstellprotokoll und Kap. 2.5.7.

| 5.10 Steuereingänge C1 und C2                                                                                       |                                                                                                    |                                                                                                    |  |  |  |  |  |  |  |
|----------------------------------------------------------------------------------------------------|----------------------------------------------------------------------------------------------------|----------------------------------------------------------------------------------------------------|--|--|--|--|--|--|--|
| Fkt. 1.11 STEUER C1                                                                                                 | und/oder                                                                                                    | Fkt. 1.12 STEUER C2                                                                                                    |  |  |  |  |  |  |  |
| Taste ® drücken                                                                                                    |                                                                                                    | Taste ® drücken                                                                                                    |  |  |  |  |  |  |  |
| Funktion für Steuereine<br>• AUS<br>• AUSG. HALTEN<br>• AUSG. NULL<br>• ZAEHL. RESET<br>• ERROR.RESET<br>• BER.EXT. | gänge auswählen, Taste – oder –<br>ausgeschaltet, ohne Funktion<br>Wert der Ausgänge halten<br>Ausgänge auf "MinWerte" setzer<br>Zähler zurücksetzen<br>Fehlermeldungen löschen/quittier<br>externe Bereichsumschaltung für<br><u>Einstellbereich</u> 5 – 80 PROZENT<br>größer sein als der von Fkt. 1.03 S | drücken<br>Funktionen wirken auch auf Anzeige und Zähler<br>n Funktionen wirken auch auf Anzeige und Zähler<br>en<br>Bereichsautomatik, s. auch Kap. 5.20.<br>= Verhältnis unterer zu oberem Bereich 1:20 bis 1:25. Wert muss<br>SMU. |  |  |  |  |  |  |  |

Blinkende Zahlen (Cursor) können auch mit der Zehnertastatur direkt eingestellt werden.

Taste ¿drücken, Rückkehr zu Fkt. 1.11 STEUER C1 und/oder Fkt. 1.12 STEUER C2

Die werksseitigen Einstellungen entnehmen Sie bitte Kap.

## Anschlussbild siehe Kap. 2.5.6.

## 5.11 Sprache

## Fkt. 3.01 SPRACHE

## Sprache für die Texte der Anzeige auswählen

- •D Deutsch • GB/USA Englisch
- **F** Französisch

Auswahl mit den Tasten - und <sup>-</sup>. Taste ¿ drücken, Rückkehr zu Fkt. 3.01 SPRACHE.

#### 5.12 Eingangscode

## Fkt. 3.04 EING.CODE

## Auswahl

 NEIN • JA

kein Code. Eintritt in den Einstell-Modus mit Taste  $\rightarrow$ Eintritt in den Einstell-Modus mit Taste  $\rightarrow$  und Code 1:  $\rightarrow \rightarrow \rightarrow \downarrow \downarrow \downarrow \uparrow \uparrow \uparrow$ .

Auswahl mit den Tasten - und -. Taste ¿ drücken, Rückkehr zu Fkt. 3.04 EING. CODE.

#### 5.13 Messwertaufnehmer

Fkt. 3.02 AUFNEHMER 

@ NENNWEITE = Nennweite des Geräts einstellen (siehe Geräteschild), Taste @ drücken Baugröße aus der Nennweitentabelle auswählen: DN 2.5 - 3000 Äquivalent zu 1/10 - 120 Zoll

Auswahl mit den Tasten - und -. Taste ¿ drücken, Wechsel zu Unterfunktion "ENDWERT".

# **<u>® ENDWERT = Messbereichsendwert einstellen, Taste ® drücken</u>**

Einstellung gemäß Kap. 5.1.

Taste ¿ drücken, Wechsel zur Unterfunktion "GK WERT".

## Beachten, wenn nach Drücken der Taste ¿ "WERT P" oder "WERT P2" angezeigt wird:

Unter Fkt. 1.06 PULS P und/oder Fkt. 1.07 PULS 2 A1, Unterfunktion "AUSWAHL P" und/oder "AUSWAHL P2" ist "PULSE/VOL. eingestellt. Durch den geänderten Messbereichsendwert Q100% wird die Ausgabefrequenz (F) der Pulsausgänge über- oder unterschritten:

 $P_{max} = F_{max} / Q_{100\%}$  $P_{min} = F_{min} / Q_{100\%}$ 

Pulswertigkeit entsprechend ändern, siehe Kap. 5.08 Pulsausgang P, Fkt. 1.06 und/oder 2. Pulsausgang A1, Fkt. 1.07.

**® GK WERT = Messwertaufnehmer-Konstante GK einstellen**, Taste **®** drücken

• 1,0000 - 9,9999 Geräteschild beachten, Einstellung nicht verändern

Blinkende Zahl (Cursor) mit Tasten - und -. ändern. Cursor um 1 Stelle nach rechts oder links verschieben mit den Tasten und ®

Blinkende Zahlen (Cursor) können auch mit der Zehnertastatur direkt eingestellt werden. Taste ¿ drücken, Wechsel zur Unterfunktion "FELD FREQ.".

## ® FELD FREQ. = Magnetfeldfrequenz einstellen, Taste ® drücken

(1/2, 1/6, 1/18 oder 1/36 der Hilfsenergie-Frequenz, s. Geräteschild) • 1/2 • 1/6 •1/18 •1/36 Einstellung nicht ändern.

Auswahl mit den Tasten - und -.

Taste ¿ drücken, Wechsel zu Unterfunktion "DFL. RICHTG."... (Bei DC-Geräten Wechsel zu Unterfunktion "NETZ FREQ.".

## **® NETZ FREQ. = landesübliche Hilfsenergie-Frequenz einstellen**, Taste **®** drücken

(Hinweis: gilt nur für Geräte mit DC-Netzteil)

• 50 Hz

• 60 Hz

Auswahl mit den Tasten - und <sup>−</sup>. Taste ¿ drücken, Wechsel zu Unterfunktion "DFL. RICHTG.".

## @ DFL. RICHTG. = Durchflussrichtung einstellen, Taste @ drücken

+ RICHTG. Kennzeichnung der Durchflussrichtung, siehe "+"-Pfeil auf Messwertaufnehmer;
 - RICHTG. V/R-Betrieb: Kennzeichnung der "positiven" Durchflussrichtung

Auswahl mit den Tasten - und <sup>−</sup>. Taste ¿ drücken, Rückkehr zu Fkt. 3.02 AUFNEHMER

## Nullpunktkontrolle, siehe Fkt. 3.03 und Kap. 7.1.

## Beachten Sie bitte Kap. 2.5.7 "Werksseitige Standard-Einstellungen".

## 5.14 Frei einstellbare Einheit

# Fkt. 3.05 FREIE EINH.

Taste ® drücken

### **Beispieltext = Text für beliebige Durchflusseinheit einstellen**, Taste Bdrücken

• Liter max. 5 Zeichen, ab Werk "Liter/hr" oder "US MGal" Jede Stelle belegbar mit: A-Z, a-z, 0-9 oder "-" (= Leerstelle)

Blinkende Zahl (Cursor) mit Tasten – und  $\bar{}$ . ändern. Cursor um 1 Stelle nach rechts oder links verschieben mit den Tasten  $\neg$  und  $\mathbb{R}$ .

Blinkende Zahlen (Cursor) können auch mit der Zehnertastatur direkt eingestellt werden. Taste ¿ drücken, Wechsel zur Unterfunktion "FAKT. MENGE".

## **® FAKT. MENGE = Faktor F<sub>M</sub> für die Menge einstellen**, *Taste* **®** *drücken*

• 1,00000 E+3 werksseitige Einstellung "1000" / Faktor  $F_{M}$  = Menge pro 1 m<sup>3</sup>. Einstellbereich: 1,00000 E-9 bis 9,99999 E+9 (=10<sup>-9</sup> bis 10<sup>+10</sup>)

Blinkende Zahl (Cursor) mit Tasten – und  $\overline{}$ . ändern. Cursor um 1 Stelle nach rechts oder links verschieben mit den Tasten  $\neg$  und  $\mathbb{R}$ .

Taste ¿ drücken, Wechsel zur Unterfunktion "TEXT ZEIT".

## **® TEXT TIME = Text für beliebige Zeit einstellen**, *Taste* **®** *drücken*

• hr max. 3 Stellen, werksseitige Einstellung = "hr = Stunde" oder "day = Tag" Jede Stelle belegbar mit: A-Z, a-z, 0-9 oder "-" (= Leerstelle)

Blinkende Zahl (Cursor) mit Tasten - und -. ändern. Cursor um 1 Stelle nach rechts oder links verschieben mit den Tasten - und ®.

Blinkende Zahlen (Cursor) können auch mit der Zehnertastatur direkt eingestellt werden. Taste ¿ drücken, Wechsel zur Unterfunktion "FAKT. ZEIT".

## **<u>® FAKT ZEIT. = Faktor F<sub>T</sub> für die Zeit einstellen,** *Taste ® drücken*</u>

• 3,60000 E+3 werksseitige Einstellung "3600" / Faktor F<sub>T</sub> in Sekunden einstellen. Einstellbereich: 1,00000 E-9 bis 9,99999 E+9 (=10<sup>-9</sup> bis 10<sup>+10</sup>)

Blinkende Zahl (Cursor) mit Tasten - und -. ändern. Cursor um 1 Stelle nach rechts oder links verschieben mit den Tasten - und ®.

Taste ¿ drücken, Rückkehr zu Fkt. 3.05 FREIE EINH.

Blinkende Zahlen (Cursor) können auch mit der Zehnertastatur direkt eingestellt werden.

## Faktoren für die Menge F<sub>M</sub>

| Mengeneinheit         | Beispieltext      | Faktor F <sub>M</sub> | Einstellung |
|-----------------------|-------------------|-----------------------|-------------|
| Kubikmeter            | m <sup>3</sup>    | 1,0                   | 1,00000 E+0 |
| Liter                 | Liter             | 1000                  | 1,00000 E+3 |
| Hektoliter            | h Lit             | 10                    | 1,00000 E+1 |
| Deziliter             | d Lit             | 10000                 | 1,00000 E+4 |
| Zentiliter            | c Lit             | 100000                | 1,00000 E+5 |
| Milliliter            | m Lit             | 100000                | 1,00000 E+6 |
| US-Gallonen           | USGal             | 264,172               | 2,64172 E+2 |
| Millionen US-Gallonen | USMG              | 0,000264172           | 2,64172 E-4 |
| ImpGallonen           | GBGal             | 219,969               | 2,19969 E+2 |
| Mega ImpGallonen      | GBMG              | 0,000219969           | 2,19969 E-4 |
| Kubik-Foot            | Feet <sup>3</sup> | 35,3146               | 3,53146 E+1 |
| Kubik-Inch            | inch <sup>3</sup> | 61024                 | 6,10240 E+4 |
| US-Barrels Liquid     | US BaL            | 8,36364               | 8,38364 E+0 |
| US-Barrels Ounces     | US BaO            | 33813,5               | 3,38135 E+4 |

## Faktoren für die Zeit F<sub>T</sub>

| Zeiteinheit | Beispieltext | Faktor F <sub>T</sub> | Einstellung |
|-------------|--------------|-----------------------|-------------|
| Sekunden    | Sec          | 1                     | 1,00000 E+0 |
| Minuten     | min          | 60                    | 6,00000 E+1 |
| Stunden     | hr           | 3600                  | 3,60000 E+3 |
| Тад         | DAY          | 86400                 | 8,64000 E+4 |
| Jahr        | YR           | 31536000              | 3,15360 E+7 |

## 5.15 V/R-Betrieb, Vorwärts-/Rückwärtsmessung

• Elektrischer Anschluss der Ausgänge, s. Kap. 2.5.6.

• Richtung für Vorwärtsdurchfluss definieren, siehe Fkt. 3.02, Unterfunktion "DFL. RICHTG.": Hier ist bei V/R-Betrieb die Fließrichtung für den Vorwärtsdurchfluss einzustellen. "+" bedeutet, dieselbe Richtung wie der Pfeil auf dem Messwertaufnehmer,

"-" bedeutet entgegengesetzt.

- Einer der Statusausgänge ist auf "VORZ. I", "VORZ. P" oder "VORZ. P2" einzustellen, siehe Fkt. 1.08-1.10 (1.07). Dynamisches Verhalten der Ausgänge bei "VORZ. I, P oder P2" siehe Kapitel 5.9.
- Strom- und/oder Pulsausgänge sind auf "2 RICHTG." einzustellen, siehe Fkt. 1.05, 1.06 and 1.07, Unterfunktionen "FUNKT. I", "FUNKT. P" und "FUNKT. P2".

| 5.16                                     | Charakteristik der Ausgänge                                                                                    |
|------------------------------------------|----------------------------------------------------------------------------------------------------|
| <br>  <sub>0%</sub><br>  <sub>100%</sub> | Stromausgang<br>0 oder 4 mA<br>20 mA                                                                           |
| P<br>P <sub>100%</sub>                   | Pulsausgänge P und A1 (P2)<br>Pulse bei Q <sub>100%</sub> , Messbereichsendwert                                |
| QF<br>QR<br>Q100%                        | 1 Durchflussrichtung oder Vorwärtsdurchfluss bei V/R-Betrieb<br>Rückwärtsdurchfluss bei V/R-Betrieb<br>Endwert |
| S                                        | Statusausgänge A1, A2, D1 und D2                                                                               |
|                                          | Schalter offen                                                                                                 |
|                                          | Schalter geschlossen                                                                                           |

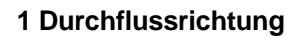

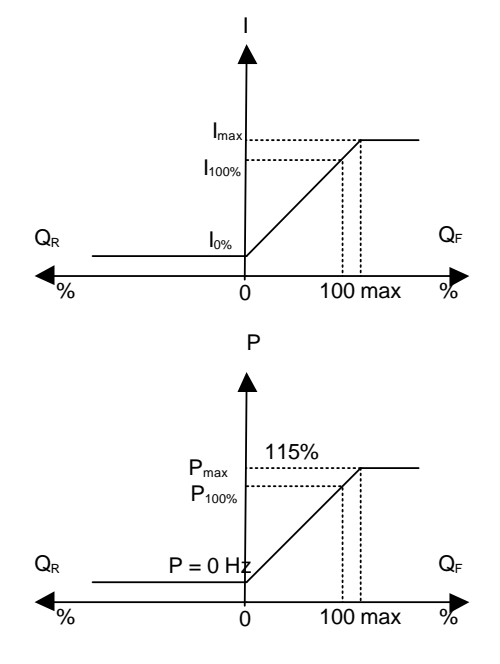

2 Durchflussrichtungen V/R-Betrieb

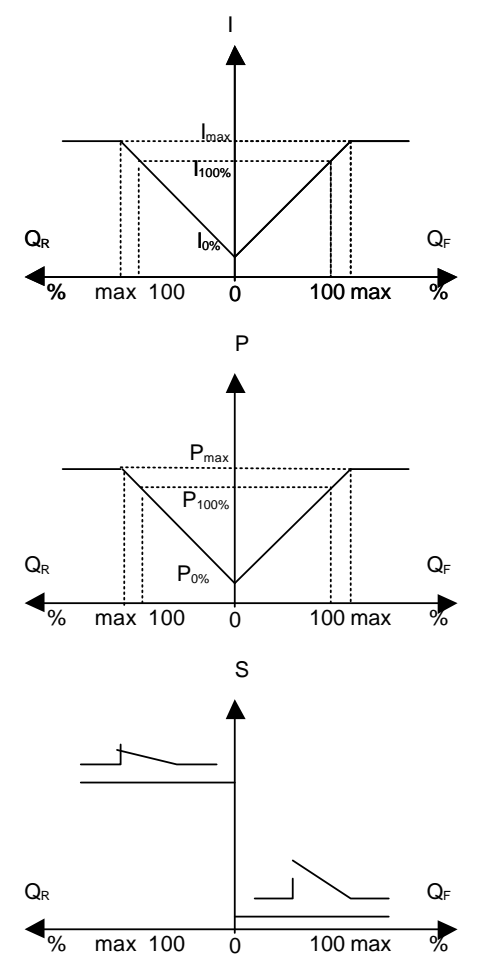

## 5.17 Applikationen

### Fkt. 3.06 APPLIKAT.

2 x Taste ® drücken

### Charakterisierung für den Durchfluss einstellen, Auswahl mit Taste - oder -.

RUHIG Durchfluss ruhig
 PULSIEREND pulsierender Durchfluss, Standardeinstellung für Tidalflux-Applikationen. Diese Einstellung nicht ändern.

Taste ¿drücken, Wechsel zu Unterfunktion "ADW-VERST.".

| ADW VERST. ein | stellen, Auswahl mit Taste – oder –                             |
|----------------|-----------------------------------------------------------------|
| • AUTO         | bei homogenen Messstoffen, geringe Pulsation                    |
| • 10           | bei hohen Feststoffanteilen oder extrem pulsierendem Durchfluss |
| •30            | bei Feststoffanteilen oder pulsierendem Durchfluss              |

• 100 hohe Auflösung auch bei niedrigem Durchfluss

Taste ¿dreimal drücken, Rückkehr zu Fkt. APPLIKAT.

**Bitte ändern Sie nicht die Einstellungen** der Unterfunktionen "SPEZ.FILT.", "AMPLITUDE" und "ZAEHLUNG". Diese Funktionen dienen dazu, bei speziellen Applikationen ruhige Signale für Anzeige und Ausgänge zu erhalten, siehe Kap. 6.6.

## 5.18 Hardware-Einstellungen

Fkt. 3.07 HARDWARE

Taste ®drücken

 Image: Number of the state
 Funktion der Klemme A1 festlegen, Taste ® drücken

 • PULSAUSG.
 = Pulsausgang

 • STATUSAUSG.
 = Statusausgang

 Auswahl mit Taste - oder <sup>-</sup>, weiterschalten zu "SELBSTTEST" mit Taste ¿.

**® SELBSTTEST = Selbsttest während der Messung durchführen?** Taste **@**drücken

NEIN
 JA

Auswahl mit Taste - oder <sup>-</sup>. Getestet werden:

a) Kontinuierlich die ADW-Verstärkung und andere Parameter auf ihre zulässige Größe und etwaige Abweichungen.

b) Feldstromversorgung auf unzulässige Abweichung

Fehler werden nur angezeigt, wenn in der Fkt. 1.04 ANZEIGE, Unterfunktion "ANZ. MELD.", "JA" eingestellt ist.

Nach Quittierung/Löschen der Fehler im "ERROR/QUIT-Menü" (siehe Kap. 4.6) werden die Tests a) und b) erneut gestartet. Testdauer 4 bis 20 min.

Mit Taste ¿ Wechsel zu "FELDSTROM".

@ FELDSTROM = Feldstromversorgung wählen, Taste @drücken

#### • INTERN • EXTERN

Bei dieser Art von Durchflussmesser sollte diese Option immer auf "INTERN" eingestellt sein. Auswahl mit Taste - oder <sup>-</sup>. Taste ; drücken, Rückkehr zu Fkt. 3.07 "HARDWARE".

## 5.19 Grenzwertmelder

 Fkt. 1.07 – 1.10 Statusausgänge A1, A2, D1 und D2

 (Betriebsart der Anschlussklemmen A1 festlegen, siehe Kap. 5.18)

 Taste ® drücken

 Taste - sooft drücken, bis einer der Statusausgänge auf "GRENZWERT" eingestellt ist.

 Taste ® drücken, Wechsel zur Option "Durchflussrichtung":

 Auswahl:
 • + RICHTG.
 • 2 RICHTG.

Auswahl mit Tasten – oder –, Taste ¿ drücken, um zu bestätigen und zur Zahleneinstellung zu wechseln, 1. Zahl (Cursor) blinkt. Blinkende Zahl (Cursor) mit Tasten – und –. ändern. Cursor um 1 Stelle nach rechts oder links verschieben mit den Tasten – und ®.

<u>Anzeige</u>:XXX – YYY

### <u>Schließer</u>

XXX-Wert > YYY-Wert Schalter schließt bei Durchfluss größer XXX-Wert <u>Öffner</u> XXX-Wert < YYY-Wert

Schalter öffnet bei Durchfluss größer YYY-Wert

Beispiel: XXX = 45%

Beispiel: XXX = 55%

YYY = 45% Hysterese = 10%

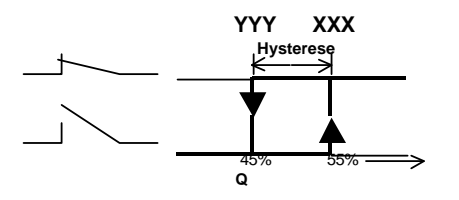

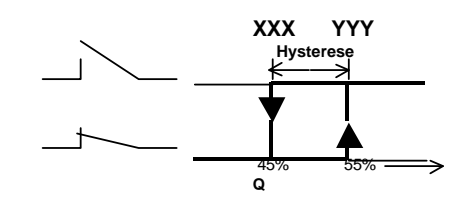

YYY = 55%

Hysterese = 10%

Bitte beachten: Sind zwei Statusausgänge (z. B. D1 und D2) aktiviert, können z. B. Min.- und Max.-Werte signalisiert werden.

## 5.20 Bereichsumschaltung

### Automatische Bereichsumschaltung durch Statusausgang

### Fkt. 1.07 - 1.10 Statusausgänge A1, A2, D1 und D2

(Betriebsart der Ausgangsklemme (A1) festlegen, s. Kap. 5.18).

### Taste ® drücken

Taste - sooft drücken, bis einer der Statusausgänge auf "BER. AUTO" eingestellt ist.

Wechsel zur Zahleneinstellung mit der Taste ¿ 1. Zahl (Cursor) blinkt.

Blinkende Zahl (Cursor) mit Tasten - und <sup>-</sup>. ändern. Cursor um 1 Stelle nach rechts oder links verschieben mit den Tasten – und ®.

Blinkende Zahlen (Cursor) können auch mit der Zehnertastatur direkt eingestellt werden.

Einstellbereich: 5 – 80 PROZENT von Q<sub>100%</sub> (= Verhältnis von kleinerem zu größerem Bereich von 1:20 bis 1:1,25)

Taste ↓ drücken, Rückkehr zu Fkt. 1.07 bis 1.10 Statusausgänge A1, A2, D1 oder D2.

## Externe Bereichsumschaltung durch Steuereingang

### Fkt. 1.11 oder 1.12 Steuereingänge C1 bzw. C2

Taste ®drücken Taste - sooft drücken, bis einer der Statusausgänge C1 oder C2 auf Bereichsumschaltung "BER. AUTO" eingestellt ist.

Wechsel zur Zahleneinstellung mit der Taste ¿ 1. Zahl (Cursor) blinkt. Blinkende Zahl (Cursor) mit Tasten – und <sup>−</sup>. ändern. Cursor um 1 Stelle nach rechts oder links verschieben mit den Tasten und ®. Blinkende Zahlen (Cursor) können auch mit der Zehnertastatur direkt eingestellt werden.

<u>Einstellbereich:</u> 5 – 80 PROZENT von Q100% (= Verhältnis von kleinerem zu größerem Bereich von 1:20 bis 1:1,25) Taste ¿ drücken, Rückkehr zu Fkt. 1.11 oder 1.12, Steuereingänge C1 oder C2.

# Teil C Spezielle Einsatzfälle, Funktionskontrollen, Service und Bestell-Nummern

## 6. Spezielle Einsatzfälle

## 6.1 Einsatz in explosionsgefährdeten Bereichen

Der IFS 4000 PF kann optional ab Werk mit einer Zertifizierung für EEx Zone 2 oder EEx N geliefert werden. Der Messumformer IFC 110 PF muss immer **außerhalb** des explosionsgefährdeten Bereichs installiert werden. Die Installation ist gemäß EEx-Vorschriften durchzuführen.

## 6.2 Magnetsensoren MP (Option)

•Mit der Option Magnetsensoren MP ist eine Bedienung des Messumformers mit einem Magnetstift möglich, ohne das Gehäuse zu öffnen.

• Diese Option kann auch nachgerüstet werden (siehe Kap. 8.2). Eine grün leuchtende LED im Feld "magnet active" auf der Frontplatte

signalisiert vorhandene Magnetsensoren.

• Die Funktion der 3 Magnetsensoren ist die gleiche wie bei den entsprechenden Tasten.

• Den Magnetstift an der Plastikkappe anfassen und die Glasscheibe oberhalb der Magnetsensoren mit der blauen Seite des Magnetstifts (Nordpol) berühren.

• Das Ansprechen der Sensoren wird durch Symbole im Display und durch Farbänderung

der o. a. grünen LED signalisiert.

## 6.3 Umstellen der Belastbarkeit des Ausgangs A1 bei gepoltem DC-Betrieb

Bei gepoltem DC-Betrieb des Ausgangs A1 (Status- oder Pulsausgang) kann die Belastbarkeit auf I  $\leq$  200 mA vergrößert werden (werksseitige Einstellung I  $\leq$  100 mA).

### Vor Öffnen des Gehäuses Hilfsenergie ausschalten !

- 1) Deckel vom Anschlussraum entfernen (2 Schrauben lösen).
- 2) Im Anschlussraum alle Steckerklemmen lösen.
- 3) Glasdeckel vom Bedienraum entfernen (4 Schrauben lösen).
- 4) 4 Schrauben auf der Frontplatte lösen und kompletten Elektronikeinsatz am Griff oben auf der Frontplatte vorsichtig aus dem Messumformergehäuse herausziehen.
- 5) Elektronikeinsatz mit der Frontplatte nach unten zeigend ablegen.
- 6) Die Befestigungsschraube **S**<sub>LP</sub> der Leiterplatte **I/O** (Aus-/Eingänge) lösen und Leiterplatte vorsichtig aus dem Stecksockel herausziehen, siehe Abb. der Leiterplatte in Kap. 8.3).
- 7) Die beiden Jumper **X4** auf der Leiterplatte **I/O** abziehen, um 90° drehen und in der "DC-Position" wieder einstecken (siehe Abbildung der Leiterplatte in Kap. 8.3).
- 8) Zusammenbau in umgekehrter Reihenfolge (Punkte 6 1).

## 6.4 RS 232 Adapter inkl. CONFIG-Software (Option)

Die Bedienung des Messumformers kann auch extern mit einem MS-DOS-PC über einen RS 232 Adapter inkl. CONFIG-Software (Option) erfolgen. Ausführliche Bedienungsanleitung wird mitgeliefert.

Der Anschluss an den Messumformer erfolgt über den RS 232 Adapter (Verbindung zu PC oder Laptop), der in die IMoCom-Bus Steckerleiste auf der Frontplatte des Messumformers gesteckt wird (unter dem Schiebefenster, s. Kap . 4.2).

## 6.5 Pulsierender Durchfluss

Bei Applikationen mit Tidalflux sollte diese Funktion (Fkt.3.06 APPLIKAT.) immer auf "pulsierend" eingestellt sein.

### 6.6 Unruhige Anzeige und Ausgänge

Unruhige Anzeige und Ausgänge können auftreten bei

- hohen Feststoffanteilen
- Inhomogenitäten
- schlechter Durchmischung
- nach andauernden chemischen Reaktionen im Messstoff

### Zurücksetzen des Messumformers, siehe Kapitel 4 und 5.

Änderungen der Einstellung am Messumformer werden signalisiert durch schnelles und häufiges Blinken der grünen LED (normal) und der roten LED (error) auf der Frontplatte des Messumformers. Das bedeutet, dass der A/D-Wandler häufig übersteuert wird und nicht mehr alle Messwerte ausgewertet werden.

### Folgende Einstellungen ändern, um die Anzeigeunruhe besser beurteilen zu können.

Unter Fkt. 1.04 "ANZEIGE", Untermenü "ANZ. DÜRCHF." auf "BARGRAPH" setzen und im Untermenü "ANZ. MELD." "JA" einstellen.

Taste ↓ 4 x drücken, Rückkehr zum Messbetrieb.

Folgende Anzeigen sind im Messbetrieb möglich:

ADW = A/D-Wandler übersteuert

sowie

UEBERST. I, P und/oder P2 = ein oder mehrere Ausgänge übersteuert

## Änderungsschema A

### BITTE BEACHTEN:

Nach **jeder** der nachfolgend aufgeführten Änderungen kontrollieren Sie bitte die Unruhe von Anzeige und Ausgängen im Messbetrieb. Erst wenn Anzeige und Ausgänge immer noch zu unruhig sind, führen Sie bitte den nächsten Punkt aus.

- Fkt. 1.02 ZEITKONST. (Zeitkonstante ändern)
  - Einstellung auf "NUR I"; wenn Pulsausgang ebenfalls zu unruhig auf "ALLE".
  - Zeitkonstante auf ca. 20 Sekunden einstellen, Anzeigeunruhe beobachten und ggf. Zeit anpassen.

### • Fkt. 3.06 APPLIKAT.

- Überprüfen, ob die Unterfunktion "DURCHF." auf "PULSIEREND" eingestellt ist.
- Wenn die grüne und die rote LED immer noch flackern, Einstellung der Unterfunktion "ADW VERST." auf Wert "30" ändern.
  - Falls die grüne und die rote LED weiterhin häufig flackern, Wert auf "10" einstellen.

Falls Anzeige und Ausgänge immer noch unruhig sind oder die eingestellte Zeitkonstante für Ihre Applikation zu hoch ist (Fkt. 1.02), verfahren Sie bitte nach Änderungsschema B.

## Änderungsschema B

### BITTE BEACHTEN:

Bitte erst nach Schema B verfahren, wenn Änderungen nach Schema A erfolglos waren.

Die folgenden Einstellungen führen zu einem **geänderten dynamischen Verhalten** der Anlage, das nicht mehr nur durch die Einstellung der Zeitkonstante unter Fkt. 1.02 bestimmt wird. 1.02.

### • Fkt. 1.02 ZEITKONST.

Einstellung auf 3 s ändern.

### • Fkt. 3.06 APPLIKAT.

- Speziellen Rauschfilter im Untermenü "SPEZ. FILT." einschalten = "JA" einstellen.
- Die Unterfunktion "AMPLITUDE" legt ein Fenster fest, dessen Breite (um den Durchflussmittelwert herum) der hier eingestellten Zahl in PROZENT vom Messbereichsendwert 100% (Fkt. 3.02, Unterfunktion "ENDWERT") entspricht. Diese Zahl sollte immer viel kleiner sein als die Amplitude der Anzeigenunruhe (Spitze-Spitze).
  - **Beispiel:** Messbereichsendwert Q<sub>100%</sub> 500 m<sup>3</sup>/h

Unruhe Mittelwert  $\pm$  25 m<sup>3</sup>/h =  $\pm$  5% vom Messbereichsendwert Q<sub>100%</sub>

Amplitude einstellen auf z. B.  $\pm 2\%$ 

Signale, die außerhalb des Fensters von **± AMPLITUDE** liegen, werden abgeschnitten (Clipping). Verlässt der Messwert kurzzeitig dieses Fenster, z. B. durch Störungen, ist die Änderungsgeschwindigkeit von Anzeige und Ausgängen limitiert auf...

 $\Delta Q_{max} / \Delta T [\% / s] = AMPLITUDE / ZEITKONST. (Fkt. 1.02) für obiges Beispiel gilt:$ 

 $\Delta Q_{max} / \Delta T [\% / s] = 2 \% / 3 s = 0,66 \% / s.$ 

Die Wartezeit, bis große Durchflussänderungen an Anzeige und Ausgänge weitergegeben werden, wird mit der Unterfunktion "ZAEHLUNG" festgelegt.

Unter "ZAEHLUNG" versuchsweise 10 einstellen.

Verlässt jetzt der Messwert häufiger als 10 mal das oben festgelegte Fenster in einer Richtung, wird dieses Fenster vorübergehend wirkungslos.

Anzeige und Ausgänge folgen den großen Durchflussänderungen entsprechend schnell.

Diese Einstellung schafft eine zusätzliche Totzeit bei Anzeige und Ausgängen:

Totzeit = ZAEHLUNG x Messzyklusdauer.

Messzyklusdauer = **ca. 60 ms** (für Magnetfeldfrequenz = 1/6 x Netzfrequenz, siehe Fkt. 3.02, Unterfunktion "FELD FREQ.").

Mit der Einstellung "10" bei ZAEHLUNG ergibt sich eine Totzeit von ca. 600 ms.

Durch versuchsweises Ändern von "AMPLITUDE", "ZAEHLUNG" und "ZEITKONST."

(Fkt. 1.02) ist in der Regel eine Einstellung zu finden, bei der Anzeige und

Ausgänge ausreichend ruhig sind.

Nach jeder der nachfolgend aufgeführten Änderungen kontrollieren Sie bitte die

Unruhe von Anzeige und Ausgängen im Messbetrieb.

## 6.7 Stabile Signalausgänge bei leerem Messrohr

Alle Ausgangssignale (inkl. Anzeige) sind stabil (0 %), wenn der Füllstand auf unter 10 % des Innendurchmessers fällt.

## 7. Funktionskontrollen

## 7.1 Nullpunktkontrolle mit dem Messumformer IFC 110 PF, Fkt. 3.03

• In der Rohrleitung Durchfluss "Null" einstellen Messrohr muss aber vollständig mit Messstoff gefüllt sein.

• Anlage einschalten und mindestens 15 Minuten warten.

• Für die Nullpunktmessung sind folgende Tasten zu drücken:

| Taste         | Anzeige (Display) |               | Beschreibung                                                                                                    |
|---------------|-------------------|---------------|----------------------------------------------------------------------------------------------------|
| $\rightarrow$ |                   |               | Wenn unter Fkt. 3.04 EING.CODE "JA" eingestellt ist, ist jetzt                                                                                                    |
|               |                   |               | der                                                                                                    |
|               |                   |               | 9-stellige CODE 1 einzutippen: $\rightarrow \rightarrow \rightarrow \rightarrow \rightarrow \rightarrow \rightarrow \rightarrow \rightarrow \rightarrow \rightarrow \rightarrow \rightarrow \rightarrow \rightarrow \rightarrow \rightarrow \rightarrow \rightarrow$ |
|               | Fkt. 1.00         | BETRIEB       |                                                                                                    |
| 2x ↑          | Fkt. 3.00         | INSTALL.      |                                                                                                    |
| $\rightarrow$ | Fkt. 3.01         | SPRACHE       |                                                                                                    |
| 2x ↑          | Fkt. 3.03         | NULLPUNKT     |                                                                                                    |
| $\rightarrow$ | KALIB. NEIN       |               |                                                                                                    |
| $\uparrow$    | KALIB. JA         |               |                                                                                                    |
| ۲             | 0.00              | /             | Durchflussanzeige in der eingestellten Einheit, siehe Fkt. 1.04<br>"ANZEIGE",<br>Unterfunktion "ANZ. DURCHF."<br>Nullpunktmessung wird durchgeführt, Dauer ca. 15-90 s. Wenn                                                                                         |
|               |                   |               | Durchfluss "> 0", Hinweis "WARNUNG", mit Taste ↓ bestätigen.                                                                                                    |
|               |                   | UFBERN NEIN   | Wenn keine Übernahme des neuen Wertes erfolgen soll. Taste                                                                                                    |
|               |                   | OLDER AL HEIR | $\downarrow$ drücken (3x).                                                                                                    |
|               |                   |               | 4x drücken = Rückkehr zum Messbetrieb.                                                                                                    |
| $\uparrow$    |                   | UEBERN. JA    |                                                                                                    |
| <b>ب</b> ا    | Fkt. 3.03         | NULLPUNKT     | Neuen Nullpunktwert übernehmen                                                                                                    |
| (2x) 3x       |                   | /             | Messbetrieb mit neuem Nullpunkt.                                                                                                    |

## 7.2 Test Messbereich Q, Fkt. 2.01

• Für diesen Test kann ein Messwert im Bereich von -110 bis +110 Prozent von  $Q_{100\%}$  (eingestellter Messbereichsendwert, siehe Fkt. 1.01 "ENDWERT") simuliert werden.

• Anlage einschalten

• Für diesen Test sind folgende Tasten zu drücken:

| Tasto         | Anzoigo (Display)  |             | Beschreibung                                                                                                    |
|---------------|--------------------|-------------|----------------------------------------------------------------------------------------------------|
| Tasle         | Alizeige (Display) | I.          |                                                                                                    |
| $\rightarrow$ |                    |             | Wenn unter Fkt. 4.04 EING.CODE "JA" eingestellt ist, ist jetzt                                                                                                    |
|               |                    |             | der                                                                                                    |
|               |                    |             | 9-stellige CODE 1 einzutippen: $\rightarrow \rightarrow \rightarrow \rightarrow \rightarrow \rightarrow \rightarrow \rightarrow \rightarrow \rightarrow \rightarrow \rightarrow \rightarrow \rightarrow \rightarrow \rightarrow \rightarrow \rightarrow \rightarrow$ |
|               | Fkt. 1.00          | BETRIEB     |                                                                                                    |
| $\uparrow$    | Fkt. 2.00          | TEST        |                                                                                                    |
| $\rightarrow$ | Fkt. 2.01          | TEST Q      |                                                                                                    |
| $\rightarrow$ |                    | SICHER NEIN |                                                                                                    |
| $\uparrow$    |                    | SICHER JA   |                                                                                                    |
| 4             | 0                  | PROZ.       | Strom-, Puls- und Statusausgang zeigen die entsprechenden                                                                                                    |
|               |                    |             | Werte an.                                                                                                    |
| $\uparrow$    | ± 10               | PROZ.       |                                                                                                    |
| ↑             | ± 50               | PROZ.       |                                                                                                    |
| $\uparrow$    | ± 100              | PROZ.       |                                                                                                    |
| ↑             | ± 110              | PROZ.       |                                                                                                    |
| <b>ب</b> ا    | Fkt. 2.01          | TEST Q      | Testende, die aktuellen Messwerte stehen wieder an den                                                                                                    |
|               |                    |             | Ausgängen an.                                                                                                    |
| (2x) 3x ₊     |                    | /           | Messbetrieb                                                                                                    |

## 7.3 Hardware-Informationen und Fehlerstatus, Fkt. 2.02

• Bevor Sie bei Fehlern oder Messproblemen Rücksprache im Werk halten, rufen Sie bitte die Fkt. 2.02 HARDW. INFO auf (Hardware-Informationen).

• Unter dieser Funktion sind in 4 "Fenstern" je ein 8-stelliger und ein 10-stelliger Status-Code gespeichert. Diese 8 Status-Codes ermöglichen eine schnelle und einfache Diagnose Ihres Durchflussmessers.

• Zur Anzeige der Status-Codes sind die folgenden Tasten zu drücken:

| Taste         | Anzeige (Display)        |                         | Beschreibung                                                   |                                                                                                    |  |  |  |  |
|---------------|--------------------------|-------------------------|----------------------------------------------------------------|----------------------------------------------------------------------------------------------------|--|--|--|--|
| $\rightarrow$ |                          |                         | Wenn unter Fkt. 3.04 EING.CODE "JA" eingestellt ist, ist jetzt |                                                                                                    |  |  |  |  |
|               | Fkt. 1.00                | BETRIEB                 | der                                                            |                                                                                                    |  |  |  |  |
| ↑             | Fkt. 2.00                | TEST                    | 9-stellige COD                                                 | E 1 einzutippen: $\rightarrow \rightarrow \rightarrow \rightarrow \rightarrow \rightarrow \rightarrow \rightarrow \rightarrow \rightarrow \rightarrow \rightarrow \rightarrow \rightarrow \rightarrow \rightarrow \rightarrow \rightarrow \rightarrow$ |  |  |  |  |
| $\rightarrow$ | Fkt. 2.01                | TEST Q                  |                                                                |                                                                                                    |  |  |  |  |
| $\uparrow$    | Fkt. 2.02                | HARDW. INFO             |                                                                |                                                                                                    |  |  |  |  |
| $\rightarrow$ | $\rightarrow$ MODUL ADW  |                         | 1. Fenster                                                     |                                                                                                    |  |  |  |  |
|               |                          |                         |                                                                |                                                                                                    |  |  |  |  |
| Ļ             | $\rightarrow$ MODUL E/A  |                         | 2. Fenster                                                     | Beispiel für Status-Code:                                                                                                    |  |  |  |  |
|               |                          |                         |                                                                | 3.25105.02 (8-stell. Code, 1. Zeile)                                                                                                    |  |  |  |  |
| Ļ             | $\rightarrow$ MODUL ANZ. |                         | 3. Fenster                                                     | 3A47F01DB1 (10-stell. Code, 2. Zeile)                                                                                                    |  |  |  |  |
|               |                          |                         |                                                                |                                                                                                    |  |  |  |  |
| Ļ             | $\rightarrow$ MODUL RS   |                         | 4. Fenster                                                     |                                                                                                    |  |  |  |  |
|               |                          |                         |                                                                |                                                                                                    |  |  |  |  |
|               |                          | <b>BITTE ALLE 8 STA</b> | <b>FUS-CODES N</b>                                             | IOTIEREN!                                                                                                    |  |  |  |  |
| Ļ             | Fkt. 2.02                | HARDW. INFO             | Ende der Hardware-Informationen                                |                                                                                                    |  |  |  |  |
| (2x) 3x       |                          | /                       | Messbetrieb                                                    |                                                                                                    |  |  |  |  |

Im "MODUL RS", gibt es einige wenige "Fehler-Codes", die möglicherweise nicht vom Kunden selbst gelöst werden können. Daher muss der 10-stellige Status-Code (2. Zeile) verwendet werden: 10-stelliger Code 9876543210

| "Zeichen 6"- Wert<br>Fehler bei teilgefülltem Rohr                                                               | 0 | 1 | 2 | 3 | 4 | 5 | 6 | 7 | 8 | 9 | A | в | с | D | E | F |
|----------------------------------------------------------------------------------------------------|---|---|---|---|---|---|---|---|---|---|---|---|---|---|---|---|
| Rohr zu weniger als 10 % gefüllt (siehe Hinweis 1)                                                               |   |   |   | Х |   | Х |   | Х |   | Х |   | Х |   | Х |   | Х |
| Fehler im Messwertaufnehmer IFS 4000 PF (siehe Hinweis 2)                                                        |   |   | Х | Х |   |   | Х | Х |   |   | Х | Х |   |   | Х | Х |
| Paritätsfehler bei der Kommunikation zwischen Messwertaufnehmer                                                  |   |   |   |   | Х | Х | Х | Х |   |   |   |   | Х | Х | Х | Х |
| und Messumformer (siehe Hinweis 3)                                                                               |   |   |   |   |   |   |   |   |   |   |   |   |   |   |   |   |
| Zeitüberschreitungsfehler bei der Kommunikation zwischen<br>Messwertaufnehmer und Messumformer (siehe Hinweis 4) |   |   |   |   |   |   |   |   | Х | Х | Х | Х | Х | Х | Х | Х |

<u>Hinweis 1:</u> Der Füllstand des Messrohrs ist zu niedrig. Die Durchflussindikation wird abgeschaltet (0 %). Bitte sorgen Sie dafür, dass der Füllstand über 10 % steigt, damit die Durchflussmessung wieder aufgenommen werden kann.

Hinweis 2: In der Elektronik des Messwertaufnehmers liegen ein oder mehrere Fehler vor. Siehe Kap. 7.6

<u>Hinweis 3:</u> Die Kommunikation zwischen Messwertaufnehmer (IFS 4000 PF) und Messumformer (IFC 110 PF) ist fehlerhaft. Vergewissern Sie sich, dass die Datenleitung korrekt angeschlossen ist, siehe Kap. 1.5.6.

<u>Hinweis 4:</u> Messwertaufnehmer (IFS 4000 PF) und Messumformer (IFC 110 PF) können nicht kommunizieren. Der angezeigte Wert wurde unter Annahme eines vollständig gefüllten Messrohrs errechnet. In den meisten Fällen (Rohrleitung nur teilweise gefüllt) ist der angezeigte Wert zu hoch. Überprüfen Sie den korrekten Anschluss der Kommunikationsleitung, siehe auch Kap. 1.5.6.

**Beispiel:** Wenn im "Modul RS" der 10-stellige Code im Menü Hardware-Info mit "0001272292" angegeben ist, zeigt "Zeichen 6" einen Wert von "1". Aus der Tabelle können Sie dann ersehen, dass das Rohr zu weniger als 10 % gefüllt ist.

## 7.4 Hardware-Test, Fkt. 2.03

**Bitte beachten:** Vor Durchführung dieses Tests deaktivieren Sie angeschlossene Alarme und Regler, weil der Stromausgang kurzzeitig mit den Testwerten 4; 4,7 und 23 mA geprüft wird.

| Taste         | Anzeige (Display) | ,,          | Beschreibung                                                                                                    |  |  |  |  |
|---------------|-------------------|-------------|----------------------------------------------------------------------------------------------------|--|--|--|--|
| $\rightarrow$ | 5 ( ) 37          |             | Wenn unter Fkt. 3.04 EING.CODE "JA" eingestellt ist, ist jetzt                                                                         |  |  |  |  |
|               |                   |             | der 9-stellige CODE 1 einzutippen: $\rightarrow \rightarrow \rightarrow \downarrow \downarrow \downarrow \uparrow \uparrow \uparrow$ . |  |  |  |  |
|               | Fkt. 1.00         | BETRIEB     |                                                                                                    |  |  |  |  |
| ↑             | Fkt. 2.00         | TEST        |                                                                                                    |  |  |  |  |
| $\rightarrow$ | Fkt. 2.01         | TEST Q      |                                                                                                    |  |  |  |  |
| 2x ↑          | Fkt. 2.03         | HARDW. TEST | Hardware-Test                                                                                                    |  |  |  |  |
| $\rightarrow$ |                   | SICHER NEIN |                                                                                                    |  |  |  |  |
| ↑             |                   | SICHER JA   |                                                                                                    |  |  |  |  |
| Ļ             |                   | WAIT        | Hardware-Test wird durchgeführt, Dauer ca. 60 Sekunden                                                                                 |  |  |  |  |
|               |                   |             | 1. Fehler Fehlerliste, s. Kap. 4.5. Fehler werden                                                                                      |  |  |  |  |
| $\uparrow$    |                   |             | 2. Fehler immer angezeigt, unabhängig von der Einstellung in                                                                           |  |  |  |  |
| $\uparrow$    |                   |             | 3. Fehler Fkt. 1.04. Wird kein Fehler festgestellt, s. nächste Zeile.                                                                  |  |  |  |  |
| 4             | Fkt. 2.03         | HARDW. TEST | Ende Hardware-Test                                                                                                    |  |  |  |  |
| (2x) 3x ,⊣    |                   | /           | Messbetrieb                                                                                                    |  |  |  |  |

Wenn Sie Ihren Durchflussmesser an KROHNE zurückschicken, bitte vorletzte Seite beachten!

## 7.5 Störungen und Symptome bei der Inbetriebnahme und während der Messung

• Die meisten Störungen und Symptome, die mit den Durchflussmessern auftreten, können

- Sie mit Hilfe der folgenden Tabellen beseitigen.
- Um die Handhabung der Tabellen zu vereinfachen, sind die Störungen und Symptome in verschiedene Gruppen gegliedert:
- LED Leuchtdioden-Anzeige auf der Frontplatte (Statusmeldungen)
- D Display
- I Stromausgang I
- P Pulsausgänge P und A1
- **S** Statusausgänge D1, D2, A1 und A2
- C Steuereingänge C1 und C2

# Bevor Sie sich bei Störungen an den KROHNE-Service wenden, gehen Sie bitte folgende Hinweise in den Tabellen durch.

| Gruppe LED | Anzeige (Display)                                  | Ursache                                           | Abhilfe                                                                                                    |
|------------|----------------------------------------------------|---------------------------------------------------|----------------------------------------------------------------------------------------------------|
| LED 1      | Beide LED's blinken                                | Übersteuerung A/D-Wandler                         | <ul> <li>Überprüfen, ob in Fkt. 3.06<br/>(Untermenü "DURCHF.")<br/>auf "PULSIEREND"<br/>eingestellt ist.</li> <li>Durchfluss verringern,<br/>kein Erfolg, Test nach<br/>Kap. 7.6</li> </ul>                                  |
|            |                                                    | Der Füllstand des Messrohrs ist<br>zu niedrig.    | Füllstand des Messrohrs auf<br>über 10 % erhöhen, siehe auch<br>Kap. 7.3.                                                                                                    |
|            |                                                    | Probleme mit<br>Messwertaufnehmer                 | <ul> <li>Messwertaufnehmer (IFS 4000 PF) und Messumformer (IFC 110 PF) können nicht kommunizieren. Überprüfen Sie die Datenleitung gemäß Kap. 1.5.6.</li> <li>Allgemeiner Ausfall Messwertaufnehmers, s. Kap. 7.6</li> </ul> |
| LED 2      | Rote LED blinkt                                    | Fatal Error, Hardware- und/oder<br>Softwarefehler | Messumformer tauschen, siehe<br>Kap. 8.3                                                                                                    |
| LED 3      | Zyklisches Blinken der roten<br>LED, ca. 1 Sekunde | Hardwarefehler                                    | Messumformer tauschen, siehe Kap. 8.3                                                                                                    |
| LED 4      | Kontinuierliches Leuchten der<br>roten LED         | Hardwarefehler                                    | Messumformer tauschen, siehe<br>Kap. 8.3                                                                                                    |

| Gruppe D | Anzeige (Display)           | Ursache                                                                                 | Abhilfe                                                                                                    |
|----------|-----------------------------|-----------------------------------------------------------------------------------------|----------------------------------------------------------------------------------------------------|
| D1       | NETZÜNTERB.                 | Netzausfall<br><u>Achtung:</u> Keine Zählung während<br>Netzausfall                     | Fehlermeldung im<br>RESET/QUIT-Menü löschen,<br>ggf. Zähler zurücksetzen.                                                                                                    |
| D2       | UEBERST. I                  | Stromausgang übersteuert                                                                | Geräteparameter prüfen und<br>ggf. korrigieren. Zähler<br>zurücksetzen. Nach Beseitigung<br>der Ursache wird<br>Fehlermeldung automatisch<br>gelöscht.                         |
| D3       | UEBERST. P                  | Pulsausgang übersteuert<br><u>Achtung:</u><br>Zählerabweichung möglich                  | Geräteparameter prüfen und<br>ggf. korrigieren. Zähler<br>zurücksetzen. Nach Beseitigung<br>der Ursache wird<br>Fehlermeldung automatisch<br>gelöscht.                         |
| D4       | ADW                         | Übersteuerung A/D-Wandler                                                               | Nach Beseitigung der Ursache<br>wird Fehlermeldung<br>automatisch gelöscht.                                                                                                    |
| D5       | FATAL.ERROR                 | Fatal Error, alle Ausgänge<br>werden auf "MinWerte" gesetzt                             | Messumformer tauschen, siehe<br>Kap. 8.3 oder Rücksprache<br>beim KROHNE-Service; vorher<br>Hardware-Informationen und<br>Fehlerstatus notieren, siehe<br>Kap. 7.3, Fkt. 2.02. |
| D6       | ZAEHLER                     | Zähler gelöscht<br>(Überlauf, Datenfehler)                                              | Fehlermeldung im<br>RESET/QUIT-Menü löschen.                                                                                                    |
| D7       | I KURZ                      | Kurzschluss am Stromausgang                                                             | Elektrischen Anschluss nach<br>Kap. 2.2 prüfen und ggf. in<br>Ordnung bringen. Bürde $\ge$ 15 $\Omega$ !                                                                       |
| D8       | I OFFEN                     | Offener Stromausgang                                                                    | Für eine Bürde $\leq$ 500 sorgen $\Omega$ !                                                                                                    |
| D9       | ADW PARAM.                  | Fehler auf der ADW-Leiterplatte                                                         | Messgenauigkeit überprüfen.                                                                                                    |
| D10      | ADW HARDW.                  | festgestellt                                                                            | Austausch der ADW-Leiterplatte                                                                                                    |
| D11      | ADW VERST.                  |                                                                                         | (siehe Kap. 8.4) oder<br>Rücksprache beim KROHNE-<br>Service; vorher Hardware-<br>Informationen und Fehlerstatus<br>notieren, siehe Kap. 7.3, Fkt.<br>2.02                     |
| D12      | STARTUP, zyklisches Blinken | Hardwarefehler                                                                          | Messumformer tauschen (siehe<br>Kap. 8.3) oder Rücksprache<br>beim KROHNE-Service; vorher<br>Hardware-Informationen und<br>Fehlerstatus notieren, siehe<br>Kap. 7.3, Fkt. 2.02 |
| D13      | BUSY                        | Anzeigen für Durchfluss, Zähler<br>und Meldungen ausgeschaltet                          | Einstellung in Fkt. 1.4 ändern                                                                                                    |
| D14      | Unruhige Anzeige            | Geringe elektrische Leitfähigkeit,<br>hoher Feststoffanteil,<br>pulsierender Durchfluss | Zeitkonstante in Fkt. 1.2<br>erhöhen                                                                                                    |
| D15      | Keine Anzeige               | Hilfsenergie ausgeschaltet                                                              | Hilfsenergie wieder einschalten                                                                                                    |
|          |                             | Hilfsenergie-Sicherung F7 (F1<br>und ggf. F2 bei DC-Version) im<br>Anschlussraum prüfen | Wenn defekt, nach Kap. 8.1<br>erneuern                                                                                                    |

| Gruppe I | Störungen/Symptome            | Ursache                            | Abhilfe                                |
|----------|-------------------------------|------------------------------------|----------------------------------------|
| 11       | Folgeinstrument zeigt "0" an. | Display zeigt                      |                                        |
|          | Zur Analyse Testfunktion      | IKURZ                              | Kurzschluss beseitigen                 |
|          | 2.03 aufrufen, siehe Kap. 7.4 | Stromausgang kurzgeschlossen,      | Bürde muss $\geq$ 15 sein $\Omega$ !   |
|          |                               | Bürde < 15 $\Omega$                |                                        |
|          |                               | <u>I OFFEN</u>                     | Unterbrechung suchen und               |
|          |                               | Bürdenwiderstand > 500 $\Omega$    | beseitigen.                            |
|          |                               | Nach dem Test keine Info auf       |                                        |
|          |                               | dem Display                        |                                        |
|          |                               | wie Fehler                         | 12 und 19                              |
| 12       | Folgeinstrument zeigt "0" an. | Anschluss / Polung falsch          | Richtig anschließen nach               |
|          |                               | Schaltung und/oder                 | Schaltung und Folgeinstrument          |
|          |                               | Folgeinstrument defekt             | an den Klemmen I+ / I- prüfen          |
|          |                               |                                    | und ggf. ersetzen.                     |
|          |                               |                                    | Sicherung F9 auf der I/O-              |
|          |                               |                                    | Leiterplatte prüfen und ggf.           |
|          |                               |                                    | ersetzen, siehe Kap. 8.4 und           |
|          |                               | -                                  | 8.5.                                   |
|          |                               | Stromausgang defekt                | I/O-Leiterplatte tauschen (siehe       |
|          |                               |                                    | Kap. 8.4) oder Rucksprache             |
|          |                               |                                    | beim KROHNE-Service; vorner            |
|          |                               |                                    | Fehlerstatus notieren siehe            |
|          |                               |                                    | Kap. 7.3. Fkt. 2.02.                   |
|          |                               | Falsche Durchflussrichtung         | Unter Fkt. 3.1 richtig einstellen      |
|          |                               | eingestellt                        | Ŭ                                      |
|          |                               | Stromausgang ausgeschaltet         | Unter Fkt. 1.5 einschalten             |
| 1        | Am Stromausgang stehen 22     | Stromausgang I übersteuert         | Geräteparameter prüfen und             |
|          | mA an (Fehlerstrom)           |                                    | ggf. korrigieren (siehe Kap.           |
|          |                               |                                    | 2.5.2 und 5.7) oder                    |
|          |                               |                                    | Sorvice: verber Hardware               |
|          |                               |                                    | Informationen und Fehlerstatus         |
|          |                               |                                    | notieren, siehe Kap, 7.3. Fkt.         |
|          |                               |                                    | 2.02.                                  |
| 1        | Am Stromausgang stehen 22     | Fatal-Error                        | Messumformer tauschen oder             |
|          | mA an (Fehlerstrom) und rote  |                                    | Rücksprache beim KROHNE-               |
|          | LED blinkt                    |                                    | Service; vorher Hardware-              |
|          |                               |                                    | Informationen und Fehlerstatus         |
|          |                               |                                    | notieren, siehe Kap. 7.3, Fkt.         |
| 1        |                               | Zu goringo oloktrischo             | Z.UZ.<br>Zoitkonstanto orhöhon (sieho  |
| 1        | Oni unige Anzeige             | Leitfähigkeit des Messstoffes      | Kap 5.2 Ekt 1.2) Beachten              |
|          |                               |                                    | Sie auch Kap. 6.7.                     |
| I        | Folgeinstrument zeigt         | Steuereingang C1 oder C2 ist auf   | Einstellung ändern (siehe Kap.         |
|          | "konstanten Wert" an          | "Ausgänge halten" eingestellt und  | 5.10, Fkt. 1.11 und 1.12) oder         |
|          |                               | aktiviert.                         | Steuereingang deaktivieren.            |
| 1        | Stromwerte springen           | Stromausgang ist auf               | Hysterese oder Bereich der             |
|          |                               | Bereichsautomatik eingestellt      | Schwellen andern, siehe Kap.           |
| 1        | V/R-Messung:                  | Verschiedene Bereiche für          | 5.19.<br>Finstellung ändern, siehe Kan |
| '        | bei aleichem                  | Vorwärts- und                      | 5 15 Fkt 1 05 Bereich-                 |
|          | Durchflussvolumen in beiden   | Rückwärtsdurchfluss" eingestellt.  | Rückwärts".                            |
|          | Richtungen unterschiedliche   |                                    |                                        |
|          | Anzeigen                      |                                    |                                        |
| 1        | Folgeinstrumente zeigt "Min   | Steuereingang C1 oder C2 ist auf   | Einstellung ändern (siehe Kap.         |
|          | Wert" an                      | "Ausgänge Null" oder "Ausgänge     | 5.10, Fkt. 1.11 und 1.12) oder         |
| 1        |                               | halten" eingestellt und aktiviert. | Steuereingang deaktivieren.            |

| Gruppe P | Störungen/Symptome                                                                  | Ursache                                                                                     | Abhilfe                                                                                                    |
|----------|-------------------------------------------------------------------------------------|---------------------------------------------------------------------------------------------|----------------------------------------------------------------------------------------------------|
| Ρ        | Angeschlossener Zähler zählt keine Pulse                                            | Anschluss / Polung falsch                                                                   | Richtig anschließen nach Kap.<br>2.5.3 und 2.5.6, empfohlene<br>Widerstände beachten!                                                                                                    |
|          |                                                                                     | Zähler oder externe                                                                         | Anschlussleitungen, Zähler und                                                                                                    |
|          |                                                                                     | Spannungsquelle defekt                                                                      | externe Spannungsquelle<br>prüfen und gaf. ersetzen.                                                                                                    |
|          |                                                                                     | Interne Hilfsenergie (E+ E-) ist<br>Spannungsquelle, Kurzschluss<br>oder Pulsausgang defekt | Anschluss und Leitungen<br>prüfen, siehe Kap. 2.5.3 und<br>2.5.6.<br>Spannung zwischen E+ und E-<br>ca. 24 V. Wenn deutlich kleiner,<br>Gerät ausschalten, Kurzschluss<br>beseitigen, ggf. Sicherungen F1<br>und F8 auf der I/O-Leiterplatte<br>erneuern. Gerät wieder<br>einschalten. Wenn weiterhin<br>ohne Funktion, Pulsausgang<br>defekt. I/O-Leiterplatte oder<br>kompletten Elektronikeinsatz<br>tauschen, siehe Kap. 8.3<br>und/oder 8.4. |
|          |                                                                                     | Pulsausgang ausgeschaltet oder<br>falsche Durchflussrichtung<br>eingestellt                 | Einschalten und ggf.<br>Durchflussrichtung ändern,<br>siehe Kap. 5.8 und 5.13, Fkt.<br>1.06 (P), 1.07 (A1) und 3.02.                                                                                                    |
|          |                                                                                     | Fatal-Error, rote LED leuchtet                                                              | Messumformer tauschen oder<br>Rücksprache beim KROHNE-<br>Service; vorher Hardware-<br>Informationen und Fehlerstatus<br>notieren, siehe Kap. 7.3, Fkt.<br>2.02                                                                                                    |
|          |                                                                                     | Steuereingang C1 oder C2 ist auf<br>"Ausgänge Null" eingestellt und<br>aktiviert.           | Einstellungen ändern, siehe<br>Kap. 5.10, Fkt. 1.11 und 1.12)<br>oder Steuereingang<br>deaktivieren.                                                                                                    |
|          |                                                                                     | Anschlussklemmen A1 und A⊥<br>sind nicht als 2. Pulsausgang<br>definiert                    | Unter Fkt. 3.07 einschalten und<br>Einstellung unter Fkt. 1.07<br>vornehmen.                                                                                                    |
|          | Diese Ursachen sind nur für<br>den 2. Pulsausgang P2,<br>Anschlussklemme A1 gültig! | Bei DC-Betrieb Zähler zu<br>niederohmig, I > 100 mA.                                        | Jumper X4 auf der I/O-<br>Leiterplatte für DC-Betrieb<br>umstecken, siehe Kap. 6.3.                                                                                                    |
| P        | Konstante Ausgabe von<br>Zählimpulsen                                               | Steuereingang C1 oder C2 ist auf<br>"Ausgänge halten" eingestellt und<br>aktiviert.         | Einstellung ändern, siehe Kap.<br>5.10, Fkt. 1.11 und 1.12) oder<br>Steuereingang deaktivieren.                                                                                                    |
| Ρ        | Unruhige Pulsrate                                                                   | Zu geringe elektrische<br>Leitfähigkeit des Messstoffes                                     | Zeitkonstante erhöhen (siehe<br>Kap. 6.5-6.7) oder Rücksprache<br>beim KROHNE-Service.                                                                                                    |
| Р        | Pulsrate zu hoch oder zu<br>niedrig                                                 | Einstellungen für den<br>Pulsausgang nicht richtig                                          | Einstellungen unter Fkt. 1.06 (P) oder 1.07 (A1) ändern.                                                                                                    |

| Gruppe S              | Störungen/Symptome                            | Ursache                                                                                                    | Abhilfe                                                                                                    |
|-----------------------|-----------------------------------------------|----------------------------------------------------------------------------------------------------|----------------------------------------------------------------------------------------------------|
| S<br>(A1, A2, D1, D2) | Angeschlossene Meldegeräte<br>reagieren nicht | Meldegerät(e) oder externe<br>Spannungsquelle defekt                                                               | Meldegerät(e) und/oder externe<br>Spannungsquelle prüfen und<br>ggf. ersetzen.                                                                                                    |
|                       |                                               | Interne Hilfsenergie (E+ E-) ist<br>Spannungsquelle: Kurzschluss,<br>ein oder mehrere Pulsausgänge<br>defekt.      | Anschluss und Leitungen<br>prüfen, ggf. ändern, siehe Kap.<br>2.5.6).<br>Spannung zwischen E+ und E-<br>ca. 24 V.<br>Sicherung F8 auf der I/O-<br>Leiterplatte prüfen und ggf.<br>ersetzen, siehe Kap. 8.5). Wenn<br>weiterhin ohne Funktion,<br>Sicherungen F auf der I/O-<br>Leiterplatte für die<br>Statusausgänge prüfen und ggf.<br>erneuern:<br>F2 für KI. A1 und A $\perp$<br>F3 für KI. A2 und A $\perp$<br>F4 für KI. D1 und D $\perp$<br>F5 für KI. D2 und D $\perp$<br>Wenn kein Erfolg, ein oder<br>mehrere Pulsausgänge defekt.<br>I/O-Leiterplatte tauschen (siehe<br>Kap. 8.4. |
|                       |                                               | Steuereingänge C1 und C2 sind<br>auf "Ausgänge halten" oder "Null"<br>eingestellt.<br>Zusätzlich blinkt rote LED = | Einstellung ändern, siehe Kap.<br>4.4 und 5.10, Fkt. 1.11 und<br>1.12.<br>Messumformer tauschen, siehe                                                                                                    |
|                       |                                               | Fatal-Error                                                                                                    | Kap. 8.3.                                                                                                    |
| S<br>(A1, A2, D1, D2) | Meldegerät(e) werden dauernd<br>angesteuert   | Einstellung auf "Alle Fehler" oder<br>"Fatal Error"                                                                | Einstellungen unter Fkt. 1.07-<br>1.10 prüfen und ggf. ändern,<br>siehe Kap. 4.4 und 5.9.                                                                                                    |
| S<br>(nur für A1)     | Angeschlossenes Meldegerät<br>reagiert nicht  | Klemme "A1" ist nicht als<br>Statusausgang definiert                                                               | Unter Fkt. 3.07 entsprechend einstellen                                                                                                    |
|                       |                                               | Anschluss / Polung falsch                                                                                          | Bei Treiberleistung 0,1 < I £ 0,2<br>A ist die Polung zu beachten,<br>siehe Kap. 6.3.<br>A1 = "+" und A^ = "-"                                                                                                    |
| S<br>(nur für A1)     | Meldegerät wird zyklisch<br>angesteuert       | Klemme "A1" ist nicht als<br>Statusausgang definiert                                                               | Unter Fkt. 3.07 entsprechend<br>einstellen                                                                                                    |
|                       |                                               | Claudoudogung dominort                                                                                             |                                                                                                    |

| Gruppe C | Störungen/Symptome           | Ursache                                     | Abhilfe                                         |
|----------|------------------------------|---------------------------------------------|-------------------------------------------------|
| C1       | Steuereingänge ohne Funktion | Anschluss falsch                            | Richtig anschließen nach Kap.                   |
|          |                              |                                             | 2.5.5 und 2.5.6                                 |
|          |                              | Steuereingang C oder                        | Anschluss und Leitungen                         |
|          |                              | Spannungsquelle (intern oder extern) defekt | prüfen, ggf. ändern bzw.<br>erneuern, siehe Kap |
|          |                              |                                             | Spannungsquelle prüfen                          |
|          |                              |                                             | Sicherungen F6 und F7 auf der                   |
|          |                              |                                             | I/O-Leiterplatte prüfen und ggf.                |
|          |                              |                                             | erneuern                                        |
|          |                              | Einstellung der Steuereingänge              | nach Kap. 4.4 und 5.10 ändern                   |
|          |                              | falsch                                      |                                                 |

## 7.6 Prüfung des Messwertaufnehmers

Da der Messwertaufnehmer aus zwei Teilen besteht (Geschwindigkeitsmessung und Füllstandsmessung), wird auch die Überprüfung unterteilt.

Bei Problemen mit der Füllstandsmessung, siehe Kapitel 7.6.1. Bei Problemen mit der Geschwindigkeitsmessung, siehe Kapitel 7.6.2.

## 7.6.1 Prüfung des Füllstandsmessers

• Die meisten Probleme mit dem Füllstandsmesser können mit Hilfe der Anleitungen in den folgenden Tabellen beseitigt werden.

Achtung: Stellen Sie bitte sicher, dass die Füllstandsanzeige in Fkt. 1.04 aktiviert ist, wie in Kap. 5.4. beschrieben

| Störungen/Symptome                      | Ursache                                | Abhilfe                               |
|-----------------------------------------|----------------------------------------|---------------------------------------|
| Füllstand zu hoch                       | Innenseite des Rohrs stark verschmutzt | Innenseite des Rohrs säubern          |
|                                         | Anschlussleitungen nicht korrekt       | Alle Leitungen anhand des             |
|                                         |                                        | Anschlussbildes in Kap. 1.5.6 prüfen  |
| Angezeigter Füllstand gleich Null; rote | Keine Kommunikation zwischen           | Alle Leitungen nach Kap. 1.5.6 prüfen |
| LED des IFC 110 PF blinkt; angezeigter  | IFS 4000 PF und IFC 110 PF.            |                                       |
| Durchfluss zu hoch                      |                                        |                                       |

## 7.6.2 Prüfung des Geschwindigkeitsmessers

Erforderliche Messgeräte und Werkzeuge

• Widerstands-Messgerät mit mindestens 6 V Messspannung

oder Wechselspannung-Widerstandsmessbrücke

• Hinweis Exakte Messungen im Elektrodenbereich sind nur mit einer Wechselspannung-

Widerstandsmessbrücke möglich.

Außerdem ist der gemessene Widerstand sehr stark von der elektrischen Leitfähigkeit des Messstoffes

abhängig.

Vorbereitende Arbeiten

- Hilfsenergie des IFC 110 PF ausschalten.
- Deckel vom Anschlussraum entfernen (2 Schrauben lösen).
- Die beiden Steckerklemmen SC (5-polig, Signalleitung) und FP (4-polig, Feldstromversorgung) abziehen, siehe Abb. in Kap. 8.1.
- Messrohr des Durchflussmessers vollständig mit Messstoff füllen.
- Bitte beachten: Folgende Messungen nur an den belegten (benutzten) Steckerklemmen vornehmen.

| Aktion<br>Widerstandsmessungen an den<br>Anschlusssteckern SC (5-polig, Signalleitung) und<br>FP (4-polig, Feldstromversorgung) |                                                                                                    | Typisches Ergebnis                                                                            | Fehlerhaftes Ergebnis bei<br>1-3 = <u>Messwertaufnehmer</u><br><u>defekt</u> ,<br>Reparatur im Werk, bitte<br>vorletzte Seite beachten!                                                                                                    |
|----------------------------------------------------------------------------------------------------|----------------------------------------------------------------------------------------------------|-----------------------------------------------------------------------------------------------|----------------------------------------------------------------------------------------------------|
| 1                                                                                                    | Widerstand zwischen den Leitungen <b>7</b><br>und <b>8</b> messen.                                                                                                    | 30 – 170 Ω                                                                                    | - Wenn kleiner,<br>Wicklungsschluss<br>- Wenn größer,<br>Leitungsunterbrechung                                                                                                    |
| 2                                                                                                    | Widerstand zwischen den Leitungen 1<br>und 7 oder zwischen 1 und 8 messen.                                                                                               | > 20 MΩ                                                                                       | - Wenn kleiner,<br>Wicklungsschluss zu PE<br>oder FE                                                                                                    |
| 3                                                                                                    | Widerstand zwischen den Leitungen 1<br>und 2 und zwischen 1 und 3 messen<br>(immer dieselbe Messleitung an Leitung<br>1!).                                               | 1 kΩ - 1 MΩ<br>(s. o. " <b>Hinweis"</b> )<br>Beide Werte sollen ungefähr gleich groß<br>sein. | Wenn kleiner, Messrohr<br>entleeren und Messung<br>wiederholen. Wenn immer<br>noch zu klein, Kurzschluss in<br>den Elektrodenleitungen.<br>- Wenn größer,<br>Elektrodenleitungen<br>unterbrochen oder Elektroden<br>verschmutzt.<br>Werte sehr unterschiedlich:<br>Elektrodenleitungen<br>unterbrochen oder Elektroden<br>verschmutzt. |
| 4                                                                                                    | Bei Verwendung der<br>Signalleitung BTS (Bootstrap):<br>Widerstand zwischen den folgenden<br>Leitungen messen:<br>1 und 20 / 1 und 30 / 20 und 30<br>2 und 20 / 3 und 30 | > 20 MΩ                                                                                       | <ul> <li>Wenn kleiner,</li> <li>Leitungsschluss</li> <li>Anschlussleitungen prüfen,</li> <li>ggf. Signalleitung erneuern</li> </ul>                                                                                                    |

## 7.7 Prüfung des Messumformers mit dem Simulator GS 8 A

## GS 8 A Bedienungselemente und Zubehör

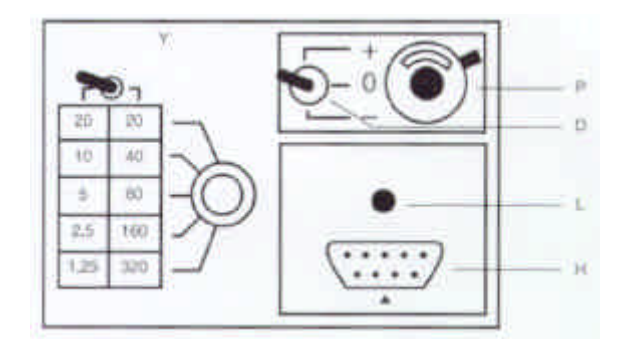

| D  | Schalter, Durchflussrichtung             |
|----|------------------------------------------|
| H  | Buchse für Stecker H1 der Leitung Z      |
| H1 | Stecker der Leitung Z                    |
| L  | Hilfsenergie eingeschaltet               |
| P  | Potentiometer "Nullpunkt"                |
| Y  | Schalter Messbereiche                    |
| Z  | Leitung zwischen GS 8 A und Messumformer |

#### Anschluss des GS 8 A an Messumformer

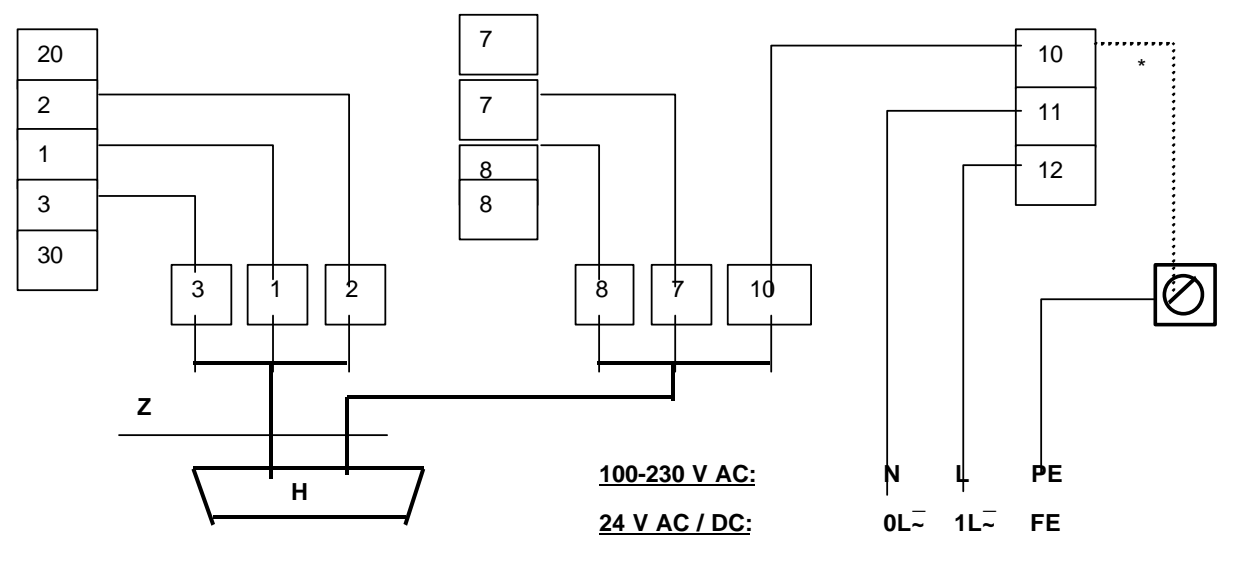

**Achtung:** Interne Verbindung (Leiter) im Anschlussraum des Messumformers darf nicht entfernt werden (gelb/grüner Draht zwischen der Bügelklemme und der Klemme 10).

### Vor Beginn der Arbeiten Hilfsenergie ausschalten!

- 1) Deckel vom Anschlussraum des Messumformer entfernen.
- 2) Alle Leitungen des Messwertaufnehmers von den Klemmen 1, 2, 3, 7, 8, 20, 30, C, D und E abklemmen, vorher Anschlussbelegung notieren.
- 3) Anschluss des GS 8 A an den Messumformer gemäß der obigen Abbildung.
- 4) Stecker H1 der Leitung Z in die Buchse H auf der Frontplatte des GS 8 A stecken.
- 5) Anschluss mA-Meter an die Klemmen I+/I-:

Genauigkeitsklasse 0,1 R<sub>i</sub> = 15 - 500  $\Omega$ 

### 6) Anschluss elektronischer Zähler an die Klemmen P / P: Bereich 0 – 10 kHz

Zeitbasis min. 1 s

# Weitere Details über den Zähler und den Anschluss bei aktivem oder passivem Betrieb entnehmen Sie bitte den Anschlussbildernin Kap. 2.5.6.

- 7) Die Prüfung ist gemäß den beiden folgenden Seiten durchzuführen.
- 8) Nach Beendigung der Pr
  üfung GS 8 A abklemmen, Messwertaufnehmer und Folgeinstrumente wieder anschlie
  ßen (s. Punkte 4-1 oben).

## **BITTE BEACHTEN**

Zum Anschluss des GS 8-Simulators an den Messumformer ist ein Adapter erforderlich.

### (Bestell-Nr. 210764.00)

#### Kontrolle der Sollanzeigewerte

1) Hilfsenergie einschalten, mindestens 15 Minuten warten.

- 2) Schalter D (Frontplatte GS 8 A) auf "0" stellen.
- 3) Mit dem 10-Gang-Potentiometer**P** (Frontplatte GS 8 A) den Nullpunkt auf 0 oder 4 mA stellen, abhängig von der Einstellung in Fkt. 1.05, Abweichung <  $\pm$  10  $\mu$ A.
- 4) Stellung des Schalters Y und Sollanzeigewerte "I" und "f" berechnen

4.1) 
$$X = \frac{Q_{100\%} * K}{2}$$

I) 
$$X = \frac{1}{GK * DN^2}$$

Q100% Messbereichsendwert (100%) in Volumeneinheit Vpro Zeiteinheit t.

- GK Messwertaufnehmer-Konstante, siehe Geräteschild
- DN Nennweite DN in mm., nicht Zollwert, siehe Geräteschild
- t Zeit in Sekunden (Sec), Minuten (min.) oder Stunden (hr).
- V Volumeneinheit
- K Konstante nach folgender Tabelle

| t              | Sec        | min     | hr    |
|----------------|------------|---------|-------|
| V              |            |         |       |
| Liter          | 25 464     | 424,4   | 7,074 |
| m <sup>3</sup> | 25 464 800 | 424 413 | 7074  |
| US-Gallonen    | 96 396     | 1 607   | 26,78 |

- 4.2) <u>Stellung Schalter Y ermitteln</u>: Aus der Tabelle (Frontplatte GS 8 A) den Wert Y bestimmen, der dem Faktor X am nächsten kommt und die Bedingung Y ≤ X erfüllt.
- 4.3) Sollanzeige "I" für den Stromausgang berechnen:

$$I = I_{0\%} + \frac{Y}{X}(I_{100\%} - I_{0\%})$$
 in mA

 $\begin{array}{ll} I_{0\%} & \mbox{Strom (0/4 mA) bei 0\% Durchfluss} \\ I_{100\%} & \mbox{Strom (20 mA) bei 100\% Durchfluss} \end{array}$ 

4.4) Sollanzeige "f" für den Pulsausgang berechnen:

P<sub>100%</sub> Pulse pro Sekunde (Hz) bei 100% Durchfluss

- 5) Schalter D (Frontplatte GS 8 A) in Stellung "+" oder "-" schalten (Vorwärts-/Rückwärtsdurchfluss).
- 6) Schalter Y (Frontplatte GS 8 A) auf den oben ermittelten Wert einstellen.
- 7) Sollanzeigen I und f kontrollieren, siehe Punkte 4.3 und 4.4.
- 8) Abweichung < 1,5% vom Sollwert. Falls größer, Messumformer tauschen, Siehe Kapitel 8.7.
- 9) Linearitätsprüfung: Kleinere Y-Werte einstellen, die Anzeigewerte nehmen proportional zu den berechneten Y-Werten ab.

 $f = \frac{Y}{x} P_{100\%}$  in Hz

- 10) Hilfsenergie ausschalten.
- 11) GS 8 A abklemmen.
- 12) Zusammenbau in umgekehrter Reihenfolge.
- 13) Nach dem Einschalten der Hilfsenergie ist die Anlage wieder betriebsbereit.

**Beispiel** 

 $Q_{100\%} = 113,1 \text{ m}^3/\text{hr}$  (Fkt. 1.01) Messbereichsendwert = 200 mm = 8 Zoll (Fkt. 3.02) DN Nennweite Strom bei Q<sub>0%</sub> = 4 mA (Fkt. 1.05) 0% Q100% = 20 mÅ (Fkt. 1.05) 100% **P**<sub>100%</sub> = 280 Pulse/hr (Fkt. 1.06) Pulse bei Q<sub>100%</sub> Messwertaufnehmer-Konstante GK = 3,571 (s. Geräteschild) Konstante (V in  $m^3$ ) (t in hr) K = 7074 (s. Tabelle) (DN in mm)

Berechnung von "X" und Einstellung von "Y":

 $X = \frac{Q_{100\%} * K}{GK * DN^2} = \frac{113.1 * 7074}{3,572*200*200} = 5,6$ 

**Y** = 5, Einstellung Schalter Y, s. Frontplatte GS 8 A (kommt dem X-Wert am nächsten und ist kleiner als X).

Berechnung von Sollanzeigewerten I und f

$$I = I_{0\%} + \frac{Y}{X}(I_{100\%} - I_{0\%}) = 4 \text{ mA} + \frac{5}{5.6} * (20 \text{ mA} - 4 \text{ mA}) = 18.3 \text{ mA}$$

Abweichungen im Bereich von 18.03 bis 18.57 mA (entsprechend ± 1,5 %) sind zulässig.

 $f = \frac{Y_*}{X} P_{100\%} = \frac{5}{5,6}$  \* Pulse/hr = 250 Pulse/hr

Abweichungen im Bereich von 246,3 bis 253,8 mA (entsprechend ± 1,5 %) sind zulässig.

## Wenn Sie Ihren Durchflussmesser an KROHNE zurückschicken, bitte vorletzte Seite beachten!

### 8. Service

## 8.1 Austausch der Hilfsenergie-Sicherung

## Hilfsenergie-Sicherung im Messumformer IFC 110 PF

### Vor Öffnen des Gehäuses Hilfsenergie ausschalten !

- 1) Deckel vom Anschlussraum entfernen (2 Schrauben lösen).
- 2) Kappe der Hilfsenergie-Sicherung F abdrehen.
- 3)
   Sicherung F1/F7 erneuern, Typ 5x20 G, Schaltvermögen 1500 A (Bestell-Nr. siehe Kap. 9)

   F7: Wert für 100–230 V AC (85-255 V AC)
   0,8 A T

   F1: Wert für 24 V AC / DC (20,4-26,4 V AC / 18-31,2 V DC)
   2,0 A T

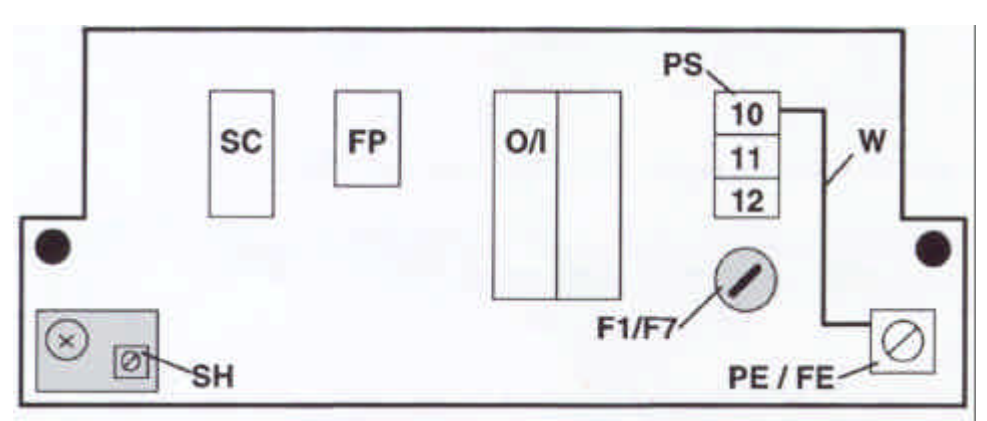

## Hilfsenergie-Sicherung im Messwertaufnehmer IFS 4000 PF

### Vor Öffnen des Gehäuses Hilfsenergie ausschalten !

- 1) Deckel vom Messwertaufnehmer entfernen
- 2) Sicherung im Anschlussraum erneuern, Typ 5x20 G, Schaltvermögen 1500 A
- Wert für 230 V AC: 0,1 A T
  - (115 V AC: 0,2 A T

## 24 V AC: 1,0 A T)

## 8.2 Nachrüsten der Magnetsensoren MP (Option)

## Vor dem Öffnen des Gehäuses Hilfsenergie ausschalten!

- 1) Deckel vom Anschlussraum entfernen (2 Schrauben lösen).
- 2) Im Anschlussraum alle Steckerklemmen abziehen.
- 3) Glasdeckel vom Bedienraum entfernen (4 Schrauben lösen).
- 4) 4 Schrauben auf der Frontplatte F lösen und kompletten Elektronikeinsatz am Griff oben auf der Frontplatte vorsichtig aus dem Messumformergehäuse herausziehen.
- 5) Elektronikeinsatz mit der Frontplatte F nach unten zeigend ablegen (siehe Zeichnung auf der nächsten Seite).
- 6) Auf die Leiterplatte MP mit den Magnetsensoren ist lose die 2 mm starke Isolierscheibe (Best.-Nr. 3 15940.01) aufzulegen. Magnetsensoren und Chipkondensator fallen in die vier Bohrungen in der Isolierscheibe. Leiterplatte MP und Isolierscheibe von rechts zwischen Frontplatte und Leiterplatte BDE einschieben. Dabei darauf achten, dass die Leiterplatte MP und die Isolierscheibe durch die 3 Haltebügel H auf der Rückseite der Frontplatte F geschoben werden. Am Ende muss die Federleiste der Leiterplatte MP auf die Stiftleiste PL<sub>MP</sub> (5-polig) geschoben sein.
- 7) Leiterplatte MP mit Edelstahl-Zahnscheibe und Mutter S<sub>MP</sub> fixieren, Leiterplattenrückseite hat Kontakt zur Frontplatten-Rückseite. Bei korrektem Einbau muss die Leiterplatte MP zwischen der letzten Haltelasche H und der Steckerleiste PL<sub>MP</sub> leicht gebogen sein.
- 8) Zusammenbau in umgekehrter Reihenfolge (Punkte 4 bis 1 oben).
- 9) Hilfsenergie einschalten. Die grüne LED "magnet active" auf der Frontplatte muss jetzt leuchten. Durch Berühren der Glasscheibe mit dem Magnetstift ober halb der drei weißen Felder "→, J und ↑, wird die Funktion der entsprechenden Tasten ausgelöst. LED leuchtet dann rot, siehe Kap. 4.2, Punkte ⑦ und ⑧.

## 8.3 Austausch des kompletten Geräteeinsatzes des Messumformers IFC 110 PF

## Vor dem Öffnen des Gehäuses Hilfsenergie ausschalten!

- 1) )Deckel vom Anschlussraum entfernen (2 Schrauben lösen).
- 2) Im Anschlussraum alle Steckerklemmen abziehen.
- 3) Glasdeckel vom Bedienraum entfernen (4 Schrauben lösen).
- 4) 4 Schrauben auf der Frontplatte F lösen und kompletten Elektronikeinsatz am Griff oben auf der Frontplatte vorsichtig aus dem Messumformergehäuse herausziehen.
- 5) Das Daten-EEPROM IC 14 (auf Leiterplatte ADW) von dem alten Geräteeinsatz auf den neuen Einsatz umsetzen. Beim Einstecken des Daten-EEPROM die Richtung des IC beachten. Durch den Wechsel des EEPROM sind keine weiteren Einstell- oder Abgleicharbeiten an dem neuen Geräteeinsatz erforderlich. Siehe hierzu Zeichnung auf der folgenden Seite und Abbildungen der Leiterplatten in Kap. 8.5.
- 6) Zusammenbau in umgekehrter Reihenfolge (Punkte 4 bis 1 oben).
- Leiterplatte A/D-Wandler ADW NT Leiterplatte Netzteil BDE Motherboard (Grundplatte) OP Anschlussstecker für Zusatzmodule 5-polige Steckerleiste zum Anschluss der F Frontplatte **PL**<sub>MP</sub> F1 Hilfsenergie-Sicherung, siehe Kap. 8.1 und 9 Magnetsensoren-Leiterplatte MP **FSV** Leiterplatte Feldstromversorgung S 7 Muttern, Befestigung der Elektronikeinheit auf der Frontplatte F 3 Haltebügel auf der Rückseite der Frontplatte SLP Befestigungsschrauben für die Leiterplatten н Daten-EEPROM (8-polig) Mutter und Edelstahl-Zahnscheibe zur **IC14** S<sub>MP</sub>
- Fixierung der Magnetsensoren-Leiterplatte
- **I/O** Leiterplatte Aus- und Eingänge
- MP Leiterplatte für Magnetsensoren (Option), siehe Kap. 6.2 und 8

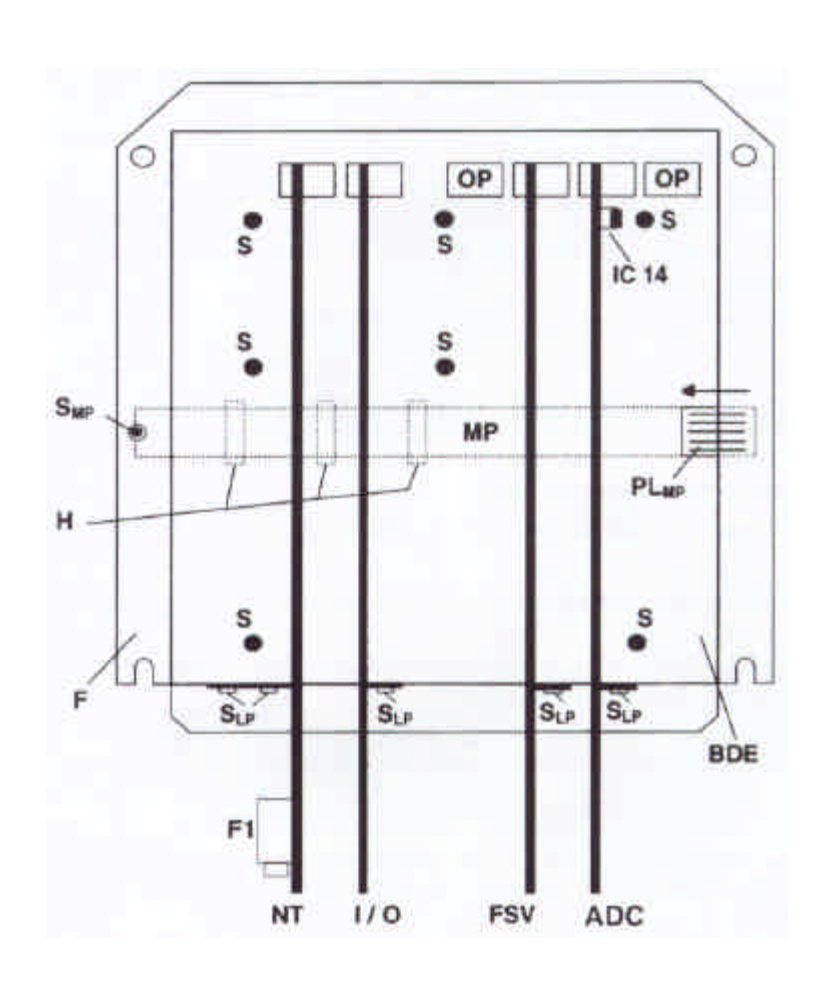

## 8.4 Austausch einzelner Leiterplatten

### Vor dem Öffnen des Gehäuses Hilfsenergie ausschalten!

- 1) Deckel vom Anschlussraum entfernen (2 Schrauben lösen).
- 2) Im Anschlussraum alle Steckerklemmen abziehen.
- 3) Glasdeckel vom Bedienraum entfernen (4 Schrauben lösen).
- 4) Schrauben auf der Frontplatte lösen und kompletten Elektronikeinsatz am Griff oben auf der Frontplatte vorsichtig aus dem Messumformergehäuse herausziehen.
- 5) Elektronikeinsatz mit der Frontplatte F nach unten zeigend ablegen (siehe Zeichnung auf der nächsten Seite).
- 6) Befestigungsschraube(n) SLP von Leiterplatte(n) lösen und die Leiterplatte(n) vorsichtig aus dem (den) Stecksockel(n) herausziehen. Neue Leiterplatte(n) einsetzen, s. hierzu Abb in Kap. 8.3.
  - Bei Austausch der Leiterplatte FSV und/oder ADW, sind beide Leiterplatten gemeinsam herauszuziehen. Anschließend die gemeinsame Steckverbindung lösen.
  - Bei Austausch der Leiterplatte ADW ist das Daten-EEPROM IC14 vorsichtig von der alten auf die neue Leiterplatte umzusetzen. Beim Einstecken die Richtung des IC beachten. Durch den Wechsel des EEPROM sind keine weiteren Einstell- oder Abgleicharbeiten an dem neuen Geräteeinsatz erforderlich. Siehe auch Abbildung in Kap. 8.5.
- 7) Zusammenbau in umgekehrter Reihenfolge (Punkte 6 bis 1 oben).

### 8.5 Abbildungen der Leiterplatten

### Leiterplatte NT, Netzteil, 100 – 230 V AC

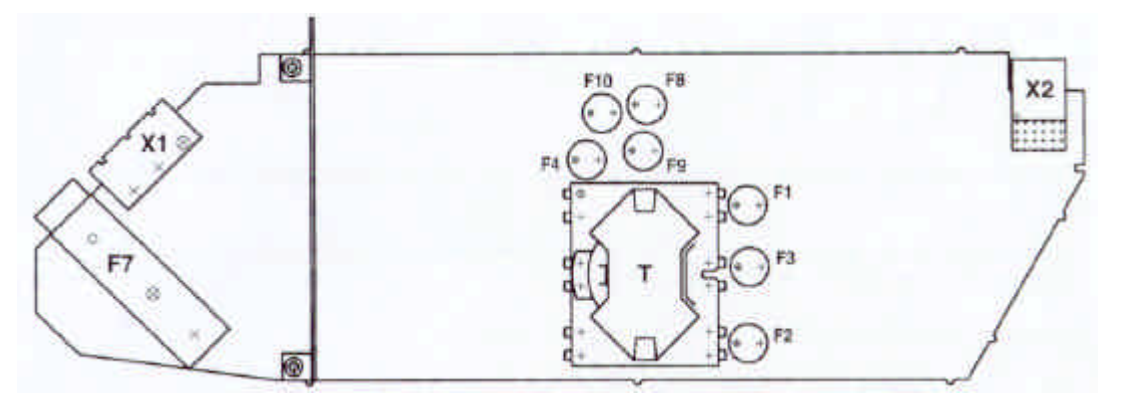

- X1 Steckerklemmen im
- Anschlussraum
- X2 interne Verbindung zum
- Motherboard
- T Transformator

Kleinsicherungen TR5, Werte und Bestell-Nr. siehe Kap. 9:

- F1 Spannung 5 V
- F2 Feldstromversorgung
- F3 Stromausgang und Hilfsenergieversorgung
- F4 Hilfsspannung
- F7 Hilfsenergie
- F8-F10 Koppelelemente

## Leiterplatte I/O, Aus- und Eingänge

## Jumper X4

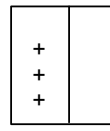

 $\textbf{DC-Betrieb} \leq 0,2 \text{ A}$ 

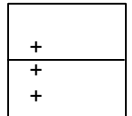

**AC-Betrieb**  $\leq$  0,1 A (werksseitige Einstellung)

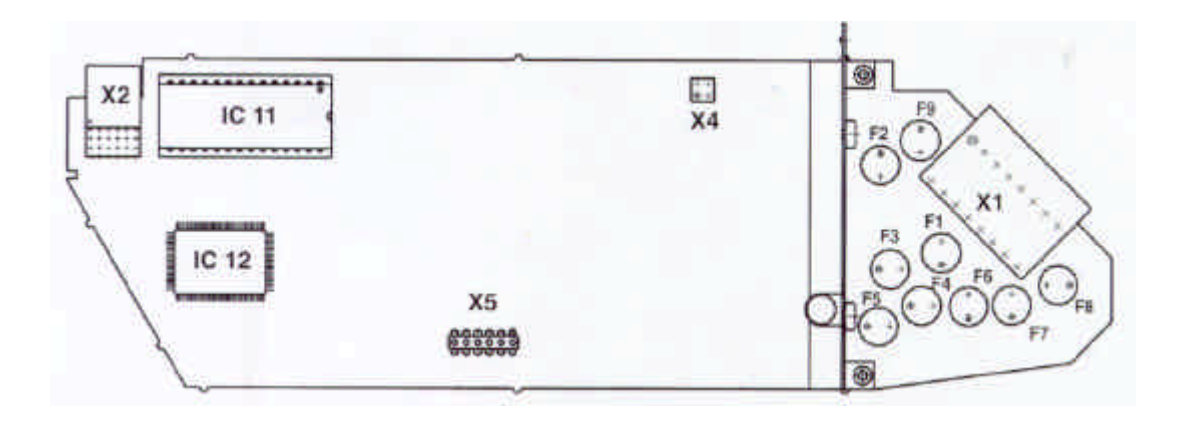

- X1 Steckerklemmen im Anschlussraum
- X2 interne Verbindung zum Motherboard
- X4 Jumper, Umschaltung AC/DC-Betrieb des Ausgangs A1, siehe Kap. 6.3
- X5 Steckerleiste
- IC 11 Steuerprogramm EPROM
- IC 12 Mikroprozessor

Kleinsicherungen TR5, Werte und Bestell-Nr. siehe Kap. 9:

- F1 Anschlussklemme P
- F2 Anschlussklemme A1
- F3 Anschlussklemme A2
- F4 Anschlussklemme D1
- F5 Anschlussklemme D2
- F6 Anschlussklemme C1
- **F7** Anschlussklemme C2
- F6 Anschlussklemme E+
- F6 Anschlussklemme E-

## Leiterplatte ADW, Analog-/Digital-Wandler

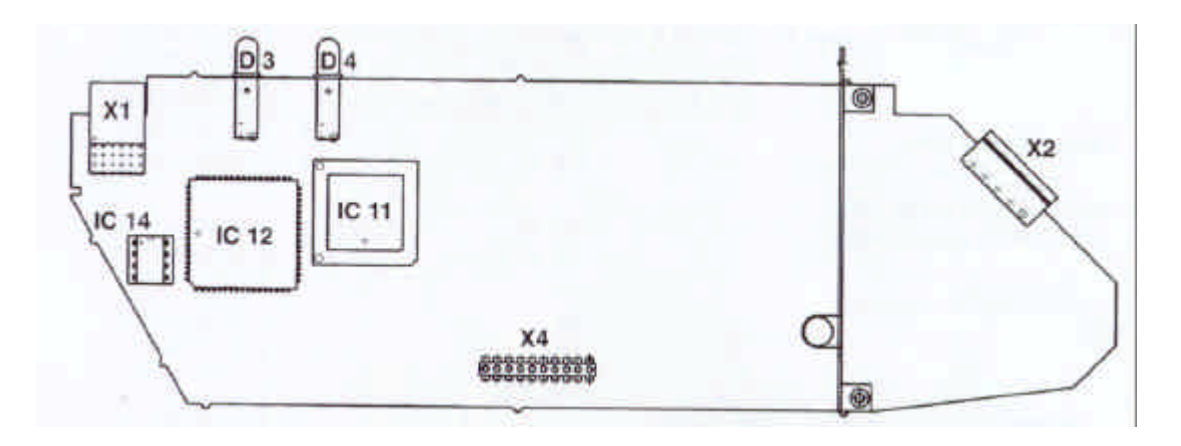

- X1 X2 X4 IC 11 interne Verbindung zum Motherboard Steckerklemmen im in Anschlussraum
- Steckerleiste
- Peripherie-IC inkl. Steuerprogramm
- IC 12 IC 14
- Mikroprozessor Daten-EEPROM grüne LED auf Frontplatte rote LED auf Frontplatte D3
- D4

# 9 Bestellnummern

| Ersatzteile                                |                                                            | Bestell-Nr. |  |  |  |  |  |
|--------------------------------------------|------------------------------------------------------------|-------------|--|--|--|--|--|
| Elektronikeinsatz mit Display 100-230 V AC | ohne Magnetsensoren                                        | 2106680000  |  |  |  |  |  |
| 100-230 V AC                               | mit Magnetsensoren                                         | 2109400000  |  |  |  |  |  |
| 24 V AC/DC                                 | ohne Magnetsensoren                                        | 2107870000  |  |  |  |  |  |
| Hilfsenergie-Sicherungen                   | 5080850000                                                 |             |  |  |  |  |  |
| Diverse Kleinsicherungen, TR5. Nicht für M | Diverse Kleinsicherungen, TR5. Nicht für Messwertaufnehmer |             |  |  |  |  |  |
| Leiterplatte I/O (Aus- und Eingänge)       | <b>F2, F8</b> T 250                                        | 5075640000  |  |  |  |  |  |
| mA                                         |                                                            |             |  |  |  |  |  |
|                                            | <b>F1, F3-F7, F9</b> T 160 mA                              | 5075900000  |  |  |  |  |  |
| Leiterplatte NT (Netzteil)                 | <b>F1</b> T 1,6 A                                          | 5090700000  |  |  |  |  |  |
|                                            | <b>F2</b> T 630 mA                                         | 5080190000  |  |  |  |  |  |
|                                            | <b>F3</b> T 500 mA                                         | 5075860000  |  |  |  |  |  |
|                                            | <b>F8, F9, F10</b> T 50 mA                                 | 5075780000  |  |  |  |  |  |
| Steckerklemmen 3-polig Hilfser             | nergie                                                     | 3161180100  |  |  |  |  |  |
| (bedruckt und codiert) 8-polig Ausgä       | inge <b>D</b> und <b>P</b> , Eingänge <b>C</b>             | 3160220100  |  |  |  |  |  |
| <b>8</b> -polig Ausgä                      | inge <b>A</b> und I, interne Hilfsenergie <b>E</b>         | 3160230100  |  |  |  |  |  |
| 4-polig Feldst                             | romversorgung                                              | 3160200100  |  |  |  |  |  |
| <b>5</b> -polig Signal                     | 3160210100                                                 |             |  |  |  |  |  |
| RS 232 Adapter inkl. CONFIG-Bediensoftwa   | are                                                        |             |  |  |  |  |  |
| (ab Version V 3.1)                         | V 035100131                                                |             |  |  |  |  |  |
| zur Bedienung der Messumformer über MS-D   | V 035100132                                                |             |  |  |  |  |  |
| Englisch                                   |                                                            |             |  |  |  |  |  |
| Umbausatz MP für Magnetsensoren(komple     | etter Einbausatz)                                          | V           |  |  |  |  |  |
| Magnetstift zur Bedienung der Magnetsenson | ren                                                        | 2070530000  |  |  |  |  |  |
| Messwertaufnehmer-Simulator GS 8 A         |                                                            | 2070680200  |  |  |  |  |  |
| Adapter zur Anpassung älterer GS 8-Simul   | atoren an den IFC 110 PF                                   | 2107640000  |  |  |  |  |  |
| Gehäuse-Glasdeckel                         |                                                            | 2106730000  |  |  |  |  |  |
| Dichtungen für Gehäusedeckel, Meterware    |                                                            | 3137030000  |  |  |  |  |  |
| Leiterplatte ADW(A/D-Wandler)              |                                                            | 2105380000  |  |  |  |  |  |
| Leiterplatte I/O (Eingänge/Ausgänge)       |                                                            | 210900000   |  |  |  |  |  |
| Leiterplatte FSV (Feldstromversorgung)     |                                                            | 2105750000  |  |  |  |  |  |
| Leiterplatte NT (Netzteil) 100-230 V AC    |                                                            | 2105720000  |  |  |  |  |  |
| Leiterplatte NT (Netzteil) 24 V AC / DC    |                                                            | 2107890000  |  |  |  |  |  |

# Teil D Technische Daten, Messprinzip und Blockschaltbild

# 10. Technische Daten

-

## 10.1 Messwertaufnehmer IFS 4000 PF

## 10.1.1 Allgemeine Informationen

| Nennweiten und Ausführungen     |                                                                                   |                                                                               |
|---------------------------------|-----------------------------------------------------------------------------------|-------------------------------------------------------------------------------|
| Nennweiten                      | DN200 – 1600 / 8" – 64"                                                           | DN000 C00 / DN 40                                                             |
| Anschlussnansche                |                                                                                   | DN200 = 600 / PN TO                                                           |
|                                 | ANDI BIO.3                                                                        | $\delta = 24 / 150 \text{ IDS}$                                               |
| Schutzklasse IP 67 d            | eichwertig zu NEMA 6 (IEC 529 / El                                                | N 60529)                                                                      |
| Explosionsgeschützte Version    | optional Ex N. Zone 2                                                             | 1000207                                                                       |
| 1 3                             |                                                                                   |                                                                               |
| Prozessdaten                    |                                                                                   |                                                                               |
| Flüssiger Messstoff             | Wasser und Abwasser                                                               |                                                                               |
| Elektrische Leitfähigkeit       | $\geq 50 \ \mu$ S/cm                                                              |                                                                               |
| Füllstand im Rohr               | min. 10 % des Rohr-Innendurc                                                      | hmessers                                                                      |
| Messstofftemperatur             | -5 bis + 60° C                                                                    |                                                                               |
| Umgebungstemperatur             | -25 bis + 60° C                                                                   |                                                                               |
| Betriebsdruck                   | max. 10 bar / 150 psig                                                            |                                                                               |
|                                 |                                                                                   |                                                                               |
| Integriertes Durchflussmesssys  | tem                                                                               |                                                                               |
| Messprinzip                     | magnetisch-induktive Durchlius                                                    | Smessung                                                                      |
| Messbereichsendweit             | 1 m volien Rom 2wischen 34 m /n 0<br>und 100 000 m <sup>3</sup> /b oder 500 000 L | der 160 05-Gal/min (min. 101 DN200 / 8 )<br>S-Cal/min (max, für DN1600 / 64") |
|                                 | entsprechende Eließgeschwindigke                                                  | 12 - 32 - 12 m/s                                                              |
| Elektrodenkonstruktion          | 2 Flektroden, fest eingebaut, oberf                                               |                                                                               |
| Strom für Feldspulen            | vom Messumformer                                                                  |                                                                               |
| Erdungsringe                    | verfügbar als Option                                                              |                                                                               |
|                                 |                                                                                   |                                                                               |
| Integriertes Füllstandsmesssyst | em                                                                                |                                                                               |
| Messprinzip                     | kapazitive Füllstandsmessung, in c                                                | tie Auskleidung des Messrohrs integriert                                      |
| Füllgrad des Rohrs              | min. 10% des Rohr-Innendurchme                                                    | ssers, unter 10 % wird "Null" angezeigt.                                      |
| Hilfsenergie                    | Spannung, Frequenz                                                                | 230 / 115 V AC, 50 – 60 Hz, andere auf Anfrage                                |
|                                 | Leistungsaufnahme                                                                 | 14 VA                                                                         |
| Kommunikation mit A/D-Wandler   | über RS485-Schnittstelle                                                          |                                                                               |
| Elektronikgehäuse               | kompakt, am Messwertaufnehmer                                                     | montiert                                                                      |
| Leitungseingänge                | 3 x PG 16 und 1 x PG 9, optional 3                                                | /2" NPT oder 1/2" PF                                                          |
| Verwendete Werkstoffe           |                                                                                   |                                                                               |
| Messrohr                        | Edelstahl 1.4301 (oder höhere We                                                  | rkstoffnummer) / AISI 304                                                     |
| Auskleidung                     | Irathane <sup>®</sup> , 12 mm / 0,47"                                             |                                                                               |
| Elektroden                      | Hastelloy C4, andere auf Anfrage                                                  |                                                                               |
| Anschlussflansche               | Stahl 1.0038 (RST 37.2)                                                           |                                                                               |
| Messumformergehäuse             | Stahlblech                                                                        |                                                                               |
| Elektronikgehäuse               | Aluminiumguss                                                                     |                                                                               |
| PG Leitungseingänge             | vernickeltes Messing                                                              |                                                                               |
| Eroungsringe (Option)           | Eueistani 1.4571 / AISI 316 11                                                    |                                                                               |
|                                 |                                                                                   |                                                                               |

• mit Polyurethan-Lackierung 143 RAL 5015

## 10.1.2 Abmessungen und Gewicht des IFS 4000 PF

| Nennweite bis |    | Abmessungen in mm (Zoll) |             |             |             |             | Gewicht     |             |             |           |
|---------------|----|--------------------------|-------------|-------------|-------------|-------------|-------------|-------------|-------------|-----------|
| DIN 250'      | 1  | ANSI                     |             |             |             |             |             |             |             | ca.       |
| Mm            | PN | B16.5                    | а           | b           | Øc          | D           | j           | ØD          | ØDi         | kg (lb)   |
| DN 200        | 10 | 8"/150lb                 | 350 (13,78) | 482 (18,98) | 291 (11,46) | 146 (5,75)  | 177 (6,97)  | 340 (13,39) | 189 (7,44)  | 40 (90)   |
| DN 250        | 10 | 10"/150lb                | 400 (15,75) | 530 (20,87) | 331 (13,03) | 166 (6,54)  | 205 (8,07)  | 395 (15,55) | 231 (9,09)  | 54 (120)  |
| DN 300        | 10 | 12"/150lb                | 500 (19,69) | 580 (22,83) | 381 (15,00) | 191 (7,52)  | 235 (9,25)  | 445 (17,52) | 281 (11,06) | 66 (145)  |
| DN 350        | 10 | 14"/150lb                | 500 (19,69) | 632 (24,88) | 428 (16,85) | 214 (9,80)  | 306 (12,05) | 505 (19,88) | 316 (12,44) | 95 (210)  |
| DN 400        | 10 | 16"/150lb                | 600 (23,62) | 689 (27,13) | 483 (19,02) | 242 (9,53)  | 386 (15,20) | 565 (22,24) | 365 (14,37) | 115 (255) |
| DN 500        | 10 | 18"/150lb                | 600 (23,62) | 792 (31,18) | 585 (23,03) | 293 (11,54) | 386 (15,20) | 670 (26,38) | 467 (18,39) | 145 (320) |
| DN 600        | 10 | 20"/150lb                | 600 (23,62) | 876 (34,49) | 694 (27,32) | 347 (13,66) | 386 (15,20) | 780 (30,71) | 567 (22,32) | 180 (400) |

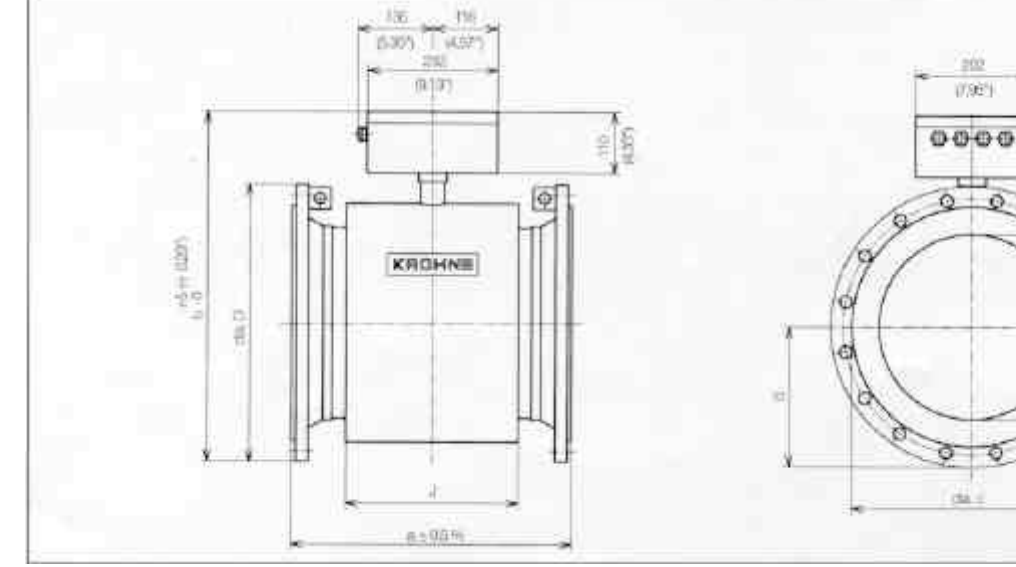

Abmessungen in mm (Zoll)

## 10.2 Messumformer IFC 110 PF

# 10.2.1 Allgemeine Informationen

| Ausführungen<br>IFC 110 PF / D<br>IFC 110 PF / D / MP<br>Schnittstellen (Option)<br>Zusatzaustattungen (Option)<br>Stromausgang<br>Funktion<br>Strom: feste Bereiche<br>variable Bereiche<br>Bürde<br>Fehlererkennung<br>Vor-/Rückwärtsmessung | Ausführung mit örtlichem Display und Bedienelementen (Standardausführung)<br>wie Displayausführung, zusätzlich mit Magnetsensoren (MP) zur Bedienung des<br>Messumformers ohne Öffnen des Gehäuses.<br>HART (Zusatzmodule)<br>CONFIG-Software und Adapter zur Bedienung über MS-DOS-PC, Anschluss an<br>interne IMoCom-Schnittstelle (Gerätebus), weitere in Vorbereitung<br>Alle Betriebsdaten einstellbar<br>Galvanisch getrennt von allen Eingangs- und Ausgangskreisen<br>0 - 20  mA und $4 - 20  mAfür Q = 0 % I_{0\%} = 0 - 16 \text{ mA}für Q = 100 % I_{100\%} = 4 - 20 \text{ mA}für Q > 100 % I > 20 (22 mA maximal)15 - 500 \Omega0 / 22  mA$ und variabel<br>Bichtungskennung über Statusausgang |                                                                                                    |  |  |
|----------------------------------------------------------------------------------------------------|----------------------------------------------------------------------------------------------------|----------------------------------------------------------------------------------------------------|--|--|
| Pulsausgänge (passiv)                                                                                                    | P<br>- für elektronische Zähler                                                                                                    | A1 (auch als Statusausgang zu betreiben)                                                                                                    |  |  |
| Anschlussklemmen<br>Pulsrate                                                                                                    | <ul> <li>Alle Betriebsdaten einstellbar</li> <li>P / P</li> <li>0 – 10 000 Pulse <b>pro</b></li> <li>s [=Hz], min, hr, m<sup>3</sup>, Liter, usw.,</li> <li>beliebig skalierbar</li> </ul>                                                                                                    | - Alle Betriebsdaten einstellbar<br>A1 / A $\perp$<br>0 – 50 Pulse <b>pro</b><br>s [=Hz], min, hr, m <sup>3</sup> , Liter, usw.,<br>beliebig skalierbar                                                                         |  |  |
| Elektrische Daten                                                                                                    | galvanisch getrennt<br>U ≤ 32 V DC / ≤ 24 V AC<br>I ≤ 30 mA, beliebige Polarität                                                                                                    | galvanisch getrennt, nicht von <b>A2</b><br>$U \le 32 \text{ V DC} / \le 24 \text{ V AC}$<br>$\le 100 \text{ mA}$ , beliebige Polarität<br><b>oder</b> U $\le 32 \text{ V DC}$ , I $\le 200 \text{ mA}$ ,<br>Polarität beachten |  |  |
| Pulsbreite                                                                                                    | automatisch: Tastverhältnis 1:1, $P_{100\%}$ [F<br>digitale Pulsteilung, Pulsabstand nicht gl<br>Periodendauer-Messgeräten Mindestzäh<br>Torzeit Zähler $\geq \frac{1000}{P_{100\%}}$ [Hz]                                                                                                    | Pulse/s] = f <sub>max</sub> [Hz] = 1 / (2 x Pulsbreite)<br>leich, darum bei Anschluss von Frequenz- und<br>Ilzeit einhalten:                                                                                                    |  |  |
| Vor-/Rückwärtsmessung                                                                                                    | Richtungskennung über Statusausgang                                                                                                    |                                                                                                    |  |  |
| <b>Statusausgänge</b> (passiv)<br>Funktion, einstellbar für                                                                                                    | <b>D1 / D2 / A2</b><br>Grenzwert<br>Durchflussrichtung<br>Bereichsautomatik<br>Fehlermeldungen<br>Übersteuerung<br>Rohr-Leerlauf (Option)                                                                                                    | A1 (auch als 2. Pulsausgang zu betreiben)<br>Grenzwert<br>Durchflussrichtung<br>Bereichsautomatik<br>Fehlermeldungen<br>Übersteuerung<br>Rohr-I eerlauf (Option)                                                                |  |  |
| Anschlussklemmen                                                                                                    | D1 / D⊥ A1 / A⊥<br>D2 / D⊥<br>A2 / A⊥<br>Achtuna: D⊥ gemeinsames Bezugspotenzial für D1 und D2                                                                                                    |                                                                                                    |  |  |
| Elektrische Daten                                                                                                    | A⊥ gemeinsames Bezugspote<br>galvanisch getrennt<br>U ≤ 32 V DC / ≤ 24 V AC<br>I ≤ 100 mA, beliebige Polarität                                                                                                    | ial für A1 und A2<br>galvanisch getrennt, nicht von A2<br>$U \le 32 V DC / \le 24 V AC$<br>$I \le 100 mA$ , beliebige Polarität<br>oder $U \le 32 V DC$ , $I \le 200 mA$ ,<br>Polarität beachten                                |  |  |

| Steuereingänge C1 und C2 (p | assiv)                                                            |                                                                                         |               |  |  |  |
|-----------------------------|-------------------------------------------------------------------|-----------------------------------------------------------------------------------------|---------------|--|--|--|
| Funktion, einstellbar als   | Bereichsumschaltung, Zähle                                        | Bereichsumschaltung, Zähler-Reset, Fehler-Reset, Selbsttest starten,                    |               |  |  |  |
|                             | Ausgänge auf MinWerte se                                          | etzen oder aktuelle Ausgangswerte halte                                                 | en.           |  |  |  |
| Anschlussklemmen            | C1 / C $\perp$ und C2 / C $\perp$                                 |                                                                                         |               |  |  |  |
|                             | Achtung: C⊥ ist gemeinsan                                         | nes Bezugspotenzial für C1 und C2                                                       |               |  |  |  |
| Elektrische Daten           | galvanisch getrennt                                               | h - Kabima Dalawitiki                                                                   |               |  |  |  |
| Interne Hilfeenergie        | $U = 8 - 32$ V DC, $I \leq 10$ mA,                                | bellebige Polaritat                                                                     |               |  |  |  |
|                             | E+ upd E- Polarität beachte                                       |                                                                                         |               |  |  |  |
| Elektrische Daten           | alvanisch getrennt                                                | 511                                                                                     |               |  |  |  |
|                             | U = 24 V DC                                                       |                                                                                         |               |  |  |  |
|                             | $R_i = ca. 15 \Omega$                                             |                                                                                         |               |  |  |  |
|                             | I ≤ 100 mA                                                        | I ≤ 100 mA                                                                              |               |  |  |  |
| Zeitkonstante               | 0,2 – 99,9 s, einstellbar in S                                    | chritten von 0,1 s                                                                      |               |  |  |  |
| Schleichmengenunterdrücku   | na (SMU)                                                          |                                                                                         |               |  |  |  |
| Einschaltschwelle           | 1 - 19 % von Q <sub>100%</sub> , eins <sup>4</sup>                | tellbar in Schritten von 1 %                                                            |               |  |  |  |
| Ausschaltschwelle           | 2 - 20 % von Q <sub>100%</sub> , einst                            | tellbar in Schritten von 1 %                                                            |               |  |  |  |
|                             |                                                                   |                                                                                         |               |  |  |  |
| Örtliche Anzeige            | 3-zeiliges LC-Display                                             |                                                                                         |               |  |  |  |
| Anzeigefunktion             | aktueller Durchfluss, Vorwär                                      | rts-, Rückwärts-, Summen-Zähler (7-ste                                                  | llig)         |  |  |  |
|                             | oder 25-stelliger Bargraph m                                      | nit Prozentanzeige und Statusmeldunge                                                   | n<br>r/Terr   |  |  |  |
| Zähler                      | <sup>3</sup> Liter oder US-Gallonen                               | oder frei wählbare Einheit, z. B. Lite                                                  | i/Tay         |  |  |  |
| Zamer                       | Zähldauer bis zum Überlauf                                        | A filler wanibare Einneit, 2. D. Hertont                                                |               |  |  |  |
| Sprache der Klartexte       | Deutsch, Englisch, Französ                                        | Deutsch, Englisch, Französisch                                                          |               |  |  |  |
| Anzeige: 1. Zeile           | 8-stellig, 7-Segment, Ziffern                                     | 8-stellig. 7-Segment. Ziffern- und Vorzeichen-Anzeige und Symbole für Tastenguittierung |               |  |  |  |
| 2. Zeile 10-s               | tellig, 14-Segment, Textanzeige                                   | <b>c</b>                                                                                |               |  |  |  |
| 3. Zeile 6 Ma               | arker zur Kennzeichnung der Anz                                   | r zur Kennzeichnung der Anzeige im Messbetrieb                                          |               |  |  |  |
| <b>F</b> _1,1_1,1_1         |                                                                   |                                                                                         |               |  |  |  |
| Tup                         | hinalaraa gaaahaltataa Clai                                       | abfold achuaniach actronativon allon Au                                                 | logongo und   |  |  |  |
| Typ<br>Fingangskreisen      | bipolares, geschaltetes Giel                                      | chield, galvanisch getrehnt von allen At                                                | isgangs- unu  |  |  |  |
| Anschlussklemmen            | mmen 7 und 8 ie 2x vorhanden                                      |                                                                                         |               |  |  |  |
| Strom/Spannung              | ± 0.125 A (± 5%) / max. V                                         |                                                                                         |               |  |  |  |
| Taktfrequenz                | 1/36 bis 1/2 von Netzfreque                                       | nz, nach den Kalibrierdaten des Messw                                                   | ertaufnehmers |  |  |  |
| einstellbar                 |                                                                   |                                                                                         |               |  |  |  |
|                             | Bürde: max. 220 Ω                                                 |                                                                                         |               |  |  |  |
| Hilfsenergie                | AC-Version                                                        | AC/DC-Version                                                                           |               |  |  |  |
|                             | Standard                                                          | Option                                                                                  |               |  |  |  |
| Spannungsbereich            |                                                                   | ·                                                                                       |               |  |  |  |
| (ohne Umschaltung)          | 100 – 230 V AC                                                    | 24 V AC 24 V DC                                                                         |               |  |  |  |
| Toleranzbereich             | 85 – 255 V AC                                                     | 20,4 – 26,4 V AC 18 –                                                                   | 31,2 V DC     |  |  |  |
| Frequenz                    | 48 – 63 Hz                                                        | 48 – 63 Hz -                                                                            |               |  |  |  |
| Leistungsaufnahme           | 12 W, typisch                                                     | 12 W, typisch                                                                           | 12 W, typisch |  |  |  |
|                             | (max. 18 W)                                                       | (max. 18 W)                                                                             | (max. 18 W)   |  |  |  |
|                             | Bei Anschluss an eine Funktionskielnspannung, 24 V AC/DC,         |                                                                                         |               |  |  |  |
| oder                        | sprechende nationale Vorschriften)                                |                                                                                         |               |  |  |  |
|                             |                                                                   |                                                                                         |               |  |  |  |
| Feldgehäuse                 |                                                                   |                                                                                         |               |  |  |  |
|                             | Aluminium-Druckguss mit P                                         | Aluminium-Druckguss mit Polyurethan-Lackierung                                          |               |  |  |  |
| omgebungstemperatur         | Detited20 DIS $+60^{\circ}$ C<br>Lager: -10 bis $\pm60^{\circ}$ C | Detited: -25 DIS +00° C                                                                 |               |  |  |  |
| Schutzart                   | Lager40 Dis 700 C                                                 |                                                                                         |               |  |  |  |
| (IEC 529 / EN 60529)        | IP 65, gleichwertig zu NEM/                                       | IP 65, gleichwertig zu NEMA 4/4X                                                        |               |  |  |  |

## 10.2.2 Abmessungen und Gewicht des IFC 110 PF

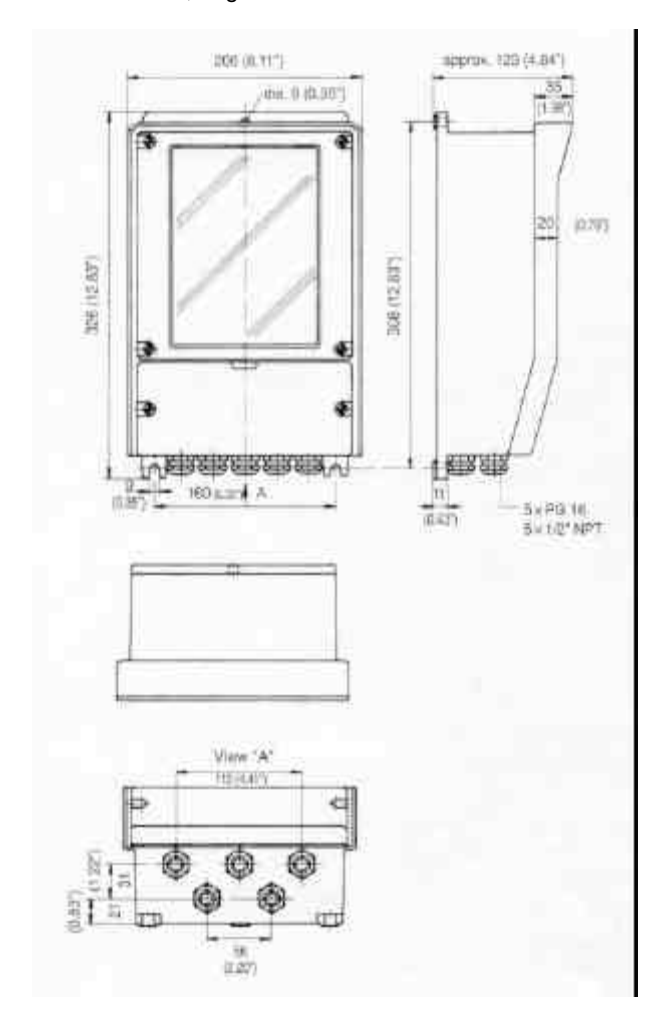

Gewicht ca . 4,1 kg

Abmessungen in mm (Zoll)

## 10.3 Komplettes System IFM 4110 PF

# 10.3.1 Messbereichsendwert Q<sub>100%</sub>

| Messbereichsendwert Q <sub>100%</sub> | Durchfluss Q = 100 %      | 34 bis 12.200 m <sup>3</sup> /h, beliebig einstellbar, |
|---------------------------------------|---------------------------|--------------------------------------------------------|
|                                       | entspricht Fließgeschwind | igkeit 0,3 –12 m/s                                     |

m<sup>3</sup>/h, Liter/s, US-Gallonen/min. oder frei wählbare Einheit, z. B. Liter/Tag

| Durchflusstabelle               |      |              |                                          |                                  |           |      |                            |             |
|---------------------------------|------|--------------|------------------------------------------|----------------------------------|-----------|------|----------------------------|-------------|
| v = Fließgeschwindigkeit in m/s |      |              |                                          | v = Fließgeschwindigkeit in ft/s |           |      |                            |             |
| Nennweite Mess                  |      | Messbereichs | Messbereichsendwert in m <sup>3</sup> /h |                                  | Nennweite |      | Messbereichsendwert in US- |             |
|                                 |      |              |                                          |                                  |           |      | Gal/min                    |             |
| DN                              |      | v = 0,3 m/s  | v = 1 m/s                                | v = 12 m/s                       | DN        |      | v = 1 ft/s                 | v = 40 ft/s |
| mm                              | Zoll | (kleinster)  |                                          | (größter)                        | mm        | Zoll | (kleinster)                | (größter)   |
| 200                             | 8    | 33,93        | 113,1                                    | 1357                             | 200       | 8    | 149,43                     | 5975        |
| 250                             | 10   | 53,02        | 176,7                                    | 2120                             | 250       | 10   | 233,4                      | 9334        |
| 300                             | 12   | 76,35        | 154,5                                    | 3053                             | 300       | 12   | 336,2                      | 13442       |
| 400                             | 16   | 135,8        | 452,4                                    | 5428                             | 400       | 16   | 597,9                      | 23899       |
| 500                             | 20   | 212,1        | 706,9                                    | 8482                             | 500       | 20   | 933,9                      | 37345       |
| 600                             | 24   | 305,4        | 1018                                     | 12215                            | 600       | 24   | 1345                       | 53781       |

## 10.3.2 Fehlergrenzen bei Referenzbedingungen

| Vollständig gefüllt | $\leq 1\%$ vom Messwert (v $\geq$ 1 m/s) |
|---------------------|------------------------------------------|
|                     |                                          |

Teilgefüllt

Einheit

 $\leq$  0,5% vom Messwert + 5 mm/s (v < 1 m/s)

füllt  $\leq 1\%$  vom Messbereichsendwert (Messbereichsendwert  $\geq 1$  m/s)

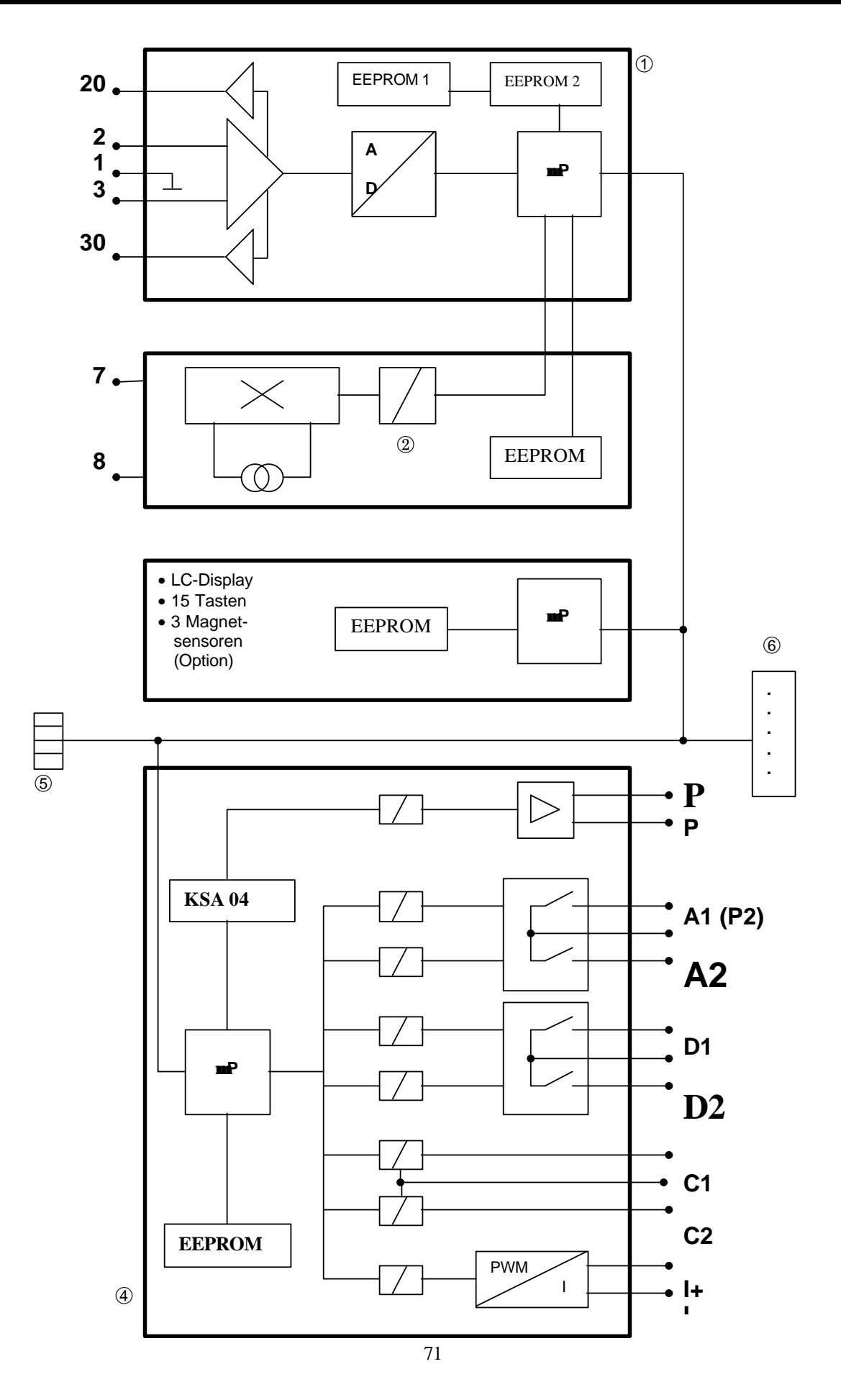

11

## ① Leiterplatte ADW, Analog-/Digital-Wandler(Anschlussklemmen 1, 2, 3, 20 and 30)

Übersteuerungsfeste Signalverarbeitung, verarbeitet Durchflussspitzen

bis über 20 m/s schnell und präzise.

- Digitale Signalverarbeitung, Ablaufsteuerung und Testroutinen.
- Patentierter, hoch auflösender Analog-/Digital-Wandler, digital gesteuert und überwacht.
- Eingangsverstärker mit der Möglichkeit der Potenzialsteuerung der Signalader-Abschirmung (Bootstrap).
- Kundenparameter und interne Kalibrierwerte sind in getrennten EEPROMs abgelegt (im Servicefall leicht austauschbar)

## 2 Leiterplatte FSV, Feldstromversorgung (Anschlussklemmen 7 und 8)

• Großer Signal-/Rauschabstand durch die verlustarme Feldstromversorgung mit hohen Frequenzen und großen Strömen.

Geschalteter, elektronisch präzise geregelter Gleichstrom für die Versorgung der Magnetspulen im Messwertaufnehmer.

• Betriebs- und Kalibrierdaten sind in einem EEPROM abgelegt, dadurch einfacher Austausch der Leiterplatte ohne Neukalibrierung.

## 3 Leiterplatte BDE, Motherboard

- Großes, beleuchtetes LC-Display.
- 15 Tasten für die Bedienung des Messumformers.
- Optional mit Magnetstiftbedienung, nachrüstbar.
- Verteilung der allgemeinen Signale wie IMoCom-Bus, Hilfsenergie.

## Leiterplatte I/O, Eingänge und Ausgänge

- Schaltgruppen und Ein- und Ausgänge sind gegeneinander und von allen anderen Kreisen galvanisch getrennt.
- Hilfsenergiequelle für die nicht aktiven Ein- und Ausgänge.
- Spezifische Versorgungsquelle für die nicht aktiven Ein- und Ausgänge.
- KROHNE spezifischer Schaltkreis KSA 04 für eine feine Quantisierung der Ausgangsimpulse über einen weiten Dynamikbereich.
- Aktiver Stromausgang I (z. B. 0/4 20 mA) mit Bürdenüberwachung
- Pulsausgang P für elektronische Zähler, max. 10 Hz.
- Pulsausgang A1 für elektromechanische Zähler, max. 50 Hz, auch als Statusausgang A1 nutzbar.
- Diverse Statusausgänge A1, A2, D1, D2.
- Steuereingänge C1 und C2.

## **IMoCom-Bus-Stecker**

4

Anschluss externer Bedien- und Prüfgeräte, z. B. RS232-Adapter und CONFIG-Software für die Bedienung der Messumformer über MS-DOS PC oder Laptop.

### 6 Steckmodul-Einsteckplätze zum Auf- oder Umrüsten des Messumformers

### 12 Messprinzip

Der TIDALFLUX IFM 4110 PF ist ein magnetisch-induktiver Durchflussmesser mit einem integrierten kapazitiven Füllstandsmesssystem für elektrisch leitende Messstoffe.

Die Durchflussrate Q(t) im Rohr beträgt: Q(t) = v x A

v = Fließgeschwindigkeit des Messstoffes

A = benetzter Bereich des Rohrquerschnitts.

Fließgeschwindigkeit **v** wird auf der Grundlage des bekannten magnetisch-induktiven Messprinzips errechnet. Die beiden Messelektroden befinden sich im unteren Teil des Messrohrs, auf einer Höhe von 0,1 x Innendurchmesser, um auch bei niedrigen Füllständen von 10 % noch zuverlässige Messungen zu liefern.

Der benetzte Bereich **A** wird vom patentierten in die Auskleidung des Messrohrs integrierten kapazitiven Füllstandsmesssystem aus dem bekannten Rohr-Innendurchmesser errechnet. Die erforderliche Elektronikeinheit ist in einem kompakten Gehäuse an der Oberseite des Messwertaufnehmers untergebracht. Die Kommunikation mit dem separaten Messumformer IFC 110 PF erfolgt über eine RS485-Schnittstelle.
## Teil E Stichwortverzeichnis

| Stichwort                               | Kap. Nr.           | Fkt. Nr.        |   | Stichwort                             | Kap. Nr.                   | Fkt. Nr.   |
|-----------------------------------------|--------------------|-----------------|---|---------------------------------------|----------------------------|------------|
| Α                                       | •                  |                 |   | Elektronischer Zähler                 | 2.5.3, 5.8                 | 1.06       |
| A1 Status - oder 2. Pulsausgang         | 2.5.3, 2.5.6,      | 1.07, 3.07      |   | Elektromechanischer Zähler            | 2.5.3, 2.5.6,<br>5.8, 5.17 | 1.07, 3.07 |
| A1/A2 Statusausgänge                    | 2.5.4, 2.5.6,      | 1.07, 1.08      |   | Eingabe (Programmierung)              | 4                          |            |
| Abkürzungen                             | 5.9<br>1.3.4, 2.1, |                 |   | Error-Liste (Fehlerliste)             | 4.5                        |            |
|                                         | 4.1, 4.4           |                 |   | Fenier(meidungen)                     | 4 5                        |            |
| ADW siehe Analog-/Digital-              | 0.0.0.4.40.0       |                 |   | - beseitigen                          | 4.5                        |            |
| vvandier<br>Zugetefunktien Ontien       | 6.2, 6,4, 10.2     |                 |   | - Grenzweite                          | 10.3.2                     |            |
| Zusatzfunktion = Option                 | 4.5, 12            | 0.00            |   |                                       | 4.0                        |            |
| Analog-/Digital-wandler                 | 5.17               | 3.00            |   | ENI-Normen                            | 7.111.<br>Soite 0/4        |            |
|                                         | 2.3.0, 3.20        | 1.05, 1.07-1.10 |   | Evterne Zähler                        | 25325658                   | 1 06 1 07  |
| Bereichsautomatik                       |                    |                 |   |                                       | 2.3.3, 2.3.0, 3.0          | 1.00, 1.07 |
| в                                       | 426282             |                 |   | F                                     |                            |            |
| Magnetstift                             | 11                 |                 |   | V – Vorwärtsdurchfluss                | 1151515                    | 1 04-1 07  |
| Blockschaltbild                         | 1.5.3              |                 |   | Werksseitige Finstellung              | 4.4, 5.1, 5.15             | 3.02       |
| BTS Bootstrap Signalleitung             |                    |                 |   | Fatal-Error                           | 2.5.7                      | 0.02       |
| Die Deelerap eignalienang               |                    |                 |   | Feldstromversorgung                   | 5 13 10 3 11               |            |
| C                                       | 255 256            | 1 11 1 12       |   | loldenoniverseligung                  | 12                         |            |
| C1/C2 Steuereingänge                    | 5 10               | 1.11, 1.12      |   | Durchfluss                            | 12                         |            |
| o noz oleuereingunge                    | 155                |                 |   | - pulsierend                          | 65.66                      |            |
| Leitungslänge                           | 5 16               |                 |   | - schnelle Änderung                   | 6.6                        | 3.06       |
| Charakteristik der Ausgänge             | 5.12               | 3.04            |   | Durchflussrichtung                    | 4451515                    |            |
| Code für Eintritt in die                | 64                 | 0.01            |   | Durchfluss (Q)                        | 4451                       | 3.02       |
| Finstellebene                           | 0.4                |                 |   | Fließgeschwindigkeit                  | 4.4.5.1                    | 3.02       |
| CONFIG-Software                         | 42                 |                 |   | Frequenzausgang, siehe                | 25358                      | 3.03       |
| Anschluss und                           | 8.5                |                 |   | Pulsausgang                           | 4.4.5.1                    | 1.06       |
| Bedienungspunkte                        |                    |                 |   | Messbereichsendwert                   | ,                          | 1.01, 3.02 |
| - Frontplatte                           | 7.7                |                 |   | Funktionskontrolle                    | 7.3                        |            |
| - Leiterplatten                         | 1.5.6              |                 |   | - Hardware-                           | 7.2                        | 2.02       |
| Anschlussbilder                         | 2.5.6              |                 |   | Informationen                         | 7.6                        |            |
| <ul> <li>GS 8 A Simulator</li> </ul>    | 2.5.5, 4.4,        |                 |   | <ul> <li>Messbereich</li> </ul>       | 7.7                        |            |
| <ul> <li>IFC 110 PF/IFS 4000</li> </ul> | 5.10               |                 |   | <ul> <li>Messwertaufnehmer</li> </ul> | 7.7                        |            |
| PF                                      |                    | 3.05            |   | <ul> <li>Messumformer</li> </ul>      | 7.5                        |            |
| <ul> <li>Eingänge/Ausgänge</li> </ul>   | 4.4, 5.14          | 3.05            |   | <ul> <li>Sollanzeigewerte</li> </ul>  | 7.1                        |            |
| Steuereingänge C                        | 4.4, 5.14          |                 |   | - Anlage                              | 4.1                        | 3.03       |
| Umrechnungsfaktor                       | 2.5.2, 5.7         |                 |   | - Nullpunkt                           |                            | 1.01 ff.   |
| - Menge                                 |                    |                 |   | Funktions-Spalte                      |                            | 2.01 ff.   |
| - Zeit                                  |                    | 1.09, 1.10      |   |                                       | 4.1, 4.3                   | 1.01 ff.   |
| Stromausgang I                          | 2.5.4, 2.5.6,      |                 |   |                                       | 4.4                        |            |
|                                         | 5.9                |                 |   | Funktion der Tasten                   | 8.1, 8.5, 9                |            |
| D                                       | 4.4                |                 |   | Funktion(en)                          |                            |            |
| D1/D2 Statusausgänge                    | 4.5                |                 |   | Sicherungen                           |                            |            |
|                                         | 1.5.2              |                 |   | •                                     | 4.4, 5.13                  |            |
| Daten                                   | 4.1-4.3            |                 |   | G<br>CK Maaawarta faabraar            |                            | 3.02       |
| Datenfehler                             | 4.6                |                 |   | GK Messwertaumenmer-                  | 1.2, 1.4                   |            |
| Daten-Schnittstelle                     | 10.1.2, 10.2.2     | 1.01            |   | Konstante                             | 2.3, 1.5.6                 |            |
| Daten-Spaite                            | 2.1                | 1.04            |   | Eldung                                | 1.5.6                      |            |
| Abmosoungen loschen                     | 4.2, 5.4           | 3.01            |   | - Messwertaumenmen<br>Messumformer    | 1.1                        |            |
| Freischeltung                           | 4.4, 5.11          |                 |   |                                       |                            |            |
| Anzoigo (Display)                       | 6.6                |                 |   | GS 8 A Simulator                      |                            |            |
| Anzeige (Display)                       | 1.5.3              |                 |   | CO O A Olimator                       | 7.0                        |            |
| - Sprache                               |                    |                 |   | u                                     | 7.3<br>E 19                | 2.02       |
| - unrunig<br>DS-Signalleitung           |                    |                 |   | n<br>Hardware                         | 5.10                       | 2.02       |
| DS-Signalieitung                        | 2.5.1, 2.5.5,      | 1.06            |   | - Informationen                       | 7.4<br>6.1 Soite 0/4       | 2.03       |
| F                                       | 5.6                | 1.00            |   | - Einstellung(en)                     | 0.1, Selle 0/4             | 2.00       |
| E<br>E±/E- interne Hilfsenergie für     | 2.5.3, 2.5.6,      |                 |   | - Test                                | 5.4                        | 1 04       |
|                                         | 5.8                |                 |   | Ex(plosionsgefährdete) Bereiche       | 25257                      | 1.04       |
| EC elektronischer Zähler                | 77                 |                 |   | Füllhöhenmessung                      | 2.3.2, 3.7<br>Soite 0/4    | 1.05       |
|                                         | 1.1                |                 |   |                                       |                            | 1.00       |
| Flektrischer Anschluss                  | 2.5.6              |                 |   | 1                                     | 0.4, 0.5                   |            |
| - GS 8 A Simulator                      | 2.5.0              |                 |   | I = Stromausgang                      |                            |            |
| - Findände                              | 1.0, 2.0           |                 |   | IFC-Normen                            | 5 16                       |            |
| - Ausgänge                              | 1.0<br>Soite 0/4   |                 |   | IMoCom-Bus (-Stecker)                 | 256                        |            |
| - Hilfsenergie                          | Selle 0/4          |                 |   | Eingänge/Ausgänge                     | 2.0.0                      |            |
| - Messwertaufnehmer                     | 11                 | 1.11, 1.12      |   | - Charakteristik                      | 44 5 13                    |            |
| Elektromagnetische                      | 5 10               | 1.05            |   | - Anschlussbilder                     | 7.6                        |            |
|                                         | 3.10               | 1               | 1 |                                       |                            | 1          |

| Verträglichkeit                         | 5.7                   | 1.06, 1.07, 3.07 | Messwertaufnehmer                | 7.7             |             |
|-----------------------------------------|-----------------------|------------------|----------------------------------|-----------------|-------------|
| Finatellung                             | 5.8                   | 1.07-1.10, 3.07  | - Konstante GK                   | 4.1             |             |
| - Einstellung                           | 5.9                   |                  | - Pluiung<br>GS 8 A Simulator    | 4.1-4.3         |             |
| - Stromausgang                          | 0.7                   |                  | Programmierung                   | 2.1.2.3         |             |
| - Pulsausgänge                          | 1.1.2.1.2.2           |                  | Programmierbereich (Eintritt in) | 6.5. 6.6        |             |
| - Statusausgänge                        | 6.4, 10.2             |                  | Schutzleiter PE                  | ,               | 3.06        |
| <ul> <li>Spannung stabil bei</li> </ul> | 2.1, 2.5.6, 5.6       |                  |                                  | 4.4, 5.8        |             |
| leerem Messrohr                         |                       |                  | Pulsierender Durchfluss          | 4.4, 5.8        | 1.06, 1.07  |
| Montageort                              |                       |                  | Puls                             | 4.4, 5.8        | 1.06, 1.07  |
| Interne Hilfsonergie (E+/E)             | 4.1-4.3               |                  | - Puisuauer (-breite)            | 4.4, 5.0        | 1.06, 1.07  |
|                                         | 10                    |                  | - pro Volumen                    | 25358           | 1.06, 1.07  |
| к                                       | 4.0                   |                  | - pro Zeit                       | 2.0.0, 0.0      | 1.06, 1.07  |
| Tasten                                  | 4 1-4 3               |                  | - Pulsbreite                     |                 | , -         |
| Tastenkombinationen für                 | 4.6                   |                  | Pulsausgang (Frequenzausgang)    | 4.4, 5.1        |             |
| - Fehler löschen                        |                       |                  |                                  | 4.4, 5.1        | 1.01, 3.02  |
| - Eintritt in die                       |                       | 3.01             | Q                                |                 | 1.01, 3.02  |
| Einstellebene                           | 4.4, 5.11             |                  | Q = Durchfluss                   |                 |             |
| - Einstellebene<br>verlassen            | 4.2, 4.4, 5.4         | 1.04             | Q <sub>100%</sub>                | 4.4, 5.15       | 4 9 4 4 97  |
| - Zähler zurücksetzen                   | 5.4                   | 1 07-1 10        | R                                | 0 5 0 5 00      | 1.04-1.07,  |
|                                         | 3, 4.2, 8.5           | 1.07 1.10        | R = Rückwärtsdurchfluss          | 2.5.6, 5.20     | 3.02        |
| L                                       | 2.3.4, 2.3.0,<br>5.19 |                  | Bereichsumschaltung              | 2.3.0, 5.20     | 1.06, 1.07- |
| Sprache der Anzeigetexte                | 0.10                  | 1.03             | - automatisch                    |                 | 1.10        |
| LC-Display                              | 4.4, 5.3              |                  | - extern                         | 8.3, 8.4, 8.5   | 1.06, 1.07- |
| Füllstandsmessung                       |                       |                  | Bereichseinstellung              | 8.1             | 1.10        |
| Cronzwort(molder)                       |                       | 3.03             | Austausch                        | 4.6             | 3.02        |
| Grenzwert(meider)                       | 4.4, 5.13             | 1 00 2 00 2 00   | - Elektronikeinsatz              | E3 vorletzte    |             |
| Netzspannung s. Hilfsenergie            | 4.2, 6.2, 8.2         | 1.00, 2.00, 3.00 | Sicherung(en)                    | Selle           |             |
| Schleichmengenunterdrückung             | 4.1                   | 1.00, 2.00, 0.00 | Zähler-Reset                     | 41-43           |             |
| (SMU)                                   | 4.1-4.3               |                  | Rücksendung (Formular)           | 4.1-4.3         |             |
|                                         | 4144                  | 3.02             |                                  | 4.1-4.3         |             |
| Μ                                       | 4.4. 5.13             |                  | Rückkehr zu                      | 4.1-4.3         |             |
| Magnetfeldfrequenz                      | 4.2, 6.2, 8.2         |                  | - Funktions-Spalte               | 4.4, 5.15       |             |
| Magnetsensoren                          |                       |                  | - Messhetrieh                    | 6.4             |             |
| Hauptmenüs                              |                       | 1.04             | - Untermenü-Spalte               |                 |             |
| Messprinzip                             | 6.6                   | 1.04             | Rückwärtsdurchfluss (R)          |                 | 1.04-1.07.  |
| Menü                                    | 5.4, 5.5              |                  | RS 232-Adapter                   | 2.5.4, 4.4, 5.9 | 3.02        |
| Nennweite                               |                       | 1.03             |                                  | 4.4, 7.4        |             |
| MP Magnetsensoren                       |                       | 1.03             | S                                | 4.1             |             |
|                                         | 5.3                   |                  | S = Statusausgang                |                 |             |
| <b>N</b><br>Dougobuptordrückupg         | 62 64 103             |                  | Selbsttest                       |                 | 1.07-1.10   |
| Zahlenformat der Anzeige                | 0.2, 0.4, 10.0        | 1.04             | Einstellebene                    | 4.2, 8.5        | 3.07        |
| Zamenionnat der Anzeige                 | 9                     | 1.04             |                                  |                 | 1.00 ff.    |
| 0                                       | 5.4                   | 1.05             | Messumformer                     | 2.3             | 2.00 ff.    |
| Ausschaltschwelle für                   |                       |                  | - Anschluss- und                 | 1032            | 5.00 11.    |
| Schleichmengenunterdrückung             | 2.5.2, 2.5.6,         | 1.06, 1.07       | Bedienparameter                  | 71-7577         |             |
| Einschaltschwelle für                   | 253256                |                  | - Anschluss der                  | 2.2             |             |
| Schleichmengenunterdrückung             | 5.8                   |                  | - Fehlerarenzen                  | 4.1-4.3         |             |
| Bestellnummern                          |                       |                  | - Funktionskontrollen            | 10.2            |             |
| Überlauf Anzeige (Displav)              | 2.5.3, 4.4, 5.8       |                  | - Montageort                     | 8.1,9<br>84950  |             |
| Übersteuern                             | 8.5                   |                  | - Betrieb/Bedienung              | 9               |             |
| - I (Stromausgang)                      | 0.4                   |                  | - Leistungsaufnahme              | 10.2, 10.3      |             |
|                                         | 1.5.6.21.23           |                  | - Hilfsenergie-                  | 1.5.3 ff.       |             |
| - P (Pulsausgang)                       |                       |                  | - I Ps                           | 7.7             |             |
| Р                                       | 1.5, 2.3              |                  | - Ersatzteile                    | 4.4, 5.3        |             |
| P = Pulsausgänge                        | 4.5, 7.7              |                  | - Technische Daten               | 6.4<br>0        |             |
| LP = Leiterplatte                       | 10.1, 10.2            |                  | Signalleitungen DS und BTS       | 3               |             |
| PC-Software                             | 10.1, 10.2            |                  | Simulator GS 8 A                 | 2.5.4, 4.4. 5.9 |             |
| PE = Schutzleiter                       | 5.6                   |                  | SMU =                            | 4.1-4.3         | 1.03        |
|                                         | 2.5.1. 10.1.          |                  | Schleichmengenunterdruckung      |                 |             |
|                                         | 10.2                  |                  | Frsatzteile siehe Bestellnummern |                 |             |
| - Ausfall                               | 8.5                   |                  | Inbetriebnahme                   | 5.2             | 1 07-1 10   |
| - Frequenz                              | 4.4, 5.13             |                  | Statusausgang                    |                 | 1.07-1.10   |
| - Eingang                               | 10 1 2 10 2 2         |                  | Untermenü-Spalte                 |                 |             |
| - interne                               | 10.1.2, 10.2.2        |                  | -                                |                 |             |
|                                         | 10.2.10.3             | 3.07 (1.06,      |                                  |                 | 1.02        |
| - Spannung                              |                       | 1.07)            | I = ∠eitkonstante                | 1               | 1           |

|                                     | 04 050         |            |  |  |
|-------------------------------------|----------------|------------|--|--|
|                                     | 2.1, 2.3.0,    |            |  |  |
| Leiterplatte (LP)                   | 5.18           |            |  |  |
| Messwertaufnehmer-Konstante         | 7 1 ff         | 1 02       |  |  |
| CK                                  | 5.0            | 1.00       |  |  |
| GN                                  | 5.2            | 1.06       |  |  |
| Technische Daten                    | 5.5            |            |  |  |
| <ul> <li>Abmessungen und</li> </ul> |                |            |  |  |
| Gewicht                             |                |            |  |  |
| Fablargranzan                       |                | 1.01       |  |  |
| - Fenlergrenzen                     |                | 1.04       |  |  |
| - Messumformer                      | 4.4, 5.4       | 1.01       |  |  |
| Anschlussklemmen                    | 4451           | 1.06. 1.07 |  |  |
|                                     | 1.1, 0.1       |            |  |  |
| Prüfungen siehe                     | 4.4, 5.0       | 2.05       |  |  |
|                                     | 6.6            | 3.05       |  |  |
| Funktionskontrollen                 | 4.4, 5.14      |            |  |  |
| Zeitkonstante T                     |                |            |  |  |
| Zähler (intern, elektronisch)       |                | 3.03       |  |  |
|                                     | 1151           |            |  |  |
| 11                                  | 4.4, 3.1       |            |  |  |
|                                     | Selte 0/4,     |            |  |  |
| Einneit                             | 1.1 ff.        |            |  |  |
| - Anzeige                           | 2.1 ff.        |            |  |  |
| <ul> <li>Durchfluss</li> </ul>      |                |            |  |  |
| <ul> <li>Pulsausgang</li> </ul>     |                |            |  |  |
|                                     |                |            |  |  |
| Onrunige Anzeige, Ausgange          | 10.1.2, 10.2.2 |            |  |  |
| Frei einstellbare Einheit           |                |            |  |  |
|                                     |                | 3.03       |  |  |
| V                                   |                |            |  |  |
| v – Eließgeschwindigkeit            | 7.1            |            |  |  |
|                                     |                |            |  |  |
| VDL-Normen                          |                |            |  |  |
|                                     |                |            |  |  |
|                                     |                |            |  |  |
|                                     |                |            |  |  |
| W                                   |                |            |  |  |
| Cowieht (Ahmagayungan)              |                |            |  |  |
| Gewicht (Abmessungen)               |                |            |  |  |
|                                     |                |            |  |  |
| Z                                   |                |            |  |  |
| Nullpunktkontrolle (Einstellung)    |                |            |  |  |
| ()                                  |                |            |  |  |
|                                     |                |            |  |  |
|                                     |                |            |  |  |

## Formblatt für die Rücksendung von Durchflussmessern an KROHNE

Sie haben mit Ihrem magnetisch-induktiven Durchflussmesser ein Gerät erhalten, das in einem nach ISO 9001 zertifizierten Unternehmen sorgfältig hergestellt und mehrfach geprüft wurde.

Bei Montage und Betrieb entsprechend dieser Betriebsanleitung werden Sie nur sehr selten Probleme mit diesen Geräten haben.

Falls Sie dennoch einmal ein Gerät zur Überprüfung oder Reparatur an uns zurücksenden, müssen wir Sie bitten, Folgendes strikt zu beachten:

Aufgrund gesetzlicher Regelungen zum Schutz der Umwelt und unseres Personals darf KROHNE zurückgesendete Geräte, die mit Flüssigkeiten in Kontakt gekommen sind, nur dann transportieren, prüfen oder reparieren, wenn das ohne Risiken für Personal und

Umwelt möglich ist. KROHNE kann Ihre Rücksendung nur dann bearbeiten, wenn Sie eine Bescheinigung über die

Gefahr-Freiheit dieser Rücklieferung entsprechend folgendem Muster beilegen.

Falls das Gerät mit giftigen, ätzenden, brennbaren oder Wasser gefährdenden Messstoffen betrieben wurde, müssen wir Sie bitten,

• zu prüfen und ggf. durch Spülung oder Neutralisierung sicherzustellen, dass alle Hohlräume des Gerätes frei von diesen gefährlichen Stoffen sind (eine Anleitung, wie Sie feststellen können, ob der Innenraum des

Messwertaufnehmers evtl. geöffnet und dann gespült bzw. neutralisiert werden muss, können Sie auf Anfrage von KROHNE erhalten.)

• der Rücksendung eine Bestätigung über Messstoff und Gefahrfreiheit beizulegen.

KROHNE kann Ihre Rücklieferung ohne eine solche Bescheinigung leider nicht bearbeiten. Wir bitten um Ihr Verständnis.

| Formblatt                                                                                                    |                                                                                                    |  |  |  |
|----------------------------------------------------------------------------------------------------|----------------------------------------------------------------------------------------------------|--|--|--|
|                                                                                                    |                                                                                                    |  |  |  |
| Firma:                                                                                                    | Adresse:                                                                                                    |  |  |  |
| Abteilung:                                                                                                    | Name:                                                                                                    |  |  |  |
| Tel. Nr.:                                                                                                    |                                                                                                    |  |  |  |
| Der beiliegende magnetisch-induktive Durchflussmesser<br>Typ:<br>wurde mit folgendem Messstoff betrieben:                                                                                                    | Kommissions- bzw SerienNr.:                                                                                                    |  |  |  |
| Da dieser Messstoff<br>ist, haben wir<br>alle Hohlräume des Gerätes auf Freiheit von dies<br>- alle Hohlräume des Gerätes gespült und neutrali<br>( nicht zutreffendes bitte streichen)<br>Wir bestätigen, dass bei dieser Rücksendung keine Gefal | Wasser gefährdend <sup>*</sup> / giftig <sup>*</sup> / ätzend <sup>*</sup> / brennbar <sup>*</sup><br>sem Stoffen geprüft <sup>*</sup><br>siert <sup>*</sup><br>hr für Menschen und Umwelt durch Messstoffrückstände ausgeht. |  |  |  |
| Datum:                                                                                                    | Unterschrift:                                                                                                    |  |  |  |
| Firmenstempel:                                                                                                    |                                                                                                    |  |  |  |